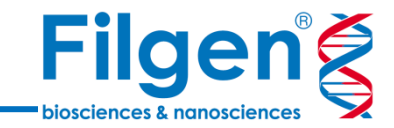

#### 2019年2月15日 臨床ゲノム情報解析ハンズオントレーニング

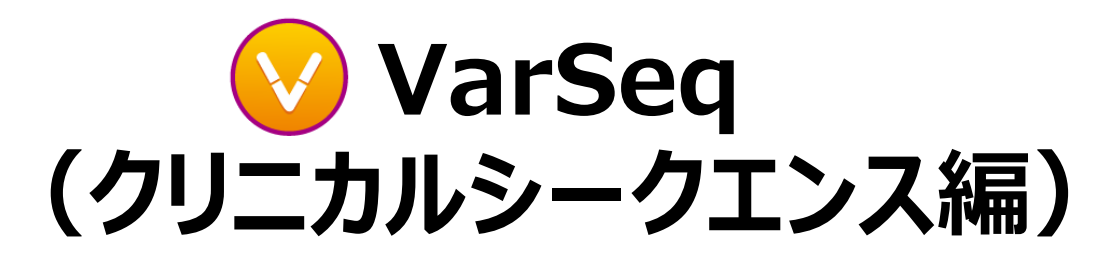

フィルジェン株式会社 バイオサイエンス部 (biosupport@filgen.jp)

#### VarSeq起動画面の確認

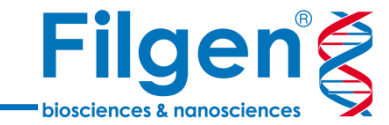

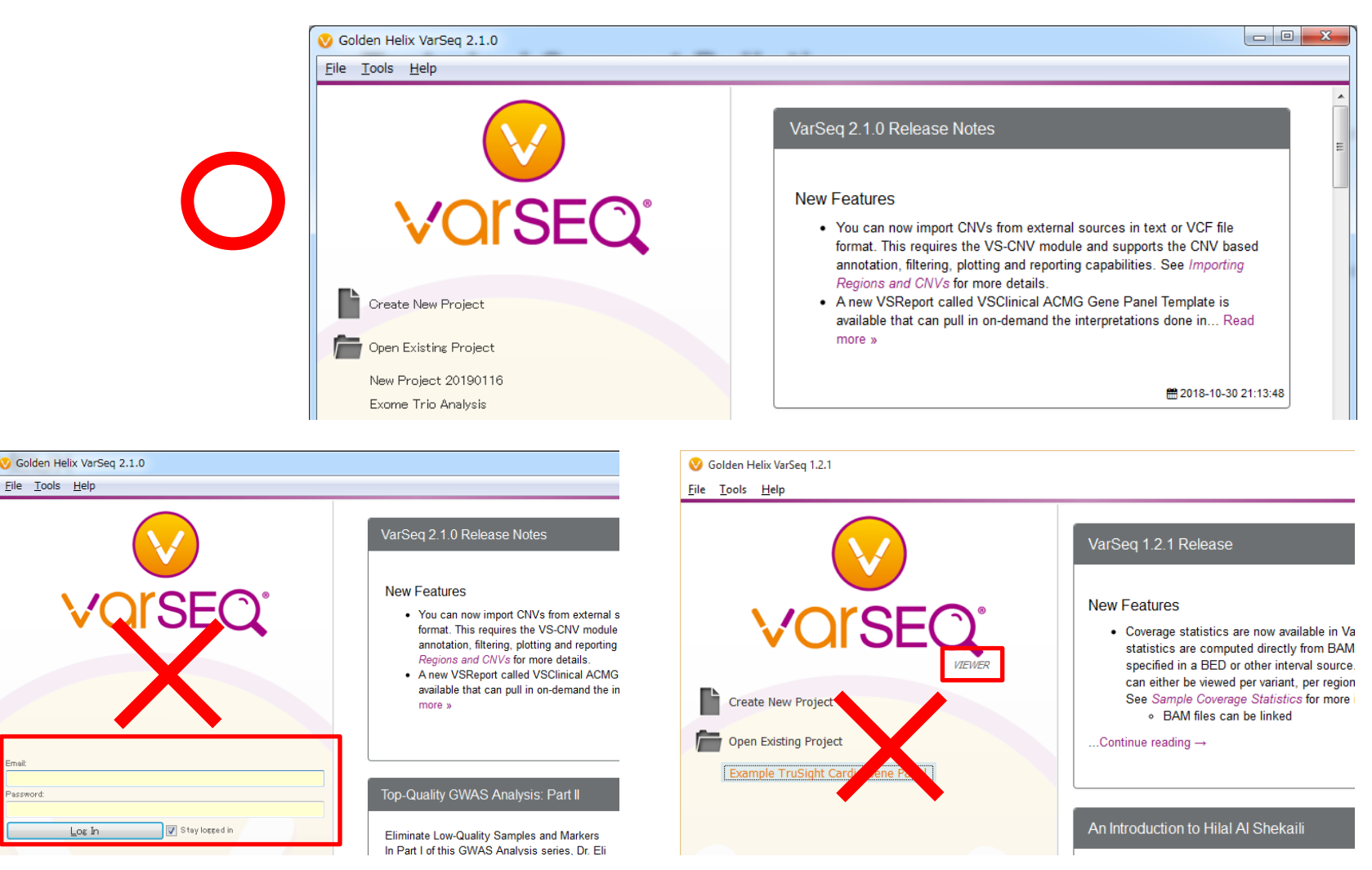

VarSeqを起動した際に、上の図のように表示されていることをご確認ください。下の図のように、ログイン画面や、「Viewer」と表示されている状態では、ソフトウェアを使用できません。

#### 本日使用するデータ

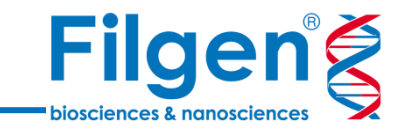

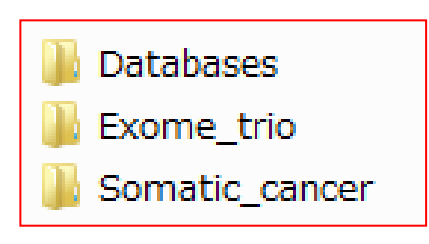

- ✓ Databases
  - 各種データベースのアノテーションファイルが納められている。
- ✓ Exome\_trio
  - 遺伝性疾患の解析に用いるサンプルデータが納められている。

#### ✓ Somatic\_cancer

- がん体細胞変異の解析に用いるサンプルデータが納められている。

- USBメモリで配布した「VarSeq」フォルダを、PC上の任意の場所(デスクトップなど) にコピーしてください。
- VarSeqフォルダ内に、上記3つのフォルダが入っていることを確認してください。

### 本日使用するデータ

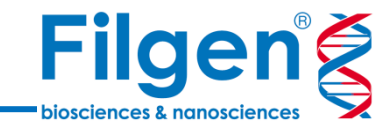

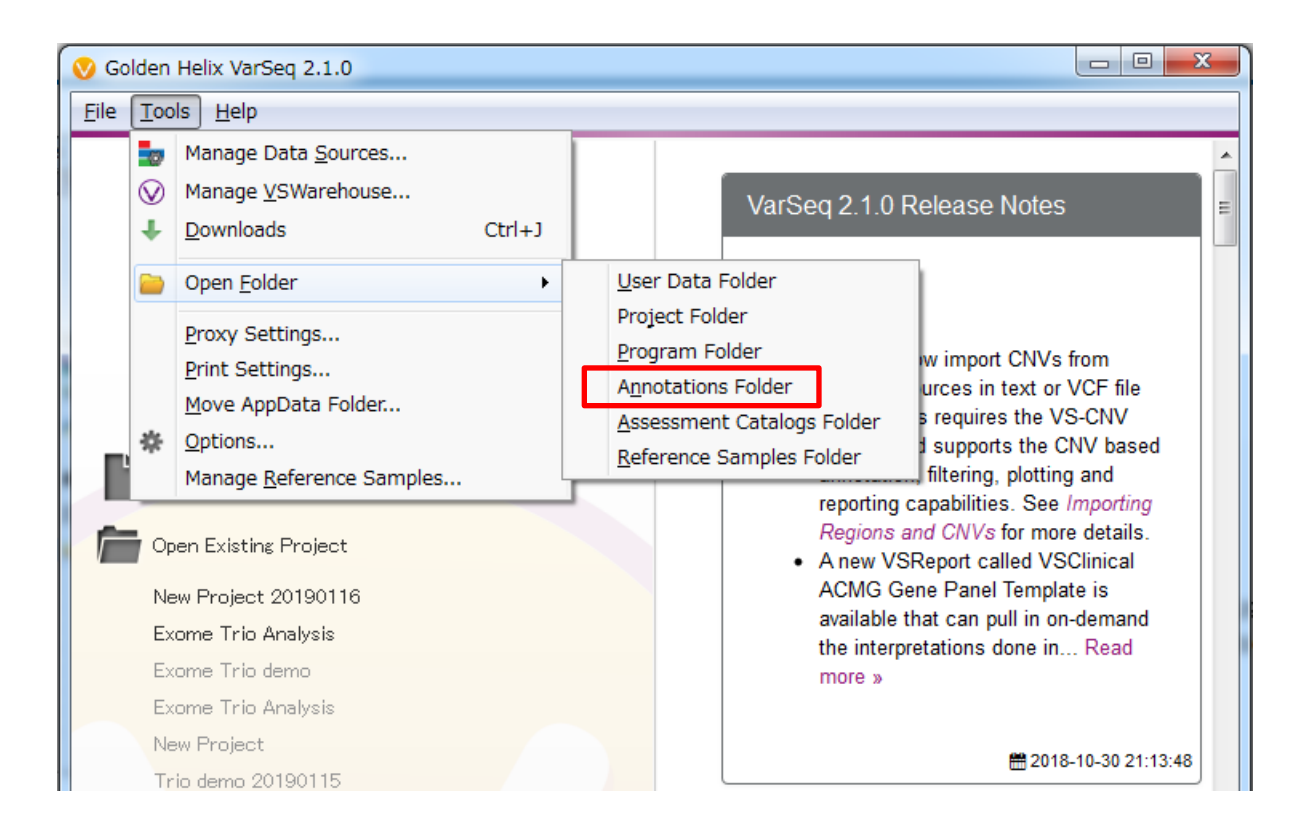

- VarSeq上より、Tools -> Open Folder -> Annotations Folderをクリックし、 フォルダを開きます。
- 配布した「Databases」フォルダ内のすべてのファイルを、Annotations Folder内 にコピーしてください。

体細胞変異解析ワークフロー

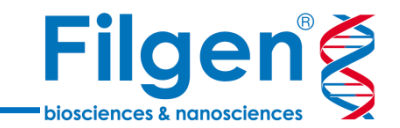

#### 手順1: サンプルデータのインポート

- 解析プロジェクトを作成
- 腫瘍・正常サンプルそれぞれのVCF, BAMファイルをインポート

#### 手順2: アノテーション付加

● 変異データに対して、様々なデータベースを用いたアノテーション付加の実行

#### 手順3: フィルタリング

- 体細胞、生殖細胞系列変異の抽出
- ゲノムブラウザーによる確認

#### 手順4: レポート作成

● 抽出変異情報を用いてレポートの作成

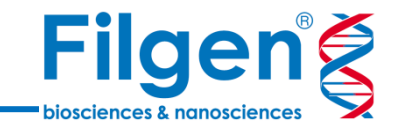

# 手順1. サンプルデータのインポート

# プロジェクトの作成

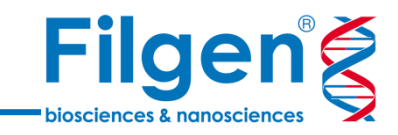

- O X

|                                         | Project Template                                     |
|-----------------------------------------|------------------------------------------------------|
|                                         | Folder: Project Templates Reset Browse               |
| Coldon Holiy VarSon 2.1.0               |                                                      |
|                                         | * C Empty Project                                    |
| <u>F</u> ile <u>T</u> ools <u>H</u> elp | ACMG Guidelines Gene Panel Template                  |
|                                         | ACMG Guidelines Trio Template                        |
|                                         | Cancer Gene Panel Starter Template                   |
|                                         | Cancer Gene Panel Tutorial                           |
|                                         | Exome Trio Template                                  |
|                                         | Hereditary Gene Panel Starter Template               |
|                                         | Hereditary Gene Panel Starter Template               |
|                                         | TruSight Cancer Panel Japanese Sample                |
|                                         | Tumor-Normal Template                                |
|                                         | Empty Project                                        |
|                                         |                                                      |
| Counter New Designat                    | III ►                                                |
| Create New Project                      |                                                      |
|                                         | Genome Assembly                                      |
| Open Existing Project                   | Homo sapiens (Human), GRCh37 (hg19) (2 2009) 🗸 🗸     |
| New Project 20190116                    | Duritant                                             |
|                                         |                                                      |
| Exome this Analysis                     | Name: Somatic Cancer                                 |
|                                         | Folder: C.¥Users¥Ozawa¥GH Data¥Somatic Cancer Browse |
|                                         |                                                      |
|                                         |                                                      |
|                                         | OK Cancel                                            |

New Project

- 1. メイン画面の「Create New Project」をクリック
- 2. 任意のプロジェクト名を入力し、またProject Templateに「Empty Project」、Genome Assemblyが 「Homo sapiens (Human), GRCh37 (hg19) (2 2009)」となっていることを確認したら「OK」をクリック

## 腫瘍・正常サンプルファイルのインポート

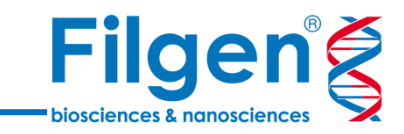

|                                                                                                    |                           | V Impore Varianco Vilzara                                                                                                    |                |                                                 |
|----------------------------------------------------------------------------------------------------|---------------------------|----------------------------------------------------------------------------------------------------|----------------|-------------------------------------------------|
|                                                                                                    |                           | Import Variant S                                                                                                    | Sources        |                                                 |
| Somatic Cancer - Golden Helix VarSeq 2.1.0          File       View       Tools       Help         Table       Import       Export       Import       ?         Table       Import       Get started by importing some data | Samples: 0<br>Variants: 0 | <ul> <li>① Define Input</li> <li>② Scan Input</li> <li>③ Change Options</li> <li>④ Review</li> <li>Select one or more variant files to import.</li> </ul> | Append Records | Add Files<br>Remove<br>Add Folder<br>Remove All |
|                                                                                                    |                           | Help                                                                                                    | < Back Next >  | Cancel                                          |

Import Variante Wizard

- 3. 次の画面で、「Import Variants」をクリック
- 4. Import Variant Sources画面で「Add Files」をクリックし、Somatic\_cancerフォルダ内の「N990005.vcf.gz」 と「T990005.vcf.gz」を選択
- 5. Import Variant Sources画面に両ファイルが表示されたら、「Next」をクリック

腫瘍・正常サンプルファイルのインポート

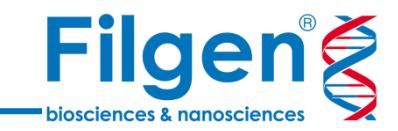

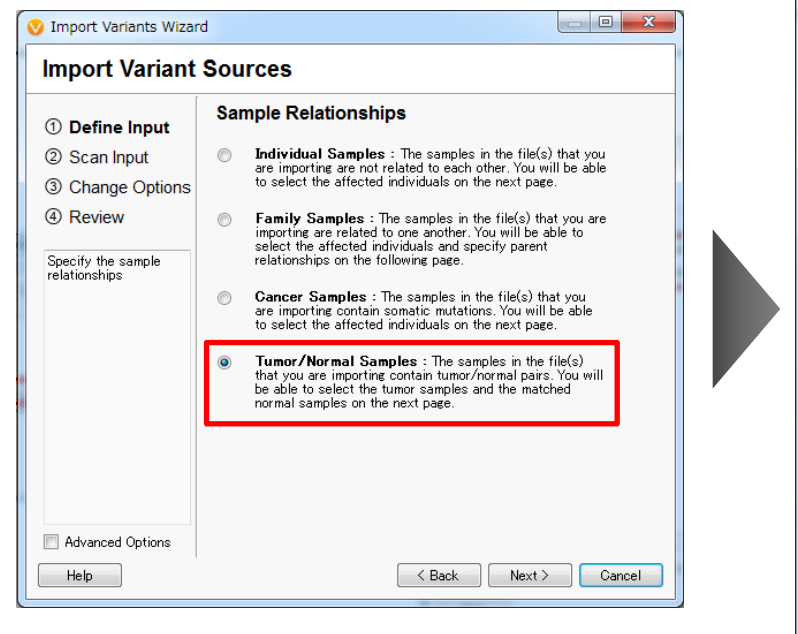

| ① Define Input   | Add sample fields: From Text File Associate BAM File |                         |         |               |       |  |  |  |  |
|------------------|------------------------------------------------------|-------------------------|---------|---------------|-------|--|--|--|--|
| ② Scan Input     | Original Sam                                         | oles 📝 le Source File I | Samples | Normal Sample | Tumo  |  |  |  |  |
| ③ Change Options | 1 N990005                                            | N990005                 | N990005 |               | Norma |  |  |  |  |
| (4) Review       | 2 T990005                                            | T990005                 | T990005 | N990005 -     | Tumor |  |  |  |  |
|                  |                                                      |                         |         |               |       |  |  |  |  |
|                  |                                                      |                         |         |               |       |  |  |  |  |

- 6. Sample Relationshipsで、「Tumor/Normal Samples」を選択し、Nextクリック
- 7. サンプル情報の入力画面で、「T990005」のNormal Sampleフィールドに「N99005」、Tumorフィールドに 「Tumor」を選択
- 8. Add sample fieldsの「Associate BAM File」をクリック

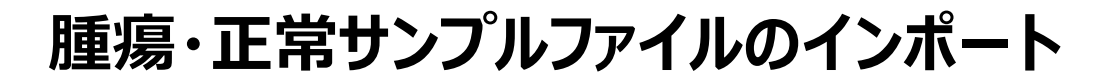

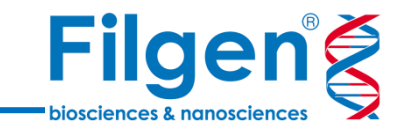

| У Select BAM Files | to be Associated with Each Sample                                  |
|--------------------|--------------------------------------------------------------------|
| Select each sample | 's corresponding BAM file by selecting it from the drop down menu. |
| C:/                | /VarSeq/Somatic_cancer Browse Found 2 BAM files 💼                  |
| Sample Name        | File Name                                                          |
| N990005            | C:/                                                                |
| T990005            | C:/                                                                |
|                    |                                                                    |
|                    |                                                                    |
|                    |                                                                    |
|                    |                                                                    |
| 📃 Make Paths Rel   | ative to Project                                                   |
|                    | OK Cancel Help                                                     |

- 9. 各サンプルのFile Nameフィールドのドロップメニューより、各サンプル名のBAMファイルを選択し、 「OK」をクリック
  - \*ドロップメニューにBAMファイルが表示されない場合は、上部の「Browse」よりSomatic\_cancer フォルダを選択する

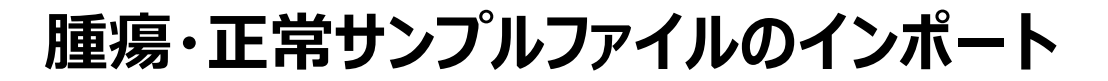

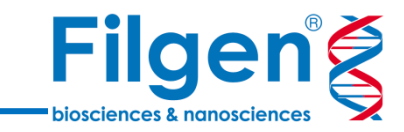

| 🤣 Import Variants Wizard                                                       |                        |                    |                    |                     |        |     |                                                                                                    |
|--------------------------------------------------------------------------------|------------------------|--------------------|--------------------|---------------------|--------|-----|----------------------------------------------------------------------------------------------------|
| Import Variant S                                                               | Sources                |                    |                    |                     |        |     |                                                                                                    |
| ① Define Input                                                                 | Add sample fields: Fro | om Text File Assoc | ciate BAM File     |                     |        |     |                                                                                                    |
| ② Scan Input                                                                   | Original Samples       | 🔽 le Source File I | Samples            | Normal Sample       | Tumor  |     | BAM Path                                                                                                    |
| ③ Change Options                                                               | 1 N990005              | N990005            | N990005            | -                   | Normal | C:/ | /VarSeq/Somatic_cancer/N990005.bam                                                                                                    |
| (4) Review                                                                     | 2 T990005              | T990005            | T990005            | N990005 -           | Tumor  | C:/ | /VarSeq/Somatic_cancer/T990005.bam                                                                                                    |
| Select the samples of<br>interest and appropriately<br>adjust their attributes |                        |                    |                    |                     |        |     |                                                                                                    |
| Advanced Options                                                               | Change the sample name | s: Reset Se        | t to File Name Set | to File Name_Sample |        |     |                                                                                                    |
| Help                                                                           |                        |                    |                    |                     |        |     | A Back Next > Cancel     Cancel     Cancel |

10. 各サンプルのBAM Pathフィールドに、先の画面で指定したBAMファイルへのパスが正しく表示されている ことを確認し、「Next」をクリック 腫瘍・正常サンプルファイルのインポート

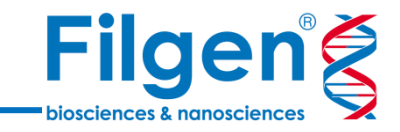

| 🤣 Import Variants Wizar                                                                                                    | d                                                                                                    |                            |
|----------------------------------------------------------------------------------------------------|----------------------------------------------------------------------------------------------------|----------------------------|
| Import Variant                                                                                                    | Sources                                                                                                    |                            |
| <ol> <li>Define Input</li> <li>Scan Input</li> <li>Change Options</li> <li>Review</li> </ol> The new source file will be saved to the project data folder. (Advanced) You may also choose to left align, or split variants into allelic primitives. | Summary:<br>• Total size: 336K, 2 Files<br>• 14 fields, 2 tumor/normal samples(1 tumor).<br>• Assembly GRCh_37_g1k,Chromosome,Homo sap<br>Assembly of Input Files:<br>Homo sapiens (Human), GRCh37 (hg 19) (2 2009)<br>Matches project, no liftover performed.<br>Specify Genomic Regions to Import<br>Matches project, no liftover performed.<br>Select files:<br>Select an Annotation Source<br>Select Track<br>20 + +/- BP © Exons Only Full Transcript<br>Select filters to reduce the number of variants imported. If no filters<br>are selected then all of the variants will be imported.<br>PASS<br>Select All Clear Selection | piens                      |
| Advanced Options                                                                                                    |                                                                                                    |                            |
| Help                                                                                                    |                                                                                                    | Kerken State Cancel Cancel |

11. Assembly of Input Filesに、「Homo sapiens (Human), GRCh37 (hg19) (2 2009)」と表示されていることを確認し、「Finished」をクリック

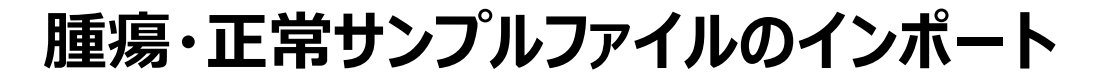

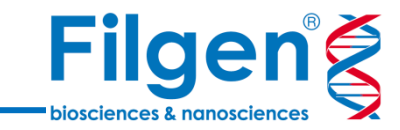

| *Somatic Cancer - Golden Helix VarSeq 2.1.0 |                 |                         |            |                      |                    |          |                  |                    |                                |  |
|---------------------------------------------|-----------------|-------------------------|------------|----------------------|--------------------|----------|------------------|--------------------|--------------------------------|--|
| File View Tools Help                        |                 |                         |            |                      |                    |          |                  |                    |                                |  |
| 🔚 🕋 🗔 Add 🖉 Export 🙀 Plot 🚫 Co              | nnect 🔰 Tumor ( | Tumor (T990005) → ▶ # ? |            |                      |                    |          |                  |                    | Samples: 2<br>Variants: 11,076 |  |
| 🝸 Filter Variants 🗙 🕂                       | Variants: 11,0  | T Variants: 11,076 x +  |            |                      |                    |          |                  |                    |                                |  |
| Variants 👻                                  | Variants 👻 🖽    | © 2 D                   |            | Filter Variants: T99 | 0005 - 🗗           |          |                  |                    | Variants: 11,076               |  |
| V nº Filter Variants 🔧 11,076               |                 | Variant Info            |            | г                    | umor (T000005)     |          | Ν                | ormal (N000005)    |                                |  |
|                                             | Chr:Pos         | Bef/Alt                 | Identifier | Bead Depths (DP)     | I/1 Genotynes (GT) | AF       | Read Depths (DP) | I/1 Genotypes (GT) | AF                             |  |
|                                             | 3:238566        | G/C                     | rs2271500  | ?                    | ./.                | ?        | 5                | 1/1                | 1                              |  |
|                                             | 3:350861        | A/G                     | rs12639486 | 5                    | 1/1                | 1        | 8                | 1/1                | 1                              |  |
|                                             | 3:361508        | C/T                     | rs2272522  | 70                   | 1/1                | 1        | 54               | 1/1                | 0.981481                       |  |
|                                             | 3:391100        | A/G                     | rs13060847 | 177                  | 1/1                | 0.988701 | 120              | 1/1                | 1                              |  |
|                                             | 3:405202        | A/T                     | rs2387180  | 19                   | 1/1                | 1        | 5                | 1/1                | 1                              |  |
|                                             | 3:423983        | C/T                     | ?          | ?                    | ./.                | ?        | 26               | 0/1                | 0.153846                       |  |
|                                             | 3:439963        | A/G                     | rs6442827  | 181                  | 1/1                | 1        | 96               | 1/1                | 1                              |  |
|                                             | 3:440028        | T/C                     | rs6771714  | 230                  | 1/1                | 1        | 134              | 1/1                | 1                              |  |
|                                             | 3:440088        | T/A                     | rs6771803  | 185                  | 1/1                | 1        | 141              | 1/1                | 1                              |  |
|                                             | 3:448063        | A/G                     | rs3956164  | 2                    | 1/1                | 1        | ?                | ./.                | ?                              |  |
|                                             | 3:449832        | A/G                     | rs4328791  | 4                    | 1/1                | 1        | ?                | ./.                | ?                              |  |
|                                             | 3:450391        | T/C                     | rs3856876  | 3                    | 1/1                | 1        | ?                | ./.                | ?                              |  |
|                                             | 3:884279        | G/A                     | rs4345060  | 2                    | 1/1                | 1        | ?                | ./.                | ?                              |  |
|                                             | 3:886106        | T/G                     | rs1403909  | 2                    | 1/1                | 1        | ?                | ./.                | ?                              |  |
|                                             | 3:886304        | C/A                     | rs1403910  | 3                    | 1/1                | 1        | ?                | ./.                | ?                              |  |
|                                             | 3:1339681       | GTTTTT/-                | ?          | 60                   | 0/1                | 0.293103 | 47               | 0/1                | 0.288889                       |  |
|                                             | 3:1418753       | G/A                     | rs17038365 | 247                  | 0/1                | 0.40081  | 177              | 0/1                | 0.443182                       |  |
|                                             | 3:1424/18       | G/A                     | rs2291101  | 250                  | 0/1                | 0.4/3896 | 213              | 0/1                | 0.43128                        |  |
|                                             | 3:1424/45       | C/ T                    | rs4684146  | 226                  | 0/1                | 0.451327 | 1/6              | 0/1                | 0.4375                         |  |
|                                             | 3:1424850       | 1/G                     | rs2291100  | 182                  | 0/1                | 0.5      | 99               | 0/1                | 0.585859                       |  |
| ?                                           | 3:103/940       | G/A                     | rs900244   | 9                    | 0/1                | 0.3/5    | 8                | 0/1                | 0.5                            |  |
|                                             | 3.1//1/49       | A/C                     | 150442004  |                      |                    |          | 18               | 1/1                |                                |  |

12. Tumor (T990005)とNormal (N990005)両サンプルの変異データがインポートされ、 プロジェクト画面に表示される

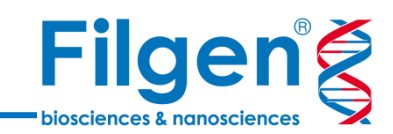

# 手順2. アノテーション付加

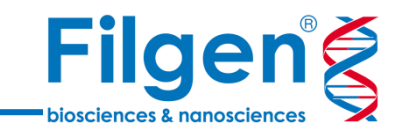

| V *Somatic Cancer - Golden Helix VarSeq 2.1.0 |                           |         |  |  |  |  |  |  |  |
|-----------------------------------------------|---------------------------|---------|--|--|--|--|--|--|--|
| File View                                     | Tools Help                |         |  |  |  |  |  |  |  |
| 8                                             | 🔂 Add 🕽 🛃 Export 🛃 🚧 Plot | Connect |  |  |  |  |  |  |  |
| Filter                                        | 🗔 Variant Annotation      |         |  |  |  |  |  |  |  |
| Variants 👻                                    | Secondary Tables          | Varia   |  |  |  |  |  |  |  |
| 🔽 🖬 Filter                                    | Computed Data             | 11,076  |  |  |  |  |  |  |  |
|                                               |                           |         |  |  |  |  |  |  |  |

| Select Data Source                                                                                                    |                                                                                                    |                                                                                                    |
|----------------------------------------------------------------------------------------------------|----------------------------------------------------------------------------------------------------|----------------------------------------------------------------------------------------------------|
| Select tracks to use as annotation sourc                                                                                                    | es against the imported variant set.                                                                                                    |                                                                                                    |
| <ul> <li>Select Data Source</li> <li>Select tracks to use as annotation source</li> <li>Locations</li> <li>Browse</li> <li>Url</li> <li>Warehouse</li> <li>Warehouse</li> <li>Local</li> <li>User Annotations</li> <li>Assessment Catalogs</li> <li>Public Annotations</li> <li>Secure Annotations</li> <li>Secure Annotations</li> <li>Example Samples</li> </ul> | es against the imported variant set.  User Annotations  Filter: *  (Any type  Homo sapiens (Human), GRCh37 (hg 19) ( Name  Name  Name  Nextera Rapid Capture Exome Targeted Regions 2013-03-07, Illu  NHLBI ESP6500SI-V2-SSA137 Exomes Variant Frequencies 0.0.3  OMIM Genes 2019-01-01, GHI OMIM Genes with Details 2017-01-01, GHI OMIM Phenotype Ontology 2017-06-15 OMIM Phenotypes 2019-01-01, GHI OMIM Phenotypes with Details 2017-01-01, GHI OMIM Phenotypes with Details 2017-01-01, GHI OMIM Phenotypes with Details 2017-01-01, GHI OMIM Phenotypes with Details 2017-01-01, GHI OMIM Variants 2019-01-01, GHI OMIM Variants 2019-01-01, GHI TruSight Cancer Amplicon Design 2013-02-05, Illumina  Information Showing (29/58), 1 selected RefSeq Genes 105 Interim v1, NCBI (Edit) Description | Current<br>Type<br>Type<br>Interval<br>Interval<br>Interval<br>Interval<br>Interval<br>Interval<br>Variant<br>Gene<br>Variant<br>Interval<br>Variant<br>Current |
|                                                                                                    | Description<br>This track contains RefSeq Gene transcripts annotated by the NCBI Homo sa<br>Annotation Release 105 Interim v1.                                                                                                    | apiens 👻                                                                                                    |
| Convert Download                                                                                                    | Select Cancel                                                                                                    | Help                                                                                                    |

- 1. プロジェクト画面の「Add」をクリックし、メニューより「Variant Annotation」を選択してクリック
- 2. Select Data Source画面において、画面左側のLocationに「User Annotations」を選択し、続く画面右側 のデータベースリストより「RefSeq Genes 105 Interim v1, NCBI」にチェックを入れ、「Select」をクリック

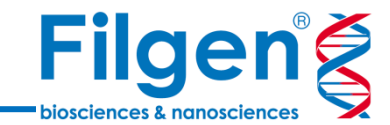

# RefSeq Genesアノテーションの付加

|            |                              |                   | RefSeq Genes                           | 105 Interim v1, NCBI                    |                                       |                               |
|------------|------------------------------|-------------------|----------------------------------------|-----------------------------------------|---------------------------------------|-------------------------------|
| Gene Names | Sequence Ontology (Combined) | Effect (Combined) | Nof4PredictedSplicingDisruptedCombined | Predicted Splicing Disrupted (Combined) | Transcript Name (Clinically Relevant) | HGVS c. (Clinically Relevant) |
| RAI14      | missense_variant             | Missense          | ?                                      | ?                                       | NM_001145525.1                        | NM_001145525.1:c.497G>T       |
| ?          | intergenic_variant           | Other             | ?                                      | ?                                       | ?                                     | ?                             |
| TTC23L     | missense_variant             | Missense          | 0 of 4 Predicted Splicing Disrupted    | ?                                       | NM_001317949.1                        | NM_001317949.1:c.92A>G        |
| BRIX1      | splice_region_variant        | Other             | 0 of 4 Predicted Splicing Disrupted    | ?                                       | NM_018321.3                           | NM_018321.3:c.793-3T>A        |
| BRIX1      | splice_acceptor_variant      | LoF               | 3 of 4 Predicted Splicing Disrupted    | GeneSplicer,MaxEntScan,NNSplice         | NM_018321.3                           | NM_018321.3:c.793-2dupA       |
| AGXT2      | splice_donor_variant         | LoF               | 2 of 4 Predicted Splicing Disrupted    | MaxEntScan,PWM                          | NM_031900.3                           | NM_031900.3:c.*46G>T          |
| AGXT2      | synonymous_variant           | Other             | ?                                      | ?                                       | NM_031900.3                           | NM_031900.3:c.1305T>C         |
| AGXT2      | missense_variant             | Missense          | ?                                      | ?                                       | NM_031900.3                           | NM_031900.3:c.635C>T          |
| AGXT2      | missense_variant             | Missense          | ?                                      | ?                                       | NM_031900.3                           | NM_031900.3:c.418G>A          |
| AGXT2      | missense_variant             | Missense          | ?                                      | ?                                       | NM_031900.3                           | NM_031900.3:c.305G>A          |
| SPEF2      | missense_variant             | Missense          | ?                                      | ?                                       | NM_024867.3                           | NM_024867.3:c.211A>C          |
| SPEF2      | synonymous_variant           | Other             | 0 of 4 Predicted Splicing Disrupted    | ?                                       | NM_024867.3                           | NM_024867.3:c.579T>C          |
| SPEF2      | synonymous_variant           | Other             | ?                                      | ?                                       | NM_024867.3                           | NM_024867.3:c.861C>T          |
| SPEF2      | missense_variant             | Missense          | ?                                      | ?                                       | NM_024867.3                           | NM_024867.3:c.1498G>A         |
| SPEF2      | synonymous_variant           | Other             | 0 of 4 Predicted Splicing Disrupted    | ?                                       | NM_024867.3                           | NM_024867.3:c.2142T>C         |
| SPEF2      | missense_variant             | Missense          | ?                                      | ?                                       | NM_024867.3                           | NM_024867.3:c.2711C>T         |
| SPEF2      | missense_variant             | Missense          | ?                                      | ?                                       | NM_024867.3                           | NM_024867.3:c.2800G>C         |
| SPEF2      | intron_variant               | Other             | ?                                      | ?                                       | NM_024867.3                           | NM_024867.3:c.2839+630C>T     |
| SPEF2      | intron_variant               | Other             | ?                                      | ?                                       | NM_024867.3                           | NM_024867.3:c.2839+815C>T     |
| SPEF2      | intron_variant               | Other             | ?                                      | ?                                       | NM_024867.3                           | NM_024867.3:c.2839+1107G***   |
| SPEF2      | intron_variant               | Other             | ?                                      | ?                                       | NM_024867.3                           | NM_024867.3:c.2839+1163A      |
| SPEF2      | intron_variant               | Other             | ?                                      | ?                                       | NM_024867.3                           | NM_024867.3:c.2839+1505C+++   |
| SPEF2      | intron_variant               | Other             | 0 of 4 Predicted Splicing Disrupted    | ?                                       | NM_024867.3                           | NM_024867.3:c.2914+19T>G      |
| SPEF2      | intron_variant               | Other             | 0 of 4 Predicted Splicing Disrupted    | ?                                       | NM_024867.3                           | NM_024867.3:c.3331-11T>C      |
| CAPSL      | missense_variant             | Missense          | ?                                      | ?                                       | NM_144647.3                           | NM_144647.3:c.254G>A          |
| CAPSL      | intron_variant               | Other             | 0 of 4 Predicted Splicing Disrupted    | ?                                       | NM_144647.3                           | NM_144647.3:c.137+17A>G       |
| UGT3A1     | 3_prime_UTR_variant          | Other             | ?                                      | ?                                       | NM_152404.3                           | NM_152404.3:c.*607T>C         |
| UGT3A1     | splice_region_variant        | Other             | 0 of 4 Predicted Splicing Disrupted    | ?                                       | NM_152404.3                           | NM_152404.3:c.1296-8G>A       |

#### 3. アノテーション付加が完了すると、変異データテーブルにRefSeq Genesデータベースのアノテーション列が 追加される

RefSeq Genesアノテーションの付加

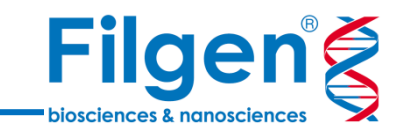

| / 🛅 Variants: 11,1 | )76 × + |                  |                |                       |          |            |                              |                                                   |                         |
|--------------------|---------|------------------|----------------|-----------------------|----------|------------|------------------------------|---------------------------------------------------|-------------------------|
| Variants 🔻 🖬       |         | L 📴 🔲 🗹          | Filter Variant | ts: T990005 <b>~ </b> |          |            |                              |                                                   | Variants: 11,076        |
| Variar             | it Info | Tumor (T99       | 0005)          | Normal (N99           | 10005)   | RefSeq Gen | es 105 Interim v1, NCBI      | ▲ 5:35033605 - G/A (1bp sub)                      | □ ×                     |
| Chr:Pos            | Ref/Alt | Read Depths (DP) | AF             | Read Depths (DP)      | AF       | Gene Names | Sequence Ontology (Combined) | Sequence Ontology (Combined): missense_v          | ariant                  |
| 5:34811154         | G/T     | 163              | 0.429448       | 107                   | 0.542056 | RAI14      | missense_variant             | rs180749                                          |                         |
| 5:34838930         | -/G     | ?                | ?              | 5                     | 1        | ?          | intergenic_variant           |                                                   |                         |
| 5:34840841         | A/G     | 6                | 0.5            | ?                     | ?        | TTC23L     | missense_variant             | 5:35033605 - G/A (1bp sub)                        |                         |
| 5:34925328         | T/A     | 21               | 0.428571       | ?                     | ?        | BRIX1      | splice_region_variant        | Variant Info                                      |                         |
| 5:34925329         | -/A     | ?                | ?              | 17                    | 0.529412 | BRIX1      | splice_acceptor_variant      | Chr.Ros E:25022805                                |                         |
| 5:34998778         | C/A     | 36               | 0.361111       | 32                    | 0.46875  | AGXT2      | splice_donor_variant         | Cill.P05 5.35033605                               |                         |
| 5:35010138         | A/G     | 120              | 0.991667       | 68                    | 0.985294 | AGXT2      | svnonvmous variant           | Ref/Alt G/A                                       |                         |
| 5:35033605         | G/A     | 117              | 1              | 104                   | 0.990385 | AGXT2      | missense_variant             | Identifier rs180749                               |                         |
| 5:35037115         | C/T     | 118              | 0.589744       | 91                    | 0.637363 | AGXT2      | missense_variant             | Show 3 hidden fields                              |                         |
| 5:35039486         | C/T     | 86               | 0.360465       | 54                    | 0.444444 | AGXT2      | missense_variant             | Show 5 hidden heids                               |                         |
| 5:35641582         | A/C     | 217              | 0.56682        | 132                   | 0.522727 | SPEF2      | missense_variant             | Sample Fields                                     |                         |
| 5:35644621         | T/C     | 70               | 0.442857       | 38                    | 0.368421 | SPEF2      | synonymous_variant           | Sample Normal (N990005) Tur                       | nor (T990005)           |
| 5:35654711         | C/T     | 201              | 0.49           | 133                   | 0.398496 | SPEF2      | synonymous_variant           | Read Denths (DP) 104 117                          | , E                     |
| 5:35670303         | G/A     | 237              | 0.481013       | 167                   | 0.463855 | SPEF2      | missense_variant             |                                                   |                         |
| 5:35700598         | T/C     | 243              | 0.433884       | 143                   | 0.507042 | SPEF2      | synonymous_variant           | AF 0.990385 1                                     |                         |
| 5:35709095         | C/T     | 132              | 0.992424       | 84                    | 1        | SPEF2      | missense_variant             | Show 2 hidden fields                              |                         |
| 5:35709184         | G/C     | 111              | 1              | 59                    | 1        | SPEF2      | missense_variant             |                                                   |                         |
| 5:35709853         | C/T     | 3                | 1              | ?                     | ?        | SPEF2      | intron_variant               | RefSeq Genes 105 Interim v1, NCBI                 |                         |
| 5:35710038         | C/T     | 2                | 1              | 2                     | 1        | SPEF2      | intron_variant               | Gene Names                                        | AGXT2                   |
| 5:35710330         | G/A     | 3                | 1              | ?                     | ?        | SPEF2      | intron_variant               | Sequence Ontology (Combined)                      | missense_variant        |
| 5:35710386         | A/G     | 3                | 1              | ?                     | ?        | SPEF2      | intron_variant               | Effect (Combined)                                 | Missonso                |
| 5:35710728         | C/T     | 3                | 1              | ?                     | ?        | SPEF2      | intron_variant               |                                                   | missense                |
| 5:35713007         | T/G     | 81               | 1              | 57                    | 1        | SPEF2      | intron_variant               | N of 4 Predicted Splicing Disrupted<br>(Combined) | ?                       |
| 5:35753715         | T/C     | 248              | 0.995968       | 244                   | 1        | SPEF2      | intron_variant               | Displicited Collicing Disputed (Combined)         | 0                       |
| 5:35910529         | C/T     | 173              | 1              | 122                   | 1        | CAPSL      | missense_variant             | Predicted Splicing Disrupted (Combined)           | ?                       |
| 5:35921069         | T/C     | 250              | 1              | 249                   | 1        | CAPSL      | intron_variant               | Transcript Name (Clinically Relevant)             | NM_031900.3             |
| 5:35953697         | A/G     | 2                | 1              | 3                     | 1        | UGT3A1     | 3_prime_UTR_variant          | HGVS c. (Clinically Relevant)                     | NM_031900.3:c.635C>T    |
| 5:35954588         | C/T     | 103              | 0.990196       | 65                    | 0.984615 | UGT3A1     | splice_region_variant        | HGVS p. (Clinically Relevant)                     | NP 114106.1:p.Thr212lle |
| 5:35960841         | ſ/C     | 5                | 0.6            | ?                     | ?        | UGT3A1     | intron_variant               |                                                   |                         |
| 5:35962984         | A/G     | 3                | 1              | 3                     | 1        | UG13A1     | missense_variant             | Show 10 hidden fields                             |                         |
| 5:361//269         | C/A     | 130              | 0.45/364       | 63                    | 0.4/619  | SKP2       | intron variant               |                                                   |                         |

4. 変異テーブル上部の「Hide/Show details window」をクリックすると、テーブル右側に詳細データの表示 スペースが現れ、テーブル上で選択した変異に付加されたアノテーション情報を確認できる RefSeq Genesアノテーションの付加

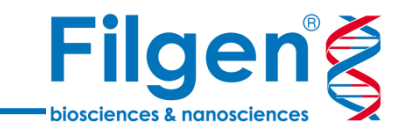

|           |                  |          |                  | (0. 100000 · ] |            |                                   |                   |               |                                                                                             | v                           | andres (1,01 |  |
|-----------|------------------|----------|------------------|----------------|------------|-----------------------------------|-------------------|---------------|---------------------------------------------------------------------------------------------|-----------------------------|--------------|--|
| Variant   | Tumor (T99       | 0005)    | Normal (N9       | 30005)         | R          | RefSeq Genes 105 Interim v1, NCBI |                   | ibined)       |                                                                                             |                             |              |  |
| Ret/Alt F | Read Depths (DP) | AF       | Read Depths (DP) | AF             | Gene Names | Sequence Ontology (Combined)      | Effect (Combined) | The highest p | The highest priority of the effect annotations found among the<br>interactions              |                             |              |  |
| G/1       | 163              | 0.429448 | 107              | 0.542056       | RAI14      | missense_variant                  | Missense          | Tupo: Cotoro  | Turner Onterenting                                                                          |                             |              |  |
| -/G       | ?                | ?        | 5                | 1              | ?          | intergenic_variant                | Other             | Type: Catego  | rical                                                                                       |                             |              |  |
| A/G       | 6                | 0.5      | 2                | 1              | TTC23L     | missense_variant                  | Missense          | Field: Effect | (Combined)                                                                                  |                             |              |  |
| 1/A       | 21               | 0.4285/1 | (                |                | BRIXI      | splice_region_variant             | Other             | Symbol: Eff   | Symbol: EffectCombined                                                                      |                             |              |  |
| -/A       | ?                | 2        | 1/               | 0.529412       | BRIXI      | splice_acceptor_variant           | LOF               | DesiThe hi    |                                                                                             |                             |              |  |
| C/A       | 36               | 0.361111 | 32               | 0.468/5        | AGX12      | splice_donor_variant              | LOF               | transcript in | gnest phonty of the effect annotations for<br>iteractions. The likely effect that the varia | und among<br>nt will have i | ine variant  |  |
| A/G       | 120              | 0.99166/ | 68               | 0.985294       | AGX12      | synonymous_variant                | Other             | transcript's  | product. The ontologies that correspond                                                     | to each effe                | ct category  |  |
| G/A       | 11/              | 1        | 104              | 0.990385       | AGX12      | missense_variant                  | Missense          | can be four   | id at the bottom of this page in the docun                                                  | nentation fo                | the effect   |  |
| C/T       | 118              | 0.589744 | 91               | 0.637363       | AGXT2      | missense_variant                  | Missense          | category.     |                                                                                             |                             |              |  |
| C/T       | 86               | 0.360465 | 54               | 0.444444       | AGXT2      | missense_variant                  | Missense          | Category      | Counts (11,076 Records)                                                                     |                             |              |  |
| A/C       | 217              | 0.56682  | 132              | 0.522727       | SPEF2      | missense_variant                  | Missense          | Catagoria     |                                                                                             | Count                       | Deserved     |  |
| T/C       | 70               | 0.442857 | 38               | 0.368421       | SPEF2      | synonymous_variant                | Other             | Category      |                                                                                             | Count                       | Percent      |  |
| C/T       | 201              | 0.49     | 133              | 0.398496       | SPEF2      | synonymous_variant                | Other             | Other         | 86.43%                                                                                      | 9573                        | 86.43%       |  |
| G/A       | 237              | 0.481013 | 167              | 0.463855       | SPEF2      | missense_variant                  | Missense          |               |                                                                                             |                             |              |  |
| T/C       | 243              | 0.433884 | 143              | 0.507042       | SPEF2      | synonymous_variant                | Other             | Missense      | 13.139                                                                                      | 1454                        | 13.139       |  |
| C/T       | 132              | 0.992424 | 84               | 1              | SPEF2      | missense_variant                  | Missense          | LoF           | 0                                                                                           | 49                          | 0.44%        |  |
| G/C       | 111              | 1        | 59               | 1              | SPEF2      | missense_variant                  | Missense          |               |                                                                                             |                             |              |  |
| C/T       | 3                | 1        | ?                | ?              | SPEF2      | intron_variant                    | Other             | Total         | 0.00% 17.3% 34.8% 51.9% 69.1% 88.4%                                                         | 11076                       | 100.0%       |  |
| C/T       | 2                | 1        | 2                | 1              | SPEF2      | intron_variant                    | Other             |               |                                                                                             |                             |              |  |
| G/A       | 3                | 1        | ?                | ?              | SPEF2      | intron_variant                    | Other             | Categorie     | s of Effect (Combined)                                                                      |                             |              |  |
| A/G       | 3                | 1        | ?                | ?              | SPEF2      | intron_variant                    | Other             | Other         | The variant is likely to have a low or unl                                                  | known effec                 | t on the     |  |
| C/T       | 3                | 1        | ?                | ?              | SPEF2      | intron_variant                    | Other             |               | transcript's functional product. These c                                                    | hanges do i                 | not change   |  |
| T/G       | 81               | 1        | 57               | 1              | SPEF2      | intron_variant                    | Other             |               | the amino acid sequence of the protein                                                      | 1. The ontold               | gies         |  |
| T/C       | 248              | 0.995968 | 244              | 1              | SPEF2      | intron_variant                    | Other             |               | stop_retained_variant, splice_region_v                                                      | ariant,                     |              |  |
| C/T       | 173              | 1        | 122              | 1              | CAPSL      | missense_variant                  | Missense          |               | 3_prime_UTR_variant, 5_prime_UTR_                                                           | variant, intro              | on_variant,  |  |
| T/C       | 250              | 1        | 249              | 1              | CAPSL      | intron_variant                    | Other             |               | non_coding_exon_variant, intergenic_v                                                       | /ariant, unkr               | iown.        |  |
| A/G       | 2                | 1        | 3                | 1              | UGT3A1     | 3_prime_UTR_variant               | Other             | Missense      | The variant will cause at least one amin                                                    | no acid to ch               | nange or     |  |
| C/T       | 103              | 0.990196 | 65               | 0.984615       | UGT3A1     | splice_region_variant             | Other             |               | cause a premature start codon in the U                                                      | ITR5. The o                 | ntologies    |  |
| T/C       | 5                | 0.6      | ?                | ?              | UGT3A1     | intron_variant                    | Other             |               | disruptive inframe insertion, inframe                                                       | deletion.                   | eletion,     |  |
| A/G       | 3                | 1        | 3                | 1              | UGT3A1     | missense_variant                  | Missense          | -             | inframe_insertion,                                                                          |                             |              |  |
| C/A       | 130              | 0.457364 | 63               | 0.47619        | SKP2       | intron_variant                    | Other             |               | 5_prime_UTR_premature_start_codor                                                           | n_gain_varia                | ant,         |  |
| T/A       | 115              | 0.443478 | 79               | 0.481013       | NADK2      | intron_variant                    | Other             |               | missense_variant.                                                                           |                             |              |  |
| T/C       | 6                | 0.333333 | 12               | 0.583333       | NADK2      | intron_variant                    | Other             | LoF           | Loss of Function. The variant is likely to                                                  | cause the                   | ranscript's  |  |
| G/A       | ?                | ?        | 8                | 0.5            | NADK2      | intron_variant                    | Other             |               | category are: transcript ablation exon                                                      | loss variar                 | nt.          |  |
| G/A       | 6                | 0.666667 | ?                | ?              | NADK2      | intron_variant                    | Other             |               | stop_lost, stop_gained, initiator_codor                                                     | variant,                    |              |  |
| T/C       | 6                | 0.666667 | ?                | ?              | NADK2      | 5_prime_UTR_variant               | Other             |               | frameshift_variant, splice_acceptor_va                                                      | riant,                      |              |  |
| T/G       | 4                | 1        | 2                | 2              | RANBP3I    | missense variant                  | Missense          |               | splice_donor_variant.                                                                       |                             |              |  |

5. 変異テーブル上のフィールドのヘッダーをクリックすると、現在表示されている変異データから選択フィールドの項目を集計したグラフが、詳細データの表示スペースに表示される

#### その他アノテーションの付加

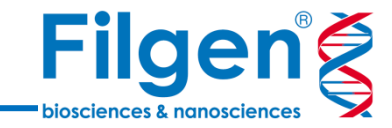

#### 選択データベースリスト

- 1kG Phase3 Variant Frequencies 5a
- CIViC
- ClinVar
- ClinVar Assessments
- COSMIC Mutations 87
- dbNSFP Functional Predictions 3.0
- HGVD1210-V2\_30

- 1. 再びプロジェクト画面の「Add」をクリックし、メニューより「Variant Annotation」を選択してクリック
- 2. Select Data Source画面において、上記データベース名にすべてチェックを入れ、「Select」をクリック

#### その他アノテーションの付加

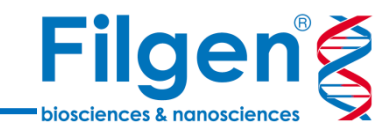

|     | Mariants: 11,076 × + |              |                        |                        |                                               |                                              |  |  |
|-----|----------------------|--------------|------------------------|------------------------|-----------------------------------------------|----------------------------------------------|--|--|
| Var | riants 💌 📠           | <u>ତ</u> ୧ ୮ | ) 📑 🔳 🔽 Filter Variant | s: T990005 <b>~ </b> 🗗 |                                               |                                              |  |  |
|     |                      |              |                        | ClinVar 20             | 9-01-01, NCBI                                 |                                              |  |  |
|     | Ref/Alt              | Variant ID   | Classification         | Clinical Significance  | Aggregate of Interpretations from Submissions | Review Status                                |  |  |
|     | C/G                  | 350806       | Benign                 | Benign                 | Benign (1)                                    | (1 Stars) Criteria Provided, Single Sub…     |  |  |
|     | G/C                  | 350810       | Uncertain Significance | Uncertain Significance | Uncertain significance (1)                    | (1 Stars) Criteria Provided, Single Sub…     |  |  |
|     | T/C                  | 94099        | Benign                 | Benign                 | Benign (5)                                    | (2 Stars) Criteria Provided, Multiple Su···· |  |  |
|     | A/G                  | 25382        | Benign                 | Benign                 | Benign (7)                                    | (2 Stars) Criteria Provided, Multiple Su···· |  |  |
|     | A/G                  | 94101        | Benign                 | Benign                 | Benign (5)                                    | (2 Stars) Criteria Provided, Multiple Su···· |  |  |
|     | T/C                  | 94102        | Benign                 | Benign                 | Benign (4)                                    | (2 Stars) Criteria Provided, Multiple Su···· |  |  |
|     | A/-                  | 350820       | Benign                 | Benign                 | Benign (1)                                    | (1 Stars) Criteria Provided, Single Sub…     |  |  |
|     | T/C                  | 350827       | Benign                 | Benign                 | Benign (1)                                    | (1 Stars) Criteria Provided, Single Sub…     |  |  |
|     | ?                    | ?            | ?                      | ?                      | ?                                             | ?                                            |  |  |
|     | ?                    | ?            | ?                      | ?                      | ?                                             | ?                                            |  |  |
|     | ?                    | ?            | ?                      | ?                      | ?                                             | ?                                            |  |  |
|     | ?                    | ?            | ?                      | ?                      | ?                                             | ?                                            |  |  |
|     | ?                    | ?            | ?                      | ?                      | ?                                             | ?                                            |  |  |
|     | ?                    | ?            | ?                      | ?                      | ?                                             | ?                                            |  |  |
|     | ?                    | ?            | ?                      | ?                      | ?                                             | ?                                            |  |  |
|     | ?                    | ?            | ?                      | ?                      | ?                                             | ?                                            |  |  |
|     | C/T                  | 216097       | Pathogenic             | Pathogenic             | Pathogenic (3)                                | (2 Stars) Criteria Provided, Multiple Su···· |  |  |
|     | A/G                  | 14673        | Other                  | Risk Factor            | risk factor (2)                               | (0 Stars) No Assertion Criteria Provided     |  |  |
|     | ?                    | ?            | ?                      | ?                      | ?                                             | ?                                            |  |  |
|     | ?                    | ?            | ?                      | ?                      | ?                                             | ?                                            |  |  |

3. 変異データテーブルに、選択した全データベースのアノテーション列が追加される

4. アノテーションフィールドの表示・非表示や順序を変更する場合は、変異テーブル上部の「Hide/Show columns and column groups」をクリックして実行する

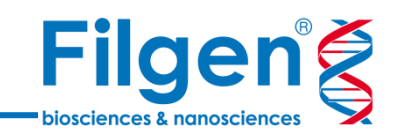

# 手順3. フィルタリング

# フィルターコンテナの作成

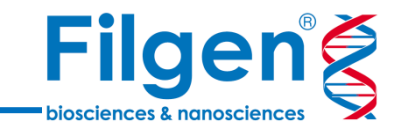

| Variant Info |         | Tumor (T9        | 9000       | 5)       | Normal (N990005) |    | 1    |
|--------------|---------|------------------|------------|----------|------------------|----|------|
| Chr:Pos      | Ref/Alt | Read Depths (DP) | A          | Sort A   | scending         |    | AF   |
| 3:238566     | G/C     | ?                | Z+         | 001070   | i.               |    | 1    |
| 3:350861     | A/G     | 5                | Ā          | Sort D   | escending        |    | 1    |
| 3:361508     | C/T     | 70               |            | Hide     |                  |    | 1481 |
| 3:391100     | A/G     | 177              | Х          | Delete   |                  |    | 1    |
| 3:405202     | A/T     | 19               | <b>A</b> • | Diat for | Current Comp     |    | 1    |
| 3:423983     | C/T     | ?                | 202        | PIOC TO  | Current Samp     | le | 3846 |
| 3:439963     | A/G     | 181              | $\sim$     | Plot for | r All Samples    |    | 1    |
| 3:440028     | T/C     | 230              | P          | Query    | Column Values    |    | 1    |
| 3:440088     | T/A     | 185              | Y          | Add to   | Filter Chain     |    | 1    |
| 3:448063     | A/G     | 2                | -          |          |                  |    | ?    |
| 3:449832     | A/G     | 4                |            | Renam    | e                |    | ?    |

| 🝸 Filter Variants 🗙 🕂            |          |
|----------------------------------|----------|
| Variants 👻                       |          |
| 🗸 🖬 Filter Variants              | 🔦 11,076 |
| Read Depths (DP) (Current) >= 50 | × -      |
| 50                               | kilu     |
|                                  | +        |
| Less than 50                     | 5,392    |
| Equal to 50                      | 40       |
| Greater than 50                  | 4,470    |
| Missing                          | 1,174    |
|                                  | 4,510    |

- 1. 変異テーブル上で任意のフィールドのヘッダー(この例では「Tumor (T990005)」の「Read Depths (DP)」) を右クリックし、メニューより「Add to Filter Chain」を選択してクリック
- 2. 画面左側のFilter Variantsに、選択したフィールドのフィルターコンテナが表示されるので、任意の検索条件を 指定する
- 3. コンテナ内の右側に表示される各数字は、指定された条件で抽出される変異数を表し、この数字をクリックすると、変異テーブルに表示される変異データ数も変更される

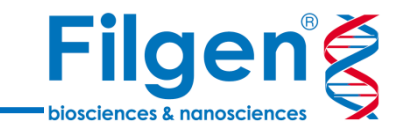

| 🔽 🖬 Filter Variants              | 🔧 11,076 |
|----------------------------------|----------|
| Read Depths (DP) (Current) >= 50 | × -      |
| 50                               | iiiii    |
|                                  | +        |
| Less than 50                     | 5,392    |
| Equal to 50                      | 40       |
| Greater than 50                  | 4,470    |
| Missing                          | 1,174    |
|                                  | 4,510    |
| ✓ AF (Current) >= 0.05           | × -      |
| 0.05                             | ith      |
|                                  | +        |
| Less than 0.05                   | 8        |
| Equal to 0.05                    | 0        |
| Greater than 0.05                | 4,501    |
| Missing                          | 1        |
|                                  | 4,501    |
| AF (Normal) < 0.01 OR missing    | × -      |
| 0.01                             | idu      |
|                                  | +        |
| Less than 0.01                   | 1        |
| Equal to 0.01                    | 0        |
| Greater than 0.01                | 4,397    |
| Missing                          | 103      |
|                                  | 104      |

- Tumor (T990005) $\mathcal{O}[\text{Read Depths (DP)}] \ge 50$
- Tumor (T990005)の「AF」≧ 0.05
- Normal (N990005)の「AF」 < 0.01 or Missing

 腫瘍サンプルにおける体細胞変異抽出のため、T990005(Currentサンプル)の「Read Depths (DP)」と 「AF」、さらにN990005(Normalサンプル)の「AF」の3フィールドのコンテナをつくり、上記のとおり検索条件 を指定する

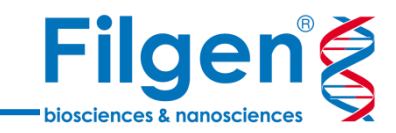

| Filter Variants                      | 2 | 11,076     |
|--------------------------------------|---|------------|
| Read Depths (DP) (Current) >= 50     | 3 |            |
|                                      |   | 4,510      |
| ✓ AF (Current) >= 0.05               | 4 |            |
|                                      |   | 4,501      |
| AF (Normal) < 0.01 OR missing        | 4 |            |
|                                      |   | 104        |
| Allele Frequencies < 0.01 OR missing | ٩ | -          |
| 0.01                                 |   | <u>ith</u> |
|                                      |   | +          |
| Less than 0.01                       |   | 3          |
| Equal to 0.01                        |   | 0          |
| Greater than 0.01                    |   | 15         |
| Missing                              |   | 86         |
|                                      |   | 89         |
| ☑ Alt_allele_freq < 0.01 OR missing  | ٩ | -          |
| 0.01                                 |   | i.         |
|                                      |   | +          |
| Less than 0.01                       |   | 3          |
| Equal to 0.01                        |   | 0          |
| Greater than 0.01                    |   | 23         |
| Missing                              |   | 63         |
|                                      |   | 66         |
|                                      |   |            |

- 1kG Phase3 Variant Frequencies 5aの 「Allele Frequencies」 < 0.01 or Missing</li>
- HGVD1210-V2\_30の「Alt\_allele\_freq」< 0.01 or Missing

2. 人種特異的なSNPの除去のため、1kG Phase3 - Variant Frequencies 5aの「Allele Frequencies」、 さらにHGVD1210-V2\_30の「Alt\_allele\_freq」の2フィールドのコンテナをつくり、上記のとおり検索条件を指 定する

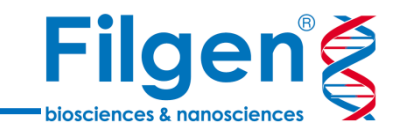

| 🔽 🖬 Filter Variants                  | 4 | 11,076 |
|--------------------------------------|---|--------|
| Read Depths (DP) (Current) >= 50     | ٩ |        |
|                                      |   | 4,510  |
| ✓ AF (Current) >= 0.05               | 3 |        |
|                                      | l | 4,501  |
| AF (Normal) < 0.01 OR missing        | 3 |        |
|                                      |   | 104    |
| Allele Frequencies < 0.01 OR missing | 3 |        |
|                                      |   | 89     |
| Alt_allele_freq < 0.01 OR missing    | 3 |        |
|                                      |   | 66     |
| In COSMIC? is true                   | 3 | -      |
| True                                 |   | 7      |
| False                                |   | 59     |
| Missing                              |   | 0      |
|                                      |   | 7      |
| FATHMM Prediction is PATHOGENIC      | 3 | -      |
| NEUTRAL                              |   | 3      |
| PATHOGENIC                           |   | 4      |
| Missing                              |   | 0      |
|                                      |   | 4      |
|                                      |   |        |

- Summary of COSMIC Mutationsの「In COSMIC?」 is TRUE
- COSMIC Mutationsの「FATHMM Prediction」 is
   PATHOGENIC

 データベースに登録されている生体に有害な変異の抽出のため、Summary of COSMIC Mutations の「In COSMIC?」、COSMIC Mutationsの「FATHMM Prediction」の2フィールドのコンテナをつくり、 上記のとおり検索条件を指定する

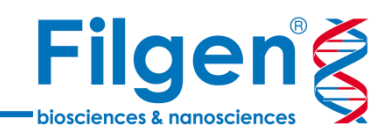

| 📝 🖬 Filter Variants  |                      | <b>⊸</b> 1 | 1,076 |
|----------------------|----------------------|------------|-------|
| Read Depths (DP)     | (Current) >= 50      | 4          |       |
|                      |                      | 4.         | 510   |
| AF (Current) >= 0.0  | 5                    | 3          |       |
|                      |                      | 4,         | 501   |
| AF (Normal) < 0.01   | OR missing           | 3          |       |
|                      |                      |            | 104   |
| Allele Frequencies   | < 0.01 OR missing    | 2          |       |
|                      |                      |            | 89    |
| Alt_allele_freq < 0. | 01 OR missing        | 3          |       |
|                      |                      |            | 66    |
| In COSMIC? is true   | )                    | 3          |       |
|                      |                      |            | 7     |
| FATHMM Prediction    | is PATHOGENIC        | 3          |       |
|                      |                      |            | 4     |
|                      | Enabled              |            |       |
|                      | Inverted             |            |       |
|                      | AND                  |            |       |
|                      | OR                   |            | 3     |
|                      |                      | -1-        |       |
| E C                  | Lock                 |            |       |
|                      | Add Filter           |            |       |
|                      | Add Filter Container |            |       |

| 👽 🗗 Filter Variants                  | × 11,076 |
|--------------------------------------|----------|
| Read Depths (DP) (Current) >= 50     | * □      |
|                                      | 4,510    |
| ✓ AF (Current) >= 0.05               | * □      |
|                                      | 4,501    |
| AF (Normal) < 0.01 OR missing        | * □      |
|                                      | 104      |
| Allele Frequencies < 0.01 OR missing | ₹ □      |
|                                      | 89       |
| Alt_allele_freq < 0.01 OR missing    | * □      |
|                                      | 66       |
| In COSMIC? is true                   | * □      |
|                                      | 7        |
| FATHMM Prediction is PATHOGENIC      | * □      |
|                                      | 4        |
| Somatic                              | 4 -      |
|                                      | 2        |

| 🔽 📭 Filter Variants                    | × 11,076 |
|----------------------------------------|----------|
| Somatic                                | r –      |
| Read Depths (DP) (Current) >= 50       | ∢ □      |
|                                        | 4,510    |
| ✓ AF (Current) >= 0.05                 | ∢ □      |
|                                        | 4,501    |
| AF (Normal) < 0.01 OR missing          | ▲ □      |
|                                        | 104      |
| ☑ Allele Frequencies < 0.01 OR missing | ₹ □      |
|                                        | 89       |
| ▼ Alt_allele_freq < 0.01 OR missing    | ₹ □      |
|                                        | 66       |
| In COSMIC? is true                     | ₹ □      |
|                                        | 7        |
| FATHMM Prediction is PATHOGENIC        | ₹ □      |
|                                        | 4        |
|                                        | 4        |

- 4. ワークフロー下側の空きスペース上で右クリックし、メニューから「Add Filter Container」選択してクリック
- 5. 新たなコンテナが作成されるので、コンテナ名をダブルクリックし、「Somatic」に変更
- 6. Somatic以外のコンテナをすべて選択し、Somaticコンテナ内にドラッグ&ドロップ

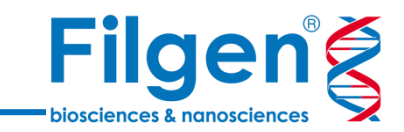

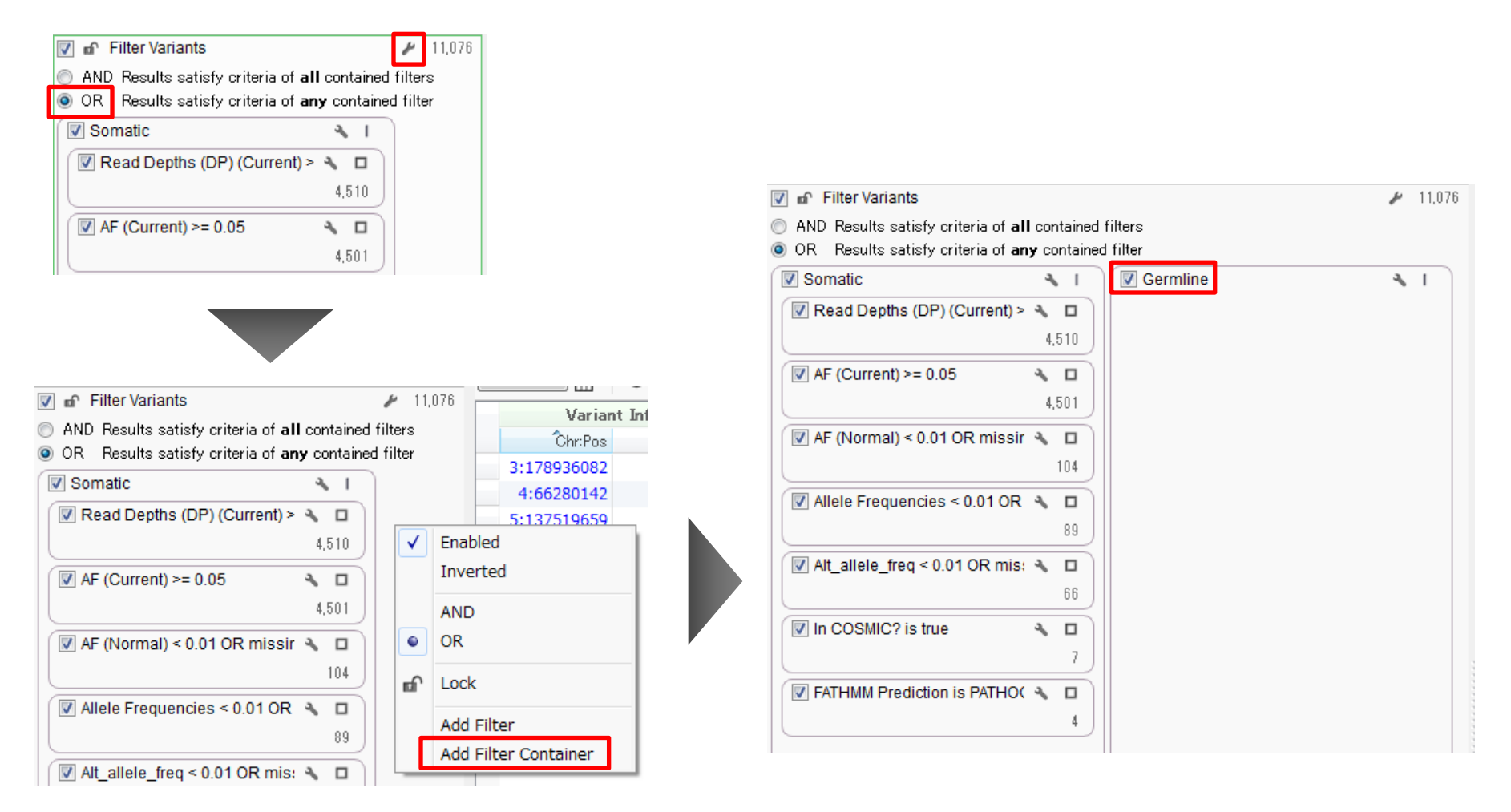

- 1. ワークフロー最上段の「Filter Variants」の「Show Filter Configuration」をクリックし、検索条件に「OR」を指定
- 2. Somaticワークフロー右側の空きスペースで右クリックし、メニューから「Add Filter Container」選択してクリック
- 3. 新たなコンテナが作成されるので、コンテナ名をダブルクリックし、「Germline」に変更

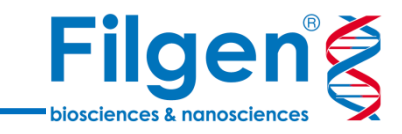

|                                   | <ul><li>11,070</li></ul> |
|-----------------------------------|--------------------------|
| Z Germline                        | <b>3</b> √               |
| 📝 Read Depths (DP) (Normal) >= 50 | s -                      |
| 50                                | kth                      |
|                                   | +                        |
| Less than 50                      | 4,728                    |
| Equal to 50                       | 40                       |
| Greater than 50                   | 4,027                    |
| Missing                           | 2,281                    |
|                                   | 4,067                    |
| ✓ AF (Normal) >= 0.05             | × -                      |
| 0.05                              | http                     |
|                                   | +                        |
| Less than 0.05                    | 6                        |
| Equal to 0.05                     | 0                        |
| Greater than 0.05                 | 4,058                    |
| Missing                           | 3                        |
|                                   | 4,058                    |

- Normal (N990005) $\mathcal{O}[\text{Read Depths (DP)}] \ge 50$
- Normal (N990005)の「AF」 ≧ 0.05

4. 正常サンプルにおける生殖細胞変異抽出のため、N990005(Normalサンプル)の「Read Depths (DP)」 と「AF」の2フィールドのコンテナをつくり、上記のとおり検索条件を指定する

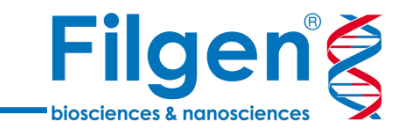

|                                      | 3 | 11,076   |
|--------------------------------------|---|----------|
| 🗹 Germline                           | 4 | <b>1</b> |
| Read Depths (DP) (Normal) >= 50      | 3 |          |
|                                      | 4 | ,067     |
| ☑ AF (Normal) >= 0.05                | 3 |          |
|                                      | 4 | ,058     |
| Allele Frequencies < 0.01 OR missing | 3 | -        |
| 0.01                                 |   | lub      |
|                                      |   | +        |
| Less than 0.01                       |   | 116      |
| Equal to 0.01                        |   | 0        |
| Greater than 0.01                    | 3 | ,677     |
| Missing                              |   | 265      |
|                                      |   | 381      |
| Alt_allele_freq < 0.01 OR missing    | 3 | -        |
| 0.01                                 |   | lub      |
|                                      |   | +        |
| Less than 0.01                       |   | 45       |
| Equal to 0.01                        |   | 0        |
| Greater than 0.01                    |   | 141      |
| Missing                              |   | 195      |
|                                      |   | 240      |

- 1kG Phase3 Variant Frequencies 5aの 「Allele Frequencies」 < 0.01 or Missing</li>
- HGVD1210-V2\_30の「Alt\_allele\_freq」< 0.01 or Missing

5. 人種特異的なSNPの除去のため、1kG Phase3 - Variant Frequencies 5aの「Allele Frequencies」、 さらにHGVD1210-V2\_30の「Alt\_allele\_freq」の2フィールドのコンテナをつくり、上記のとおり検索条件を指 定する

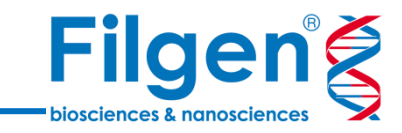

|                                          | 2  | 11,076 |
|------------------------------------------|----|--------|
| Germline                                 | ٩  | ۱.     |
| Read Depths (DP) (Normal) >= 50          | 3  |        |
|                                          | 4  | .067   |
| ✓ AF (Normal) >= 0.05                    | 3  |        |
|                                          | 4  | .058   |
| Allele Frequencies < 0.01 OR missing     | 3  |        |
|                                          |    | 381    |
| Alt_allele_freq < 0.01 OR missing        | 3  |        |
|                                          |    | 240    |
| Effect (Combined) is (LoF, Missense)     | з, | -      |
| LoF                                      |    | 8      |
| Missense                                 |    | 61     |
| Other                                    |    | 171    |
| Missing                                  |    | 0      |
| _                                        |    | 69     |
| Classification is (Likely Pathogenic, Pa | 3  | -      |
| Benign                                   |    | 0      |
| Conflicting                              |    | 2      |
| Likely Benign                            |    | 2      |
| Likely Pathogenic                        |    | 0      |
| Other                                    |    | 0      |
| Pathogenic                               |    | 1      |
| Uncertain Significance                   |    | 0      |
| Missing                                  |    | 64     |
|                                          |    | 1      |

- RefSeq Geneの「Effect (Combined)」 is LoF, Missense
- ClinVarの「Classification」 is Likely Pathogenic, Pathogenic

6. データベースに登録されている生体に有害な変異の抽出のため、RefSeq Geneの「Effect (Combined)」、 ClinVarの「Classification」の2フィールドのコンテナをつくり、上記のとおり検索条件を指定する

#### ワークフロー解析結果の確認

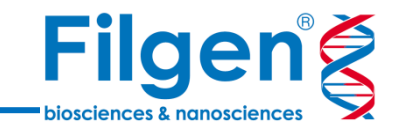

| 🛛 🍸 Filter Variants 🗙 🕂                 |                                          |          |    | 🔟 Variants: 5 🕽 | < +     |                  |          |                       |           |            |
|-----------------------------------------|------------------------------------------|----------|----|-----------------|---------|------------------|----------|-----------------------|-----------|------------|
| Variants 👻                              |                                          |          | Va | ariants         | • E     |                  | i 🗆 🗐    | 🔽 Filter Variants: TS | 90005 🕶 💼 |            |
| Filter Variants                         |                                          | A 11,076 |    | Variant         | t Info  | Tumor (T99       | 0005)    | Normal (N99           | 0005)     |            |
| Somatic 🔹 I                             | Germline                                 | × 1      |    | Ĉhr:Pos         | Ref/Alt | Read Depths (DP) | AF       | Read Depths (DP)      | AF        | Gene Names |
| 🕼 Read Depths (DP) (Current) >= 50 🔌 🗖  | Read Depths (DP) (Normal) >= 50          | ▲ □      |    | 3:178936082     | G/A     | 177              | 0.107345 | ?                     | ?         | PIK3CA     |
| 4,510                                   |                                          | 4,067    |    | 4:66280142      | G/A     | 243              | 0.127572 | ?                     | ?         | EPHA5      |
| Ø AF (Current) ≥= 0.05                  | ✓ AF (Normal) >= 0.05                    | •        |    | 4:147560457     | T/C     | 63               | 0.126984 | ?                     | ?         | POU4F2     |
| 4501                                    |                                          | 4 058    |    | 5:131973850     | C/T     | 95               | 0.568421 | 81                    | 0.592593  | RAD50      |
|                                         |                                          |          |    | 5:137519659     | T/C     | 246              | 0.150407 | ?                     | ?         | KIF20A     |
| AF (Normal) < 0.01 OR missing 🐴 🗖       | Alt_allele_freq < 0.01 OR missing        | × □      | 11 |                 |         |                  |          |                       |           |            |
| 104                                     |                                          | 1,357    |    |                 |         |                  |          |                       |           |            |
| 🕼 Alt_allele_freq < 0.01 OR missing 🔌 🗖 | Allele Frequencies < 0.01 OR missing     | <b>1</b> |    |                 |         |                  |          |                       |           |            |
| 80                                      |                                          | 240      |    |                 |         |                  |          |                       |           |            |
| Allele Frequencies < 0.01 OR missi 🔧 🗖  | Effect (Combined) is (LoF, Missense)     | * -      |    |                 |         |                  |          |                       |           |            |
| 66                                      |                                          | 69       |    |                 |         |                  |          |                       |           |            |
|                                         | Classification in (Likely Pothagania P   |          |    |                 |         |                  |          |                       |           |            |
|                                         | Classification is (Likely Patriogenic, P | · · ·    |    |                 |         |                  |          |                       |           |            |
| ·                                       |                                          |          |    |                 |         |                  |          |                       |           |            |
| FATHMM Prediction is PATHOGENIC 🔧 🛛     |                                          |          |    |                 |         |                  |          |                       |           |            |
| 4                                       |                                          |          |    |                 |         |                  |          |                       |           |            |
| 4                                       |                                          | 1        |    |                 |         |                  |          |                       |           |            |
|                                         |                                          | 5        | •  |                 |         |                  |          |                       |           |            |

1. Somaticワークフローでは4つ、Germlineワークフローでは1つの変異が検出され、合計5種類の変異が テーブルに表示される

#### ワークフロー解析結果の確認

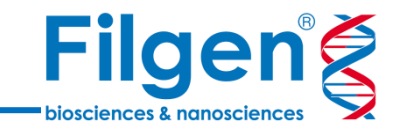

| / 🔲 Variants: | 5 | X | + |  |
|---------------|---|---|---|--|
|---------------|---|---|---|--|

| Variants    | •       | ।                | 0, 🗔 🛛   | 📕 📝 Filter Varia | nts: T990005 |            |                              |            |          |                                   |                                                                                                    | Variant     | ts: 5 |
|-------------|---------|------------------|----------|------------------|--------------|------------|------------------------------|------------|----------|-----------------------------------|----------------------------------------------------------------------------------------------------|-------------|-------|
| Variant     | [nfo    | Tumor (T99       | 0005)    | Normal (N99      | 0005)        | R          | efSeq Genes 105 Interim v1,  | , NCBI     |          | 3:178936082 -                     | G/A (1bp sub)                                                                                                    |             | ×     |
| Ćhr:Pos     | Ref/Alt | Read Depths (DP) | AF       | Read Depths (DP) | AF           | Gene Names | Sequence Ontology (Combined) | Effect (Co | ombined) | AF: 0.107345                      |                                                                                                    |             |       |
| 3:178936082 | G/A     | 177              | 0.107345 | ?                | ?            | PIK3CA     | missense_variant             |            | Missense | <u>rs121913273</u>                |                                                                                                    |             |       |
| 4:66280142  | G/A     | 243              | 0.127572 | ?                | ?            | EPHA5      | missense_variant             |            | Missense | COSMIC Muta                       | ations 87, GHI                                                                                                    |             | -     |
| 4:14/50045/ | 1/C     | 03               | 0.120984 | ۲<br>01          | 0 502502     | P004F2     | synonymous_variant           |            | Other    |                                   | 1                                                                                                    |             |       |
| 5:137519659 | T/C     | 246              | 0.150407 | ?                | ?            | KIF20A     | missense variant             |            | Missense | Ref/Alt                           | G/A                                                                                                    |             |       |
|             | -7-     |                  |          |                  |              |            |                              |            |          | Mutation ID                       | COSM760, COSM125369                                                                                                    |             |       |
|             |         |                  |          |                  |              |            |                              |            |          | Mutation CDS                      | c.1624G>A, c.1624G>A                                                                                                    |             |       |
|             |         |                  |          |                  |              |            |                              |            |          | Mutation AA                       | p.E542K, p.E542K                                                                                                    |             |       |
|             |         |                  |          |                  |              |            |                              |            |          | Ensembl<br>Transcript ID          | ?, ENST00000263967                                                                                                    |             |       |
|             |         |                  |          |                  |              |            |                              |            |          | RefSeq<br>Transcript ID           | NM_006218.1, NM_006218.3                                                                                                    |             |       |
|             |         |                  |          |                  |              |            |                              |            |          | CDS Length                        | 3207, 3207                                                                                                    |             | Ξ     |
|             |         |                  |          |                  |              |            |                              |            |          | Gene Name                         | PIK3CA                                                                                                    |             |       |
|             |         |                  |          |                  |              |            |                              |            |          | HGNC ID                           | ?                                                                                                    |             |       |
|             |         |                  |          |                  |              |            |                              |            |          | Pubmed ID                         | 27149842, 17947469, 27135926, 22357840, 19671852, 28481359, 26184520, 27901576, 16353168, 21533174,                                       | [more]      |       |
|             |         |                  |          |                  |              |            |                              |            |          | Study ID                          | ?                                                                                                    |             |       |
|             |         |                  |          |                  |              |            |                              |            |          | Sample Coun                       | t 535                                                                                                    |             |       |
|             |         |                  |          |                  |              |            |                              |            |          | Oncotree<br>Tissue Type           | Breast (BREAST), Bowel (BOWEL), Bladder/Urinary Trac<br>(BLADDER), Lung (LUNG), Esophagus/Stomach ( [more                                 |             |       |
|             |         |                  |          |                  |              |            |                              |            |          | Oncotree<br>Tissue Type<br>Counts | 183, 99, 57, 35, 30, 23, 17, 17, 15, 10, 9, 9, 6, 5, 5, 5, 3, 3,                                                                          | 2, 1, 1     |       |
|             |         |                  |          |                  |              |            |                              |            |          | Primary Site                      | Breast, Large intestine, Urinary tract, Lung, Upper aerodi<br>tract, Oesophagus, Cervix, [more]                                           | gestive     |       |
|             |         |                  |          |                  |              |            |                              |            |          | Primary Site<br>Counts            | 183, 98, 55, 35, 21, 18, 17, 17, 12, 11, 10, 9, 9, 6, 5, 5, 5, 4<br>2, 2, 1, 1, 1                                                         | , 3, 3, 2,  |       |
|             |         |                  |          |                  |              |            |                              |            |          | Site Subtype                      | Bladder, Colon, Brain, Caecum, Mouth, Anus, Head neck<br>Upper urinary tract, Pharynx, [more]                                             | Bile duct,  |       |
|             |         |                  |          |                  |              |            |                              |            |          | Site Subtype<br>Counts            | 49, 44, 10, 9, 9, 7, 7, 7, 5, 5, 5, 3, 2, 2, 2, 1, 1, 1, 1, 1, 1, 1, 1,                                                                   | 1, 1, 1     |       |
|             |         |                  |          |                  |              |            |                              |            |          | Primary<br>Histology              | Carcinoma, Glioma, Germ cell tumour, Malignant melano<br>Liposarcoma, Thymic carcinoma, Other, Rhabdomyosar<br>Sarcoma, Haemangioblastoma | ma,<br>oma, |       |

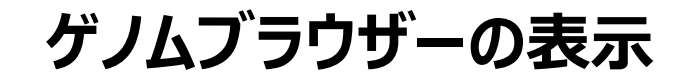

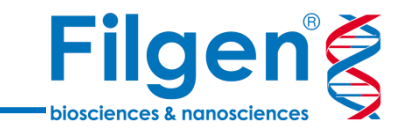

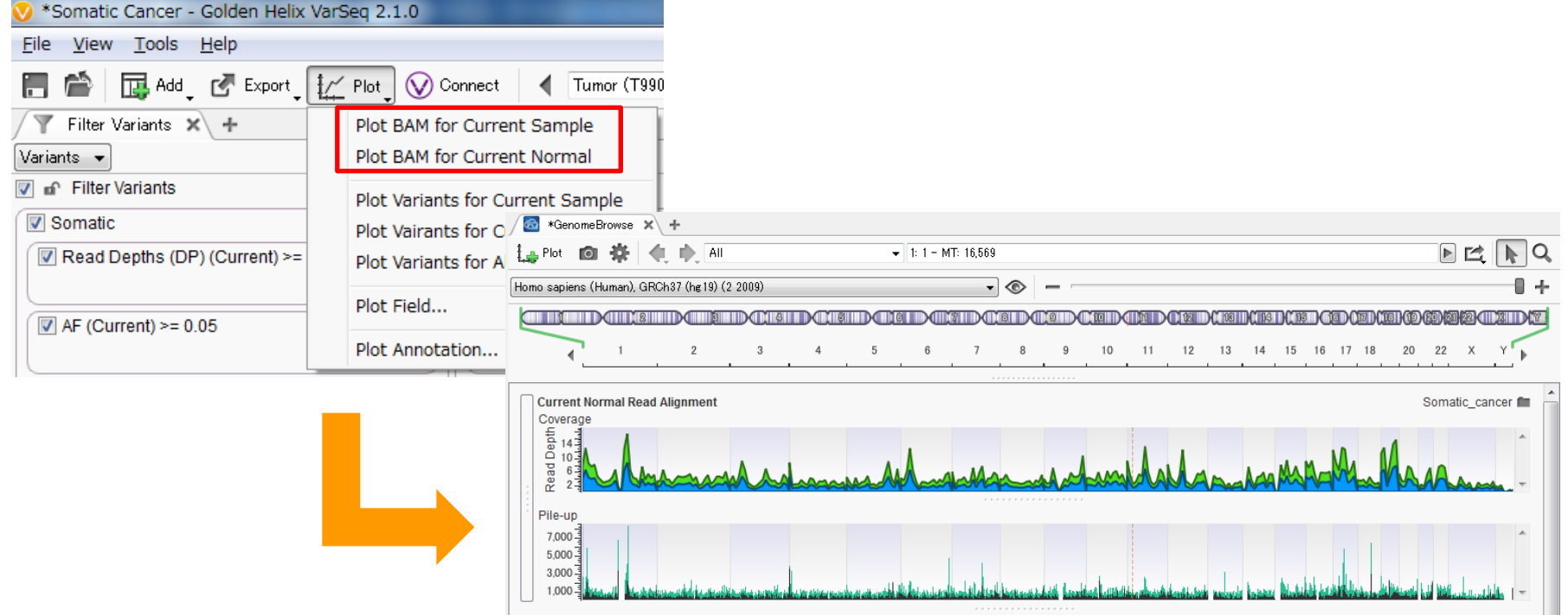

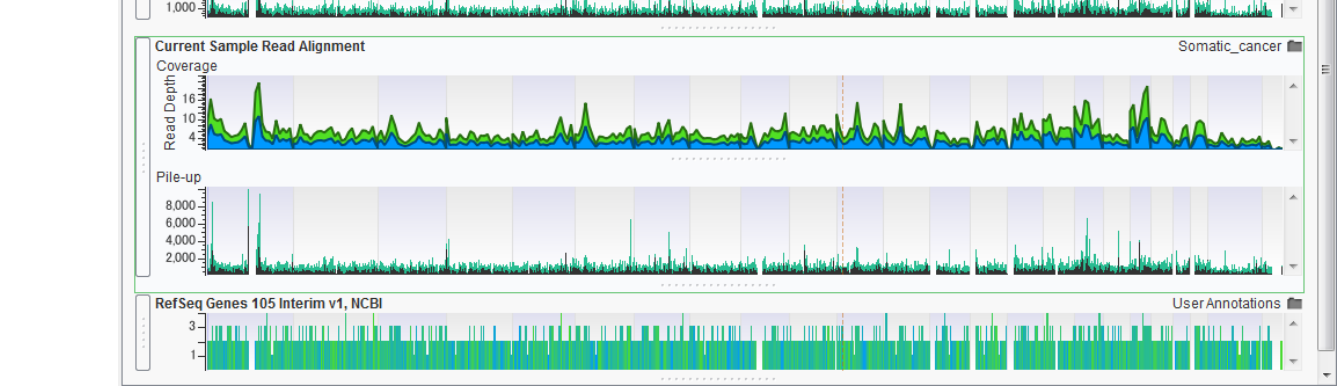

- 1. プロジェクト画面の「Plot」をクリックし、メニューより「Plot BAM for Current Sample」を選択してクリック
- ゲノムブラウザーが起動し、CurrentサンプルのRead Alignmentデータが表示されたら、同じくPlot -> Plot BAM for Current Normal」を選択してクリック

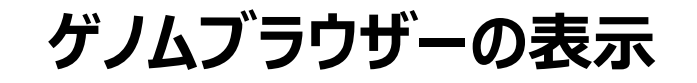

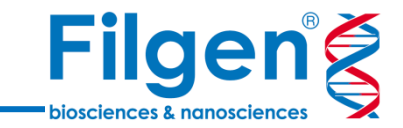

|                                                                                                    | το Τι          | mor (T99          | 00005)      | Normal (N9        | 90005)         |                | Re                            | efSeq Genes 105          | Interim v1, M        | VCBI                                                                                                    |                                                                                   |                                                                         |                                                             |
|----------------------------------------------------------------------------------------------------|----------------|-------------------|-------------|-------------------|----------------|----------------|-------------------------------|--------------------------|----------------------|----------------------------------------------------------------------------------------------------|-----------------------------------------------------------------------------------|-------------------------------------------------------------------------|-------------------------------------------------------------|
| Ćhr:Pos F                                                                                                    | lef/Alt        | DP                | AF          | DP                | AF             | GeneNa…        | SequenceOntologyCombined      | EffectCombined           | Nof4PredictedS       | SplicingDisrupted                                                                                                    | ICo··· F                                                                          | redicted                                                                | Splicing                                                    |
| 3:178936082                                                                                                    | G/A            | 177               | 0.107345    | ?                 | ?              | PIK3CA         | missense_variant              | Missense                 |                      |                                                                                                    | ?                                                                                 |                                                                         |                                                             |
| 4:66280142                                                                                                    | G/A            | 243               | 0.127572    | ?                 | ?              | EPHA5          | missense_variant              | Missense                 |                      |                                                                                                    | ?                                                                                 |                                                                         |                                                             |
| 5:131973850                                                                                                    | C/T            | 95                | 0.568421    | 81                | 0.592593       | RAD50          | stop_gained                   | LoF                      |                      |                                                                                                    | ?                                                                                 |                                                                         |                                                             |
| 5:137519659                                                                                                    | T/C            | 246               | 0.150407    | ?                 | ?              | KIF20A         | missense_variant              | Missense                 | 0 of 4 Predict       | ed Splicing Disru                                                                                                    | upted                                                                             |                                                                         |                                                             |
|                                                                                                    |                |                   |             |                   |                |                |                               |                          |                      |                                                                                                    |                                                                                   |                                                                         |                                                             |
| *GenomeBrows                                                                                                    | e × +          |                   |             |                   |                | 70.000.001     |                               |                          |                      |                                                                                                    |                                                                                   |                                                                         |                                                             |
| Plot 🖸 💭                                                                                                    |                | 3                 |             | ▼ 3: 1            | /8,936,072 - 1 | 78,936,091     |                               |                          |                      |                                                                                                    |                                                                                   |                                                                         |                                                             |
| o sapiens (Humar                                                                                                    | n), GRCh37 (he | 19) (2 2009)      | ř.          |                   | •              | © -            | r.                            |                          |                      |                                                                                                    |                                                                                   | U                                                                       |                                                             |
|                                                                                                    |                |                   | -           |                   | 8              |                |                               |                          |                      | Console                                                                                                    |                                                                                   |                                                                         | 1                                                           |
| 3.178                                                                                                    | 36.073 3-179   | 036.075 3-        | 178 036 077 | 3: 178 036 070 3: | 178 036 081    | 3-178.036.08   | 3 3 178 036 085 3 178 036 087 | 3-179.036.090 3-17       | 8 936 091            | 🔲 History                                                                                                    |                                                                                   | C                                                                       | opy (                                                       |
| <ul> <li>I 1/0,3</li> </ul>                                                                                                    | 1 1            | ,000,070 0.       | 170,000,077 | 1 1               | 1, 3, 300,001  | 0. 170,000,000 |                               | 1 1 1 1                  | 0,000,001            | Chr3: 178,936                                                                                                    | 6,082                                                                             |                                                                         |                                                             |
|                                                                                                    |                |                   |             |                   |                | 7, 7, 7, 7 T   |                               |                          |                      | Matchos / M                                                                                                    | iemato                                                                            | hos / Do                                                                | lations                                                     |
| Current Normal                                                                                                    | Read Alignme   | ent               |             |                   |                |                |                               | Somat                    | ic_cancer 💼 🦳        | Matches / M                                                                                                    | Ismatt                                                                            | nes / De                                                                | letions                                                     |
| Coverage<br>듣 250년                                                                                                    |                |                   |             |                   |                |                |                               |                          |                      | Type                                                                                                    | Base                                                                              | Count %                                                                 | of Me<br>tal Qu                                             |
| 0 150                                                                                                    |                |                   |             |                   |                |                |                               |                          |                      | (match)                                                                                                    | G                                                                                 | 153 80                                                                  | 0 36                                                        |
| 50 50                                                                                                    |                | TC                | TC          | TC                | TC             | A              | AATCA                         | СТ                       | GA                   | (match)                                                                                                    |                                                                                   | 100 44                                                                  | .0 30.                                                      |
| œ °° ¶                                                                                                    |                |                   |             |                   |                |                |                               |                          | <b>U</b> , •         | (mismatch)                                                                                                    | A                                                                                 | 19 11                                                                   | .0 34.                                                      |
| Pile-up                                                                                                    |                |                   |             |                   |                |                |                               |                          |                      |                                                                                                    |                                                                                   | 172 10                                                                  | 0 36.                                                       |
|                                                                                                    |                |                   |             |                   |                |                |                               |                          |                      | Total                                                                                                    |                                                                                   |                                                                         |                                                             |
| 100                                                                                                    | -46            |                   | -           | e                 |                |                |                               | 1                        | *                    | Total                                                                                                    |                                                                                   |                                                                         |                                                             |
| 100                                                                                                    | -ie            |                   |             | 4. A.             |                | 1              |                               | <u> </u>                 | * 5                  | Total<br>5 alignments i                                                                                                    | filtered o                                                                        | out by qua                                                              | ality set                                                   |
| 100<br>60<br>20                                                                                                    |                |                   |             | к                 |                | -              |                               | n n n                    | *                    | Total<br>5 alignments i                                                                                                    | filtered o                                                                        | out by qua                                                              | ality sett                                                  |
| 100<br>60<br>20                                                                                                    |                | 9.<br>17          | i<br>i      | 6 8               |                |                |                               | - 7 1 1.<br>- 1.<br>- 1. |                      | 5 alignments i                                                                                                    | filtered o                                                                        | out by qua                                                              | ality sett                                                  |
| 100<br>60<br>20<br>20<br>Current Sample                                                                                                    | Read Alignm    | ent               | 4<br>4      | к. д.             |                | 4444           |                               | Somat                    | ic_cancer 💼          | 5 alignments i<br>Chr3 betweer<br>178,936,083                                                                                                    | filtered o                                                                        | out by qua                                                              | ality sett<br>d                                             |
| 100<br>60<br>20<br>20<br>Current Sample<br>Coverage                                                                                                    | Read Alignm    | ent               | •<br>• • •  | -K Å              |                |                |                               | Somat                    | c_cancer             | Total<br>5 alignments i<br>Chr3 betweer<br>178,936,083                                                                                                    | filtered o                                                                        | out by qua                                                              | ality sett<br>d                                             |
| 100<br>60<br>20<br>20<br>Current Sample<br>Coverage<br>50<br>50<br>50<br>50<br>50<br>50<br>50<br>50<br>50<br>50                                                                                                    | Read Alignm    | ent               |             | к                 |                |                |                               | Somat                    |                      | Total<br>5 alignments i<br>Chr3 betweer<br>178,936,083<br>Insertions                                                                                                    | filtered o                                                                        | out by qua                                                              | ality sett                                                  |
| Current Sample                                                                                                    | Read Alignm    | ent C             | T           |                   | т              |                |                               | Somat                    | c_cancer             | Total<br>5 alignments I<br>Chr3 betweer<br>178,936,083<br>Insertions<br>Base(s)                                                                                                    | filtered of n 178,93<br>Count                                                     | out by que<br>6,082 an<br>% of                                          | d<br>Mean                                                   |
| 100<br>100<br>100<br>100<br>100<br>100<br>100<br>100                                                                                                    | Read Alignm    | ent<br>T_C        | TC          |                   | TG             | 3 A _          | AATCA                         | Somat                    | c_cancer =           | Total<br>5 alignments I<br>Chr3 betweer<br>178,936,083<br>Insertions<br>Base(s)                                                                                                    | filtered o<br>n 178,93<br>Count                                                   | out by qua<br>6,082 an<br>% of<br>Total                                 | d<br>Mean<br>Qualit                                         |
| Coverage<br>Hd 350<br>D 150<br>D 250<br>D 150<br>D 15 | Read Alignm    | ent<br>T_C        | T C         | <u>T</u> C        | ТС             | 6 A            | <u>A A T C A</u>              | Somat                    | c_cancer fill        | Total<br>5 alignments i<br>Chr3 betweer<br>178,936,083<br>Insertions<br>Base(s)<br>Non-<br>Insertions                                                                                   | filtered o<br>n 178,93<br>Count<br>177                                            | but by qua<br>6,082 an<br>% of<br>Total<br>100.0                        | d<br>Mean<br>Qualit                                         |
| 100<br>00<br>00<br>00<br>00<br>00<br>00<br>00<br>00<br>00                                                                                                    | Read Alignm    | ent<br>T <u>C</u> | T C         | <u>T</u> C        | ТС             | 5 A            | <u>A A T C A</u>              | Somat                    | c_cancer fin         | Total<br>5 alignments i<br>Chr3 betweer<br>178,936,083<br>Insertions<br>Base(s)<br>Non-<br>Insertions<br>Total                                                                          | filtered of n 178,93<br>Count<br>177                                              | but by qua<br>6,082 an<br>% of<br>Total<br>100.0                        | d<br>Mean<br>Qualit<br>?                                    |
| 100<br>100<br>100<br>100<br>100<br>100<br>100<br>100                                                                                                    | Read Alignm    | ent<br>T_C        | C           | т_С               | ТС             | 6 A            | A A T C A                     | Somat                    | c_cancer fine<br>G_A | Total<br>5 alignments I<br>Chr3 betweer<br>178,936,083<br>Insertions<br>Base(s)<br>Non-<br>Insertions<br>Total                                                                          | filtered of<br>n 178,93<br>Count<br>177<br>177                                    | 6,082 an<br>6,082 an<br>70tal<br>100.0                                  | d<br>Mean<br>Qualit<br>?                                    |
| 100<br>60<br>20<br>Current Sample<br>Coverage<br>4d 350<br>2150<br>2150<br>2                     | Read Alignm    | ent<br>T_C        | C           | <u>T</u> C        | TG             | 3 A            | AATCA                         | Somat                    |                      | Total<br>5 alignments I<br>Chr3 betweer<br>178,936,083<br>Insertions<br>Base(s)<br>Non-<br>Insertions<br>Total                                                                          | filtered of<br>n 178,93<br>Count<br>177<br>177                                    | 6,082 an<br>6,082 an<br>% of<br>Total<br>100.0                          | d<br>Mean<br>Qualit<br>?                                    |
| 100<br>00<br>20<br>20<br>Current Sample<br>Coverage<br>44<br>450<br>250<br>100<br>100<br>100<br>100<br>100<br>100<br>100<br>1                                                                                                    | Read Alignm    | ent<br>T_C        | C           |                   | TG             | 3 A            | A A T C A                     | Somat                    |                      | Total<br>5 alignments I<br>Chr3 betweer<br>178,936,083<br>Insertions<br>Base(s)<br>Non-<br>Insertions<br>Total                                                                          | filtered of<br>n 178,93<br>Count<br>177<br>177                                    | % of<br>Total<br>100.0<br>Spanning                                      | d<br>Mean<br>Qualit<br>?<br>?<br>or adjav                   |
| 100<br>60<br>20<br>20<br>20<br>20<br>20<br>20<br>20<br>20<br>20<br>2                                                                                                    | Read Alignm    | ent<br>T <u>C</u> |             | T C               | TG             | 3 A .          | A A T C A                     | Somat                    | C_cancer             | Total<br>5 alignments I<br>Chr3 betweer<br>178,936,083<br>Insertions<br>Base(s)<br>Non-<br>Insertions<br>Total<br>Note: Any alig<br>to the insertion a                                  | filtered of<br>n 178,93<br>Count<br>177<br>177<br>177<br>n juncion<br>the juncion | % of<br>Total<br>100.0<br>100                                           | d<br>Mean<br>Qualit<br>?<br>?<br>or adjac<br>es not h       |
| Current Sample<br>Coverage<br>200<br>200<br>200<br>200<br>200<br>200<br>200<br>200<br>200<br>20                                                                                                    | Read Alignm    | ent<br>TC         |             | T C               | TG             |                | AATCA                         | Somat                    | C_cancer             | Total<br>5 alignments i<br>Chr3 betweer<br>178,936,083<br>Insertions<br>Base(s)<br>Non-<br>Insertions<br>Total<br>Note: Any alig<br>to the insertion<br>an insertion an<br>insertion an | filtered of<br>n 178,93<br>Count<br>177<br>177<br>177<br>n junction<br>t the jun  | % of<br>Total<br>100.0<br>100<br>spanning<br>in that doo<br>ction is co | d<br>Mean<br>Qualiti<br>?<br>?<br>?<br>or adja<br>ses not h |

- 3. 変異テーブルの任意の変異データをクリックすると、ゲノムブラウザーの該当位置に自動的に移動する
- 4. 各サンプルのCoverageグラフの任意の位置をクリックすると、リード数の集計データなどが表示される

# ゲノムブラウザーの表示

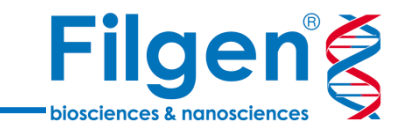

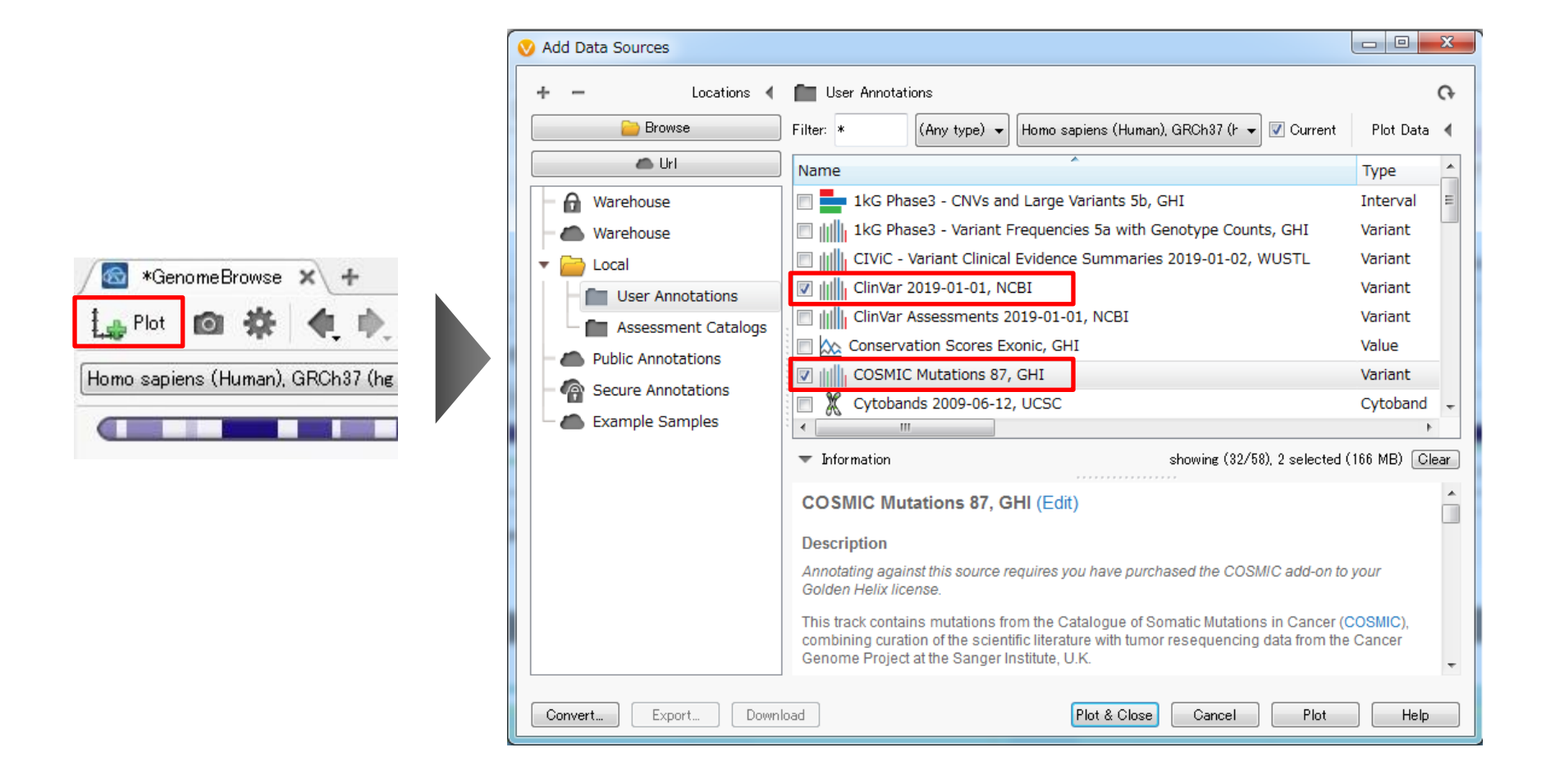

- 5. ゲノムブラウザーの「Plot」をクリック
- 6. Select Data Source画面において、データベースリストより「ClinVar」と「COSMIC Mutation」に チェックを入れ、「Plot & Close」をクリック

ゲノムブラウザーの表示

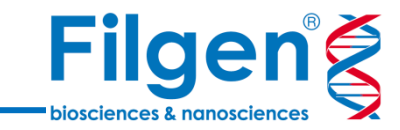

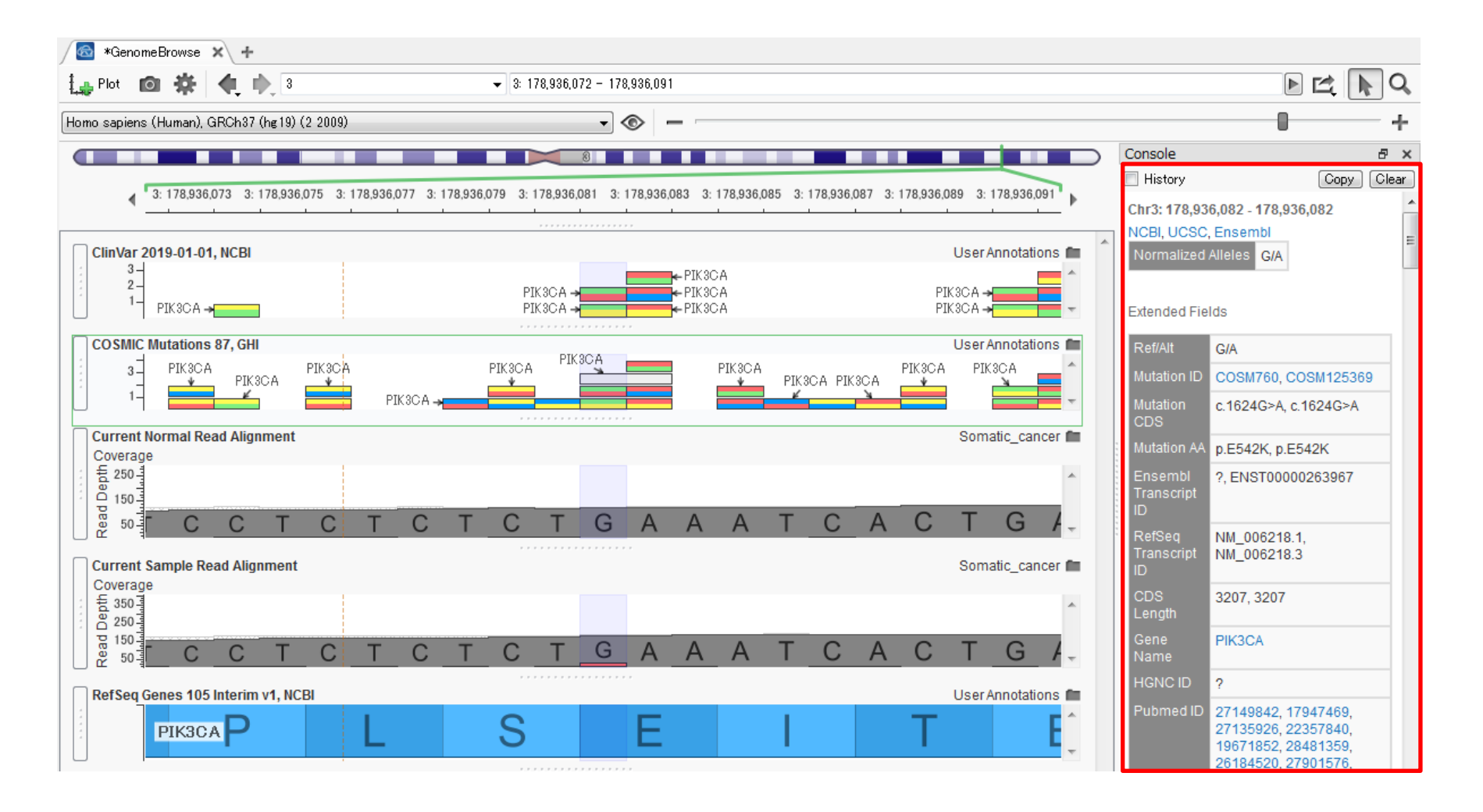

- 7. ゲノムブラウザーに、データベースのアノテーションがプロットされる
- 8. プロットされた任意のアノテーションをクリックすると、アノテーションの詳細が表示される
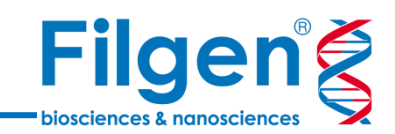

# 手順4. レポート作成

## OMIMアノテーションの付加

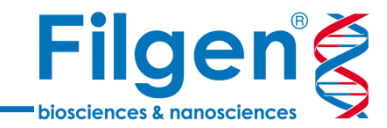

| Select Data Source                                                                                                    |                                                                                                    |                                                                                                    |
|----------------------------------------------------------------------------------------------------|----------------------------------------------------------------------------------------------------|----------------------------------------------------------------------------------------------------|
| Select tracks to use as annotation source                                                                                                    | s against the imported variant set.                                                                                                    |                                                                                                    |
| <ul> <li>Select Data Source</li> <li>Select tracks to use as annotation source</li> <li>Locations</li> <li>Browse</li> <li>Url</li> <li>Warehouse</li> <li>Warehouse</li> <li>Local</li> <li>Local</li> <li>User Annotations</li> <li>Assessment Catalogs</li> <li>Public Annotations</li> <li>Secure Annotations</li> <li>Example Samples</li> </ul> | s against the imported variant set.  User Annotations  Filter: *  (Any type)  Homo sapiens (Human), GRCh37 (hg 19) (2  Name  ICGC Simple Somatic Mutations 27, GHI Nextera Rapid Capture Exome Targeted Regions 2013-03-07, Illumina NHLBI ESP6500SI-V2-SSA137 Exomes Variant Frequencies 0.0.30, GHI OMIM Genes 2019-01-01, GHI OMIM Phenotype Ontology 2017-06-15 OMIM Phenotypes 2019-01-01, GHI OMIM Phenotypes 2019-01-01, GHI OMIM Variants 2019-01-01, GHI Filt, RefSeq Genes 105 Interim V1, NCBI SIFT and PolyPhen2 Missense Predictions, GHI TruSight Cancer Amplicon Design 2013-02-05, Illumina  Immetide OMIM Variants 2019-01-01, GHI (Edit) Description | C Current<br>Type<br>Variant<br>Interval<br>Variant<br>Interval<br>Variant<br>Interval<br>Variant<br>Interval<br>MB) Clear |
|                                                                                                    | OMIM is a comprehensive, authoritative compendium of human genes and genetic phenotypes that is freely available and updated daily. OMIM is authored and edited at McKusick-Nathans Institute of Genetic Medicine, Johns Hopkins University School of Medicine, under the direction of Dr. Ada Hamosh. Its official home is omim.org.                                                                                                    | the 🗸                                                                                                    |
| Convert Download                                                                                                    | Select Cancel                                                                                                    | Help                                                                                                    |

- 選択データベースリスト
- OMIM Genes
- OMIM Phenotypes
- OMIM Variants

- 1. 再びプロジェクト画面の「Add」をクリックし、メニューより「Variant Annotation」を選択してクリック
- 2. Select Data Source画面において、上記3つのOMIMデータベース名にすべてチェックを入れ、「Select」を クリック

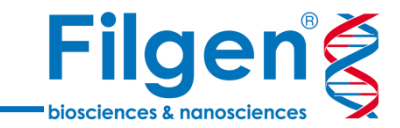

| / | Variants: 5 | × +                  |         |                |                  |                |                              |                               |                             |
|---|-------------|----------------------|---------|----------------|------------------|----------------|------------------------------|-------------------------------|-----------------------------|
| V | ariants     | • 🗗 💿                | 옷 다 🗔   | Filter         | Variants: T99000 | 5 <b>▼ m</b> î |                              |                               |                             |
|   |             |                      |         |                |                  | C              | MIM Genes 2019-01-01, GHI    |                               |                             |
|   | Gene Name   | Cytogenetic Location | OMIM ID | Entrez Gene ID | PubMed ID        | HasPubMedID    | Title                        | Alternative Title(s)          | Description                 |
|   | PIK3CA      | 3q26.3               | 171834  | 5290           | 16432179,…       | True           | PHOSPHATIDYLINOSITOL 3-···   | PHOSPHATIDYLINOSITOL 3-KI···· | ?                           |
|   | EPHA5       | 4q13                 | 600004  | 2044           | 7898931,1…       | True           | EPHRIN RECEPTOR EphA5; E···· | HEK7, EPH HOMOLOGY KINASE ··· | Receptor protein tyro…      |
|   | POU4F2      | 4q31.2               | 113725  | 5458           | 8995448,1…       | True           | POU DOMAIN, CLASS 4, TRA···  | POU-DOMAIN TRANSCRIPTION ···  | POU4F2 is a member $\cdots$ |
|   | RAD50       | 5q31                 | 604040  | 10111          | 19487811,…       | True           | RAD50, S. CEREVISIAE, HOM…   | ?                             | ?                           |
|   | KIF20A      | 5q31                 | 605664  | 10112          | 10233894,…       | True           | KINESIN FAMILY MEMBER 20     | RAB6-INTERACTING PROTEIN ···  | Kinesin-like proteins, …    |

3. 変異データテーブルに、選択した3種類のOMIMデータベースのアノテーション列が追加される

## 変異セットの作成

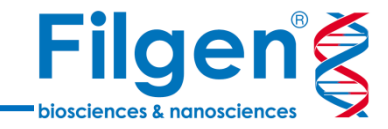

|                                  |               | / 🔲 Varia      | nts:4 🗙 🕂   |            |               |                 |              |                      |          |             |              |                  |   |
|----------------------------------|---------------|----------------|-------------|------------|---------------|-----------------|--------------|----------------------|----------|-------------|--------------|------------------|---|
|                                  |               | Variants 👻     | • •         | 오 🗆        | 🗔 🗆           | 🔽 F             | lter Variant | s: T990005 <b>T </b> |          |             |              |                  |   |
|                                  |               | Va             | riant Info  |            | Create Va     | ariant Se       | t No         | rmal (N99000         | (5)      |             |              |                  |   |
|                                  |               | 2              | hr:Pos Ref/ | Alt Read D | epths (DP)    |                 | AF Read D    | epths (DP)           | AF       |             |              |                  |   |
|                                  |               | 3:1789         | 36082 G     | /A         | 177           | 0.1073          | 45           | ?                    | ?        |             |              |                  |   |
|                                  |               |                |             |            |               |                 |              |                      |          |             | 2            |                  |   |
|                                  | 🗸 Create      | e Variant Set  |             |            |               | VC              | reate varia  | int Set              |          |             | _            |                  |   |
|                                  | Name:         | Primary Findir | ıg          |            |               | Nam             | ie: Inciden  | tal Finding          |          |             |              |                  |   |
|                                  | Initials:     | PF             |             |            |               | Initia          | als: IF      |                      |          |             |              |                  |   |
|                                  | Color: (      |                | #FF696B     |            |               | Colo            | ir: 🔁        | #387                 | 4E5      |             |              |                  |   |
|                                  |               |                |             |            |               |                 |              |                      |          |             |              |                  |   |
|                                  | <b>v</b> Samp | le Specific    | ОК          | Canc       | el            |                 | Sample Spec  | oific<br>OI          | K [      | Cancel      |              |                  |   |
| ∕ IIII Variants: 5 🗙<br>Variants | +             |                |             |            | Filter Varian | -<br>nts: T9900 | 05-          |                      |          |             |              |                  |   |
| Variant In                       | fo            |                | umor (T00)  | 005)       | Norm          | al (NOO         | 0005)        |                      | Rof      |             | 105 Interir  | m v1 NCBI        |   |
| Ĉhr:Pos F                        | Ref/Alt P     | F IF Read      | Depths (DP) | AF         | Read Dept     | hs (DP)         | AF           | Gene Names           | Sequence | ce Ontology | (Combined)   | Effect (Combined | ) |
| 3:178936082                      | G/A           |                | 177         | 0.107345   |               | ?               | ?            | PIK3CA               |          | misse       | ense_variant | Missens          | e |
| 4:66280142                       | G/A           |                | 243         | 0.127572   |               | ?               | ?            | EPHA5                |          | misse       | ense_variant | Missens          | a |
| 4:147560457                      | T/C           |                | 63          | 0.126984   |               | ?               | ?            | POU4F2               |          | synonym     | nous_variant | Othe             | r |
| 5:131973850                      | C/T           |                | 95          | 0.568421   |               | 81              | 0.592593     | RAD50                |          |             | stop_gained  | Lol              | F |
| 5:137519659                      | T/C           |                | 246         | 0.150407   |               | ?               | ?            | KIF20A               |          | misse       | ense_variant | Missense         | a |

- 変異テーブル上部の「Manage Variant sets」をクリックし、メニューより「Create Variant Set」を選択してクリック 1.
- Primary FindingとIncidental Findingの2セットを作成すると、変異テーブルにフラグが表示される 2.

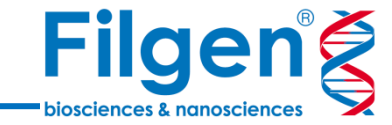

| / 🔲 Variants: 5 🔉 | <u>ر</u> +      |          |            |            |       |     |                       |               |            |
|-------------------|-----------------|----------|------------|------------|-------|-----|-----------------------|---------------|------------|
| Variants          |                 |          |            | 0, 🗔       |       |     | Filter Variants: T990 | )05 <b>~ </b> |            |
| Variant I         | nfo             | Flag…    | Turr       | nor (T990  | 0005) |     | Normal (N99           | 0005)         |            |
| Ĉhr:Pos           | Ref/Alt         | PF IF    | Read Dep   | oths (DP)  |       | AF  | Read Depths (DP)      | AF            | Gene Names |
| 3:178936082       | G/A             |          |            | 177        | 0.107 | 345 | ?                     | ?             | PIK3CA     |
| 4:66280142        | G/A             |          |            | 243        | 0.127 | 572 | ?                     | ?             | EPHA5      |
| 4:147560457       | T/C             |          |            | 63         | 0.126 | 984 | ?                     | ?             | POU4F2     |
| 5:131973850       | C/T             |          |            | 95         | 0.568 | 421 | 81                    | 0.592593      | RAD50      |
| 5:137519659       | T/C             |          |            | 246        | 0.150 | 407 | ?                     | ?             | KIF20A     |
| Variants: 5 🗴     | د\ <del>+</del> | Assessn  | nent Catal | og I       |       |     | Filter Variants: T990 | 105 -         |            |
| variants          |                 | Filtor   |            | - <b>J</b> |       |     |                       |               |            |
| Variant Ir        | nfc T           | Filter   | _          | 1          | 0005) |     | Normal (N99           | 0005)         |            |
| Ćhr:Pos           | Re 🙆            | Genome   | Browse     |            |       | AF  | Read Depths (DP)      | AF            | Gene Names |
| 3:178936082       | 85              | Log      |            |            | 0.107 | 345 | ?                     | ?             | PIK3CA     |
| 4:66280142        |                 | Note     |            |            | 0.127 | 572 | ?                     | ?             | EPHA5      |
| 4:147560457       |                 | Report   |            |            | 0.126 | 984 | ?                     | ?             | POU4F2     |
| 5:131973850       |                 | Table    | -          |            | 0.568 | 421 | 81                    | 0.592593      | RAD50      |
| 5:137519659       |                 | TODIE .  |            |            | 0.150 | 407 | ?                     | ?             | KIF20A     |
|                   | 0               | web Bro  | owser      |            |       |     |                       |               |            |
|                   | $\mathbf{\vee}$ | VS Clini | cal        |            |       |     |                       |               |            |

- 1. 変異テーブル上で各フラグをクリックし、任意の変異をPrimary FindingとIncidental Findingに指定 (この例ではPIK3CA遺伝子の変異をPF、RAD50遺伝子の変異をIFに指定)
- 2. 「Open a new tab」をクリックし、メニューより「Report」を選択してクリック

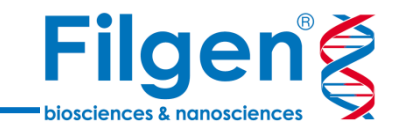

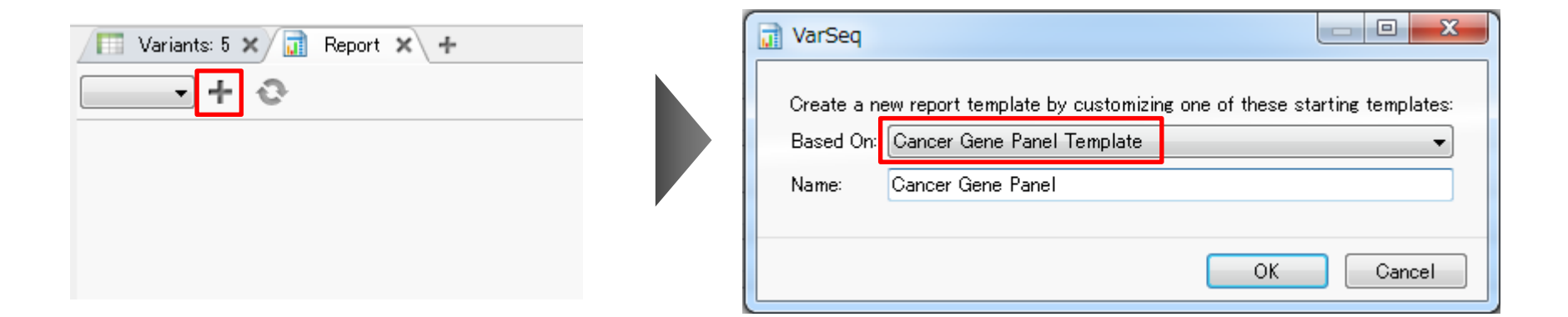

- 3. 「Create a New Report Template」をクリック
- 4. レポートテンプレートの選択で、「Based On:」に「Cancer Gene Panel Template」を選択し、 「Name:」に任意の名前(この例ではCancer Gene Panel)を入力し、「OK」をクリック

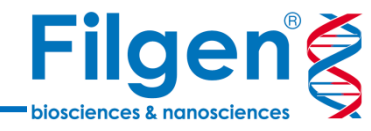

| ancer Gene Pane                                               | + O                                                                                                    |                             |
|---------------------------------------------------------------|----------------------------------------------------------------------------------------------------|-----------------------------|
|                                                               |                                                                                                    | 🕸 Configure Report Template |
| atient Informatio                                             | n                                                                                                    | Reload Report Template      |
| lame: T!                                                      | 990005                                                                                                    | Developer JavaScript Conso  |
| àender: M                                                     | ale                                                                                                    | Dpen Report Template Folde  |
| ate of Birth: 0                                               | 1/20/2019                                                                                                    | - (                         |
| d: 12                                                         | 234                                                                                                    | C                           |
| eference Informa                                              | ation                                                                                                    |                             |
| hysician: <inse< td=""><td>rt Text&gt;</td><td>C</td></inse<> | rt Text>                                                                                                    | C                           |
| nstitution: (Inse                                             | rt Text>                                                                                                    | C                           |
| ase Id: <inse< td=""><td>rt Text&gt;</td><td>C</td></inse<>   | rt Text>                                                                                                    | C                           |
| ample Informatio                                              | n                                                                                                    |                             |
| Sample Site:                                                  | <insert text=""></insert>                                                                                                    | ()                          |
| Collection Metho                                              | d: <insert text=""></insert>                                                                                                    |                             |
| ample Type:                                                   | <insert text=""></insert>                                                                                                    |                             |
| anel Coverage:                                                | a la construction de la construction de la construc |                             |
| Ave. Read Depth:                                              |                                                                                                    |                             |
| Collection Date:                                              | 01/20/2019                                                                                                    | . (                         |
| Receint Date:                                                 | 01/20/2019                                                                                                    | - (                         |
| Report Date:                                                  | 01/20/2019                                                                                                    | - 0                         |
| i i D                                                         |                                                                                                    |                             |
| atient Result                                                 | De ator                                                                                                    |                             |
| kesult:                                                       | rositive                                                                                                    | - U                         |
| comment:                                                      | Mutations with an establish somatic link detected.                                                                                                    | C                           |
| nterpretation Sur                                             | mmary:                                                                                                    |                             |
|                                                               |                                                                                                    | C                           |
|                                                               |                                                                                                    |                             |
| lecommendation                                                | s:                                                                                                    |                             |
|                                                               |                                                                                                    | C                           |

- 5. レポートの情報入力画面で、必要に応じてサンプル情報やコメントなどを入力
- 6. 最上段右側の「Configure and reload this report template」をクリックし、メニューより「Configure Report Template」を選択してクリック

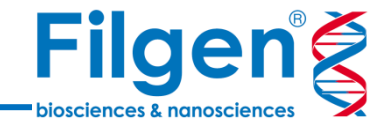

| et Report Parame   | ters                                                                          |          |
|--------------------|-------------------------------------------------------------------------------|----------|
|                    |                                                                               |          |
| - Lab Information  | ма кыл х                                                                      | _        |
| Name:              | Insert Name>                                                                  | _        |
| Address:           | Insert Address>                                                               |          |
| City:              | Insert City>                                                                  |          |
| State:             | Insert State>                                                                 |          |
| Zip Code:          | Jnsert Zip>                                                                   |          |
| Phone Number:      | Insert Phone>                                                                 |          |
| Fax Number:        | Insert Fax>                                                                   |          |
| Logo File: L       | sing previously saved image 🔛 Select Image                                    |          |
| Test Information - |                                                                               |          |
| Test               | (Incert Tevt)                                                                 | _        |
| Indication         | Zhoort Touth                                                                  | _        |
|                    |                                                                               |          |
| Background:        | B 1 <u>0</u> Ø                                                                | _        |
|                    |                                                                               |          |
|                    |                                                                               |          |
| Method:            | B I <u>U</u> Ø                                                                |          |
|                    |                                                                               |          |
|                    |                                                                               |          |
| Limitations:       |                                                                               |          |
| Emiliarions.       | <b>D</b> 1 <u>D</u> (*                                                        | _        |
|                    |                                                                               |          |
|                    |                                                                               |          |
| Reportable Gene:   | APC, CASP10, CDH1, CHEK2, ERBB2, FGFR2, IRF1, KLF6, KRAS, MSH3, MUTYH, PIK3CA |          |
|                    |                                                                               | <b>i</b> |
|                    |                                                                               |          |
|                    |                                                                               |          |
|                    |                                                                               | Cancel   |

7. Somatic\_cancerフォルダ内の「Gene\_list.txt」の遺伝子名リストをコピーし、Set Report Parametersの 「Reportable Genes」にペーストして「OK」をクリック

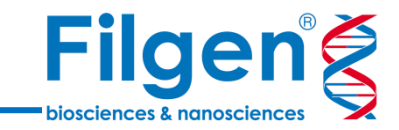

| ancer Gene Pane                                                                                       | el 🔹 + 📀                                                                                                    |                  |
|----------------------------------------------------------------------------------------------------|----------------------------------------------------------------------------------------------------|------------------|
| rimary Findings                                                                                       |                                                                                                    |                  |
| Primary Find                                                                                          | ing                                                                                                    | •                |
| Variant:                                                                                              | 3:178936082 G/A ( <i>PIK3CA</i> )                                                                                                    | <u>(</u> )       |
| Classification:                                                                                       | Pathogenic                                                                                                    | • (i)            |
| Interpretation:                                                                                       | BIUØ                                                                                                    |                  |
|                                                                                                    | This is a Missense Variant located in the PIK3CA gene.                                                                                                    | ^ (i)            |
|                                                                                                    | CLOVE Syndrome                                                                                                    |                  |
|                                                                                                    | In a 11-wax-ald airl and an unrelated 1-wax-ald how with CLOVE sundrame (619019). Kurak at al. (9019) identified compation                                                                                                    | Ŧ                |
|                                                                                                    |                                                                                                    |                  |
| cidental Finding                                                                                      | 2                                                                                                    |                  |
| cidental Finding                                                                                      | s<br>ndine                                                                                                    | •                |
| cidental Finding                                                                                      | is<br>nding                                                                                                    | T                |
| cidental Finding<br>Incidental Fir<br>Variant:                                                        | is<br>Inding<br>5:131973850 C/T ( <i>RAD50</i> )                                                                                                    | •                |
| cidental Finding<br>Incidental Fir<br>Variant:<br>Interpretation:                                     | s<br>nding<br>5:131973850 C/T ( <i>RAD50</i> )<br><b>B</b> <i>I</i> U Ø                                                                                                    | •                |
| cidental Finding<br>Incidental Fir<br>Variant:<br>Interpretation:                                     | s<br>nding<br>5:131973850 C/T ( <i>RADs0</i> )<br>B I U @<br>[This is a Stop Gained located in the RAD50 gene.                                                                                                    | •<br>•           |
| cidental Finding<br>Incidental Fir<br>Variant:<br>Interpretation:                                     | s<br>nding<br>5:131973850 C/T ( <i>RAD50</i> )<br><b>B</b> <i>I</i> <u>U</u> <i>©</i><br>[This is a Stop Gained located in the RAD50 gene.<br>This gene has been observed to exhibit ? inheritance pattern.                                                                                                   | •<br>•<br>•      |
| cidental Finding<br>Incidental Fir<br>Variant:<br>Interpretation:                                     | s<br>nding<br>5:131973850 C/T ( <i>RAD50</i> )<br><b>B</b> <i>I</i> <u>U</u> <i>©</i><br>[This is a Stop Gained located in the RAD50 gene.<br>This gene has been observed to exhibit ? inheritance pattern.<br>This gene has been observed to exhibit ? inheritance pattern.                                  | •<br>•<br>•      |
| cidental Finding<br>Incidental Fir<br>Variant:<br>Interpretation:<br>eport Signoff                    | s<br>nding<br>5:131973850 C/T ( <i>RAD50</i> )<br><b>B</b> <i>I</i> <u>U</u> <i>©</i><br>[This is a Stop Gained located in the RAD50 gene.<br>This gene has been observed to exhibit ? inheritance pattern.<br>It has been observed to exhibit ? inheritance pattern.                                         | •<br>•<br>•      |
| cidental Finding<br>Incidental Fir<br>Variant:<br>Interpretation:<br>eport Signoff<br>/erify: 🔲 Repol | s<br>nding<br>5:131973850 C/T ( <i>RAD50</i> )<br><b>B</b> <i>I</i> <u>U</u> ∅<br>[This is a Stop Gained located in the RAD50 gene.<br>This gene has been observed to exhibit ? inheritance pattern.<br>It has been accessiated with Niimegen breakage aundkomea-like disorder<br>It has not been signed off. | •<br>•<br>•<br>• |

- 8. Reportタブに戻り、「Primary Findings」と「Incidental Findings」のそれぞれの「Select a Variant set」に、 フラグ付けした変異セットを選択
- 9. 最上段の「Create the Report」をクリック

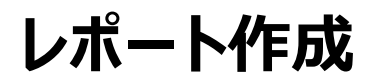

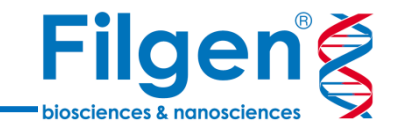

| Filge                                                | ,<br>Pr<br>Fa                                                | none:<br>ax:                     |                                                                                         | Provider Infor<br>Physician<br>Institution<br>Case Id | mation                                                            |                                     |
|------------------------------------------------------|--------------------------------------------------------------|----------------------------------|-----------------------------------------------------------------------------------------|-------------------------------------------------------|-------------------------------------------------------------------|-------------------------------------|
| Patient Inf<br>Name<br>Gender<br>Date of Birth<br>Id | ormation<br>T99000<br>Male<br>1/20/20<br>1234                | )5<br>)19                        | Sample Information<br>Sample Site<br>Sample Type<br>Collection Method<br>Panel Coverage | n<br>G<br>F                                           | Avg. Read Depth<br>Collection Date<br>Receipt Date<br>Report Date | 1/20/2019<br>1/20/2019<br>1/20/2019 |
| Results                                              |                                                              |                                  |                                                                                         |                                                       |                                                                   |                                     |
| Affected G                                           | enes<br>CASP10<br>(0)<br>PIK3CA<br>(1)<br>ndings<br>Zygosity | establish somatic link detected. | RBB2<br>(0) FGFR2<br>(0)                                                                | IRF1<br>(0)                                           | LF6<br>(0) (0)<br>Exon                                            | MSH3<br>(0)                         |
| Gene                                                 | Zygosity                                                     | Variant                          | 000000 0:0 0005 401                                                                     |                                                       | Exon I                                                            | Pathogenicity                       |
| PIK3CA                                               | f                                                            | NNI_006218.3.C.1624G>A(NP_)      | มมช่วมษ.2:p.Gluอ42LyS)                                                                  |                                                       | 10 1                                                              | Patriogenic                         |

Interpretation Summary

Recommendations

10. フラグ付けした変異セットのOMIMアノテーションの情報をまとめたレポートが作成される

単一遺伝子病解析ワークフロー

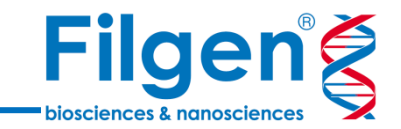

### 手順1: サンプルデータのインポート

- 解析プロジェクトを作成
- 患者、父親、母親サンプルのVCFファイルをインポート

### 手順2: アノテーション付加

● 変異データに対して、様々なデータベースを用いたアノテーション付加の実行

### 手順3: フィルタリング

- 遺伝形式に基づいた変異の抽出
- 表現型関連変異のスコアリング

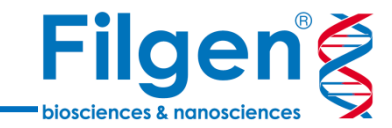

# 手順1. サンプルデータのインポート

## プロジェクトの作成

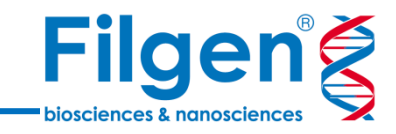

- 0 X

|                             | Project Template                                                                                                    |                           |
|-----------------------------|----------------------------------------------------------------------------------------------------|---------------------------|
|                             | Folder: Project Templates                                                                                                    | Reset Browse              |
| 😵 Golden Helix VarSeq 2.1.0 | * Q E                                                                                                    | Empty Project             |
| <u>File Iools Help</u>      | ACMG Guidelines Gene Panel Template<br>ACMG Guidelines Trio Template<br>Cancer Gene Panel Starter Template<br>Cancer Gene Panel Tutorial<br>Exome Trio Template<br>Hereditary Gene Panel Starter Template | Start from a blank slate  |
| VOrseq                      | TruSight Cancer Panel Starter Template<br>TruSight Cancer Panel Japanese Sample<br>Tumor-Normal Template<br>Empty Project                                                                                 |                           |
| Create New Project          | ۲ ــــــــــــــــــــــــــــــــــــ                                                                                                    |                           |
| Open Existing Project       | Genome Assembly<br>Homo sapiens (Human), GRCh37 (hg19) (2 2009)                                                                                                    | ▼                         |
| New Project 20190116        | Project                                                                                                    |                           |
| Exome Trio Analysis         | Name: Exome Trio                                                                                                    |                           |
|                             | Folder: C:¥Users¥Ozawa¥GH_Data¥Exome Trio                                                                                                    | Browse                    |
|                             |                                                                                                    | <u>O</u> K <u>C</u> ancel |

New Project

- 1. メイン画面の「Create New Project」をクリック
- 2. 任意のプロジェクト名を入力し、またProject Templateに「Empty Project」、Genome Assemblyが 「Homo sapiens (Human), GRCh37 (hg19) (2 2009)」となっていることを確認したら「OK」をクリック

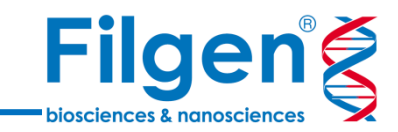

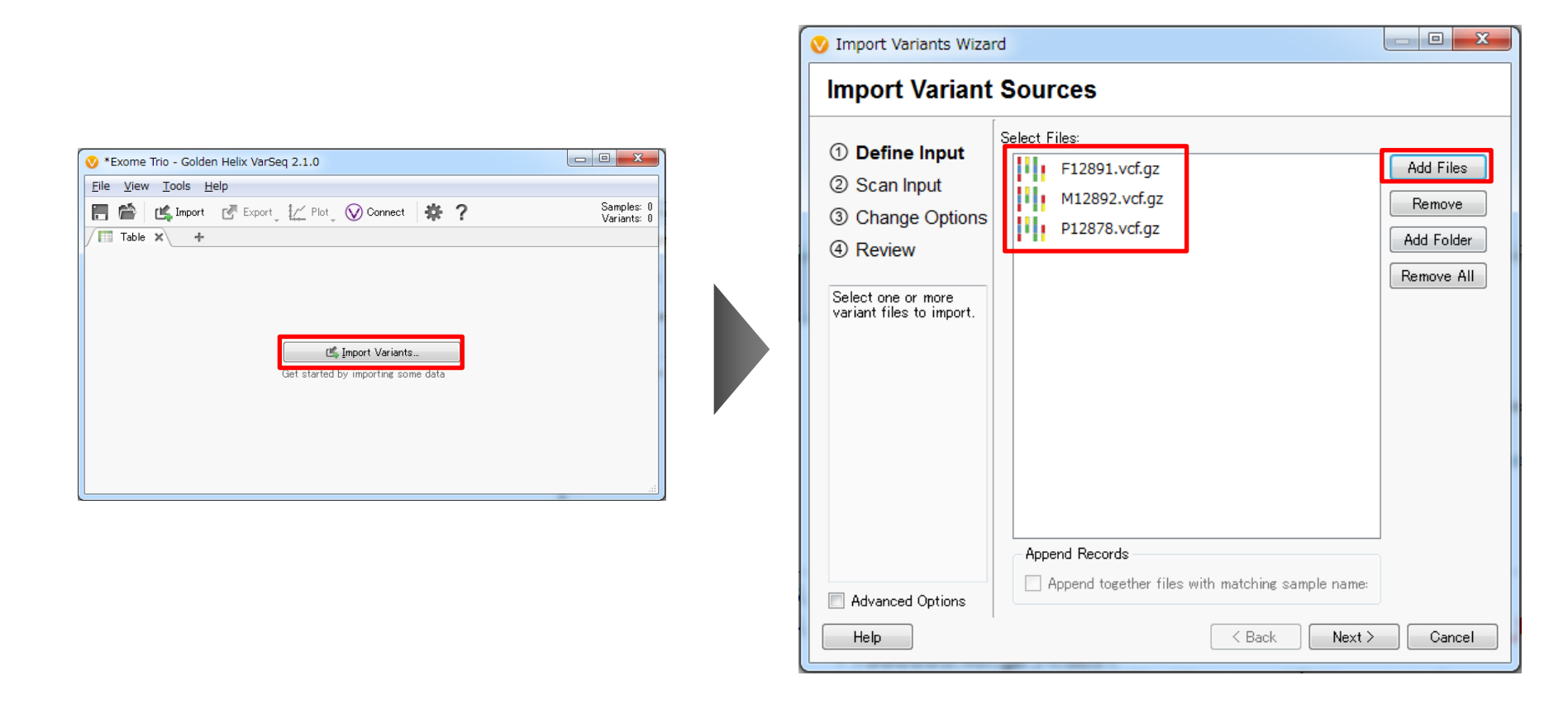

- 3. 次の画面で、「Import Variants」をクリック
- 4. Import Variant Sources画面で「Add Files」をクリックし、Exome\_trioフォルダ内の「F12891.vcf.gz」「M12892.vcf.gz」「P12878.vcf.gz」を選択
- 5. Import Variant Sources画面に両ファイルが表示されたら、「Next」をクリック

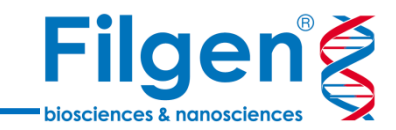

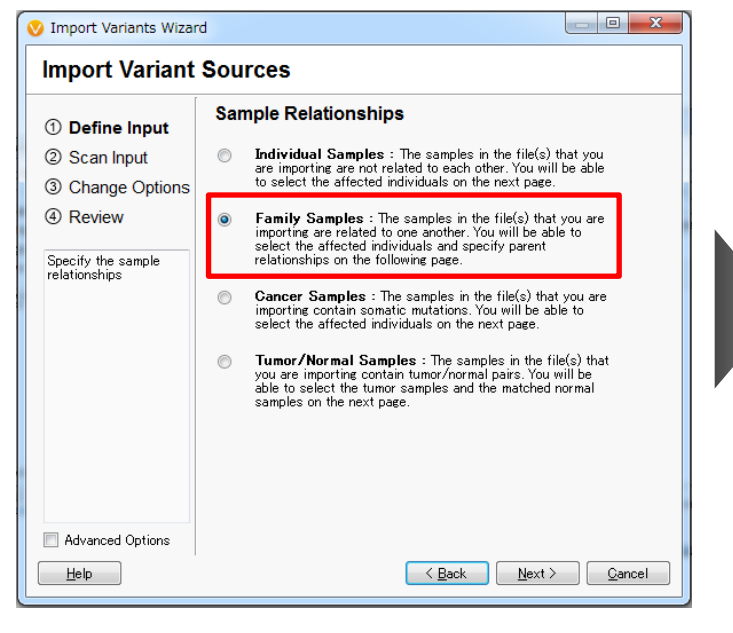

| ① Define Input                                      |   | idd sample fields: Fi | rom Text File Ass  | ociate BAM File |          |          |           |
|-----------------------------------------------------|---|-----------------------|--------------------|-----------------|----------|----------|-----------|
| ② Scan Input                                        |   | Original Samples      | 🔽 le Source File I | Samples         | Mother   | Father   | Affected  |
| ③ Change Options                                    | 1 | F12891                | F12891             | F12891          | -        | •        | Unaffecte |
| (4) Review                                          | 2 | M12892                | M12892             | M12892          | -<br>-   |          | Unaffecte |
| Select the samples of<br>interest and appropriately | 3 | P12878                | P12878             | P12878          | M12892 🗸 | F12891 - | Affected  |
|                                                     |   |                       |                    |                 |          |          |           |
|                                                     |   |                       |                    |                 |          |          |           |

- 6. Sample Relationshipsで、「Family Samples」を選択し、Nextをクリック
- 7. サンプル情報の入力画面で、「P12878」のMotherフィールドに「M12892」、Fatherフィールドに「F12891」、 Tumorフィールドに「Affected」を選択してNextをクリック

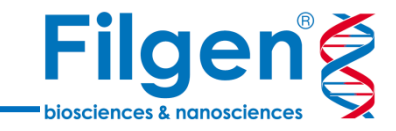

| V Import Variants Wizard                                                                                                    | d                                                                                                    |                        |
|----------------------------------------------------------------------------------------------------|----------------------------------------------------------------------------------------------------|------------------------|
| Import Variant                                                                                                    | Sources                                                                                                    |                        |
| <ol> <li>Define Input</li> <li>Scan Input</li> <li>Change Options</li> <li>Review</li> </ol> The new source file will be saved to the project data folder. (Advanced) You may also choose to left align, or split variants into allelic primitives. | Summary:<br>• Total size: 463K , 3 Files<br>• 16 fields, 3 related samples(1 affected).<br>• Assembly GRCh_37_g1k,Chromosome,Homo sapiens<br>Assembly of Input Files:<br>Homo sapiens (Human), GRCh87 (hg19) (2 2009)<br>Matches project, no liftover performed.<br>Specify Genomic Regions to Import<br>© Import Regions Defined by Annotation File<br>Select an Annotation Source<br>Select Track<br>20 ÷ +/- BP © Exons Only © Full Transcript<br>Select filters to reduce the number of variants imported. If no filters<br>are selected then all of the variants will be imported.<br>PASS<br>Select All Clear Selection |                        |
| Advanced Options                                                                                                    |                                                                                                    | K Back Einished Qancel |

8. Assembly of Input Filesに、「Homo sapiens (Human), GRCh37 (hg19) (2 2009)」と表示されていることを確認し、「Finished」をクリック

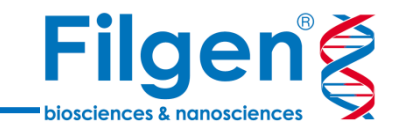

| 📎 *Exome Trio - Golden Helix Vars    | Seq 2.1.0           |                    |                 |                     |                            |                     |                  |                     |                                |
|--------------------------------------|---------------------|--------------------|-----------------|---------------------|----------------------------|---------------------|------------------|---------------------|--------------------------------|
| <u>File View T</u> ools <u>H</u> elp |                     |                    |                 |                     |                            |                     |                  |                     |                                |
| 🔚 🕋 🗔 Add 🕻 🛃 Export                 | [ <u>/_</u> Plot_ ( | 👽 Connect 🛛 🔌      | Proband (P12878 | ◎ • ▶ 🛱 ?           |                            |                     |                  |                     | Samples: 3<br>Variants: 13,086 |
| 🝸 Filter Variants 🗙 🕂                |                     | / 🛅 Variants: 13,0 | )86 × +         |                     |                            |                     |                  |                     |                                |
| Variants 💌                           |                     | Variants 👻 🛄       |                 | , 🗔 🔲 📝 Filter      | Variants: P12878 <b>▼ </b> | )                   |                  |                     | Variants: 13,086               |
| Filter Variants                      | A 13,086            | Varian             | t Info          | Proband (P          | 12878)                     | Mother (M           | 12892)           | Father (F1          | 2891)                          |
|                                      |                     | Chr:Pos            | Ref/Alt         | Variant Allele Freq | Read Depths (DP)           | Variant Allele Freq | Read Depths (DP) | Variant Allele Freq | Read Depths (DP)               |
|                                      |                     | 6:266473           | C/T             | 0.75                | 12                         | ?                   | ?                | ?                   | ?                              |
|                                      |                     | 6:267575           | C/G             | 0.833333            | 12                         | ?                   | ?                | ?                   | ?                              |
|                                      |                     | 6:284016           | -/A             | 0.833333            | 12                         | ?                   | ?                | ?                   | ?                              |
|                                      |                     | 6:286281           | G/A             | 0.307692            | 13                         | ?                   | ?                | ?                   | ?                              |
|                                      |                     | 6:286288           | G/T             | 0.363636            | 12                         | ?                   | ?                | ?                   | ?                              |
|                                      |                     | 6:287725           | A/G             | 0.6                 | 10                         | ?                   | ?                | ?                   | ?                              |
|                                      |                     | 6:288336           | A/G             | 0.818182            | 11                         | ?                   | ?                | ?                   | ?                              |
|                                      |                     | 6:292695           | C/-             | ?                   | ?                          | 0.666667            | 12               | ?                   | ?                              |
|                                      |                     | 6:294361           | -/A             | 1                   | 11                         | ?                   | ?                | ?                   | ?                              |
|                                      |                     | 6:301859           | C/A             | 1                   | 11                         | ?                   | ?                | ?                   | ?                              |
|                                      |                     | 6:302368           | A/G             | 1                   | 10                         | ?                   | ?                | ?                   | ?                              |
|                                      |                     | 6:302913           | C/T             | 0.166667            | 18                         | ?                   | ?                | ?                   | ?                              |
|                                      |                     | 6:302973           | C/G             | 0.230769            | 13                         | ?                   | ?                | ?                   | ?                              |
|                                      |                     | 6:304890           | I/A             | 0.411/65            | 1/                         | 0.545455            | 55               | ?                   | ?                              |
|                                      |                     | 6:304900           | TA/-            | 1                   | 14                         | 0.948276            | 58               | ?                   | ?                              |
|                                      |                     | 6:305095           | C/1             | ?                   | ?                          | 0.35/143            | 14               | 0.6                 | 10                             |
|                                      |                     | 6:308331           | G/A             | 0.333333            | 12                         | ?                   | ?                | ?                   | ?                              |
|                                      |                     | 6:309718           | Aſ/-            | 0.916667            | 12                         | ?                   | ?                | ?                   | ?                              |
|                                      |                     | 6:311548           | C/T             | ?                   | ?                          | 0.272727            | 11               | ?                   | ?                              |
|                                      | ?                   | 6:311680           | -/A             | ?                   | ?                          | 0.886792            | 58               | 2                   | 2 -                            |
|                                      |                     |                    |                 |                     |                            |                     |                  |                     |                                |

9. Proband (P12878)、Mother (M12892)、Father (F12891) の変異データがインポート され、プロジェクト画面に表示される

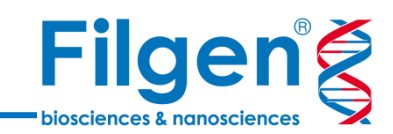

## 手順2. アノテーション付加

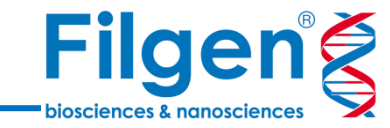

| ♥ *Somatic Cancer - Golden Helix VarSeq 2.1.0 |        |                                       |                    |        |  |  |  |  |  |
|-----------------------------------------------|--------|---------------------------------------|--------------------|--------|--|--|--|--|--|
| File View Tools Help                          |        |                                       |                    |        |  |  |  |  |  |
|                                               |        | 🕞 Add 🛃 🛃 Export 🛛 🗶 Plot 🗸 🚫 Connect |                    |        |  |  |  |  |  |
| / 🝸                                           | Filter |                                       | Variant Annotation |        |  |  |  |  |  |
| Varian                                        | its 🔻  |                                       | Secondary Tables   | Varia  |  |  |  |  |  |
| 🔽 🖬                                           | Filter | Σ.                                    | Computed Data      | 11,076 |  |  |  |  |  |

#### 選択データベースリスト

- RefSeq Genes
- 1kG Phase3 Variant Frequencies 5a
- ClinVar
- ClinVar Assessments
- dbNSFP Functional Predictions 3.0
- HGVD1210-V2\_30

| Select Data Source                                                                                                    |                                                                                                    |                                                                                                    |
|----------------------------------------------------------------------------------------------------|----------------------------------------------------------------------------------------------------|----------------------------------------------------------------------------------------------------|
| Select tracks to use as annotation source                                                                                                    | es against the imported variant set.                                                                                                    |                                                                                                    |
| <ul> <li>Select Data Source</li> <li>Select tracks to use as annotation source</li> <li>Locations</li> <li>Browse</li> <li>Url</li> <li>Warehouse</li> <li>Warehouse</li> <li>Local</li> <li>Local</li> <li>Secure Annotations</li> <li>Secure Annotations</li> <li>Example Samples</li> </ul> | es against the imported variant set.  User Annotations  Filter:   Name  Name  Name  Name  ONIM Genes Rapid Capture Exome Targeted Regions 2013-03-07, Illu  NHLBI ESP6500SI-V2-SSA137 Exomes Variant Frequencies 0.0.3  OMIM Genes 2019-01-01, GHI  OMIM Genes with Details 2017-01-01, GHI  OMIM Phenotype Ontology 2017-06-15  OMIM Phenotypes 2019-01-01, GHI  OMIM Phenotypes with Details 2017-01-01, GHI  OMIM Phenotypes with Details 2017-01-01, GHI  MIM Phenotypes with Details 2017-01-01, GHI  MIM Phenotypes 105 Interim v1, NCBI  MIM SIFT and PolyPhen2 Missense Predictions, GHI  TruSight Cancer Amplicon Design 2013-02-05, Illumina | Current<br>Type<br>Type<br>Variant<br>Interval<br>Interval<br>Interval<br>Interval<br>Variant<br>Gene<br>Variant<br>Interval |
|                                                                                                    | Information     showing (29/58), 1 selected (     RefSeq Genes 105 Interim v1, NCBI (Edit)     Description     This track contains RefSeq Gene transcripts annotated by the NCBI Homo say     Annotation Release 105 Interim v1.                                                                                                    | 6.0 MB) Clear                                                                                                    |
| Convert Download                                                                                                    | Select Cancel                                                                                                    | Help                                                                                                    |

- 1. プロジェクト画面の「Add」をクリックし、メニューより「Variant Annotation」を選択してクリック
- 2. Select Data Source画面において、上記データベース名にすべてチェックを入れ、「Select」をクリック

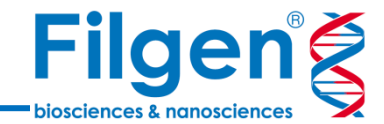

## アノテーションの付加

| RefSeq Genes 105 Interim v1. NCBI |                              |                   |                                        |                                         |                                       |                               |  |  |  |
|-----------------------------------|------------------------------|-------------------|----------------------------------------|-----------------------------------------|---------------------------------------|-------------------------------|--|--|--|
| Gene Names                        | Sequence Ontology (Combined) | Effect (Combined) | Nof4PredictedSplicingDisruptedCombined | Predicted Splicing Disrupted (Combined) | Transcript Name (Clinically Relevant) | HGVS c. (Clinically Relevant) |  |  |  |
| RAI14                             | missense_variant             | Missense          | ?                                      | ?                                       | NM_001145525.1                        | NM_001145525.1:c.497G>T       |  |  |  |
| ?                                 | intergenic_variant           | Other             | ?                                      | ?                                       | ?                                     | ?                             |  |  |  |
| TTC23L                            | missense_variant             | Missense          | 0 of 4 Predicted Splicing Disrupted    | ?                                       | NM_001317949.1                        | NM_001317949.1:c.92A>G        |  |  |  |
| BRIX1                             | splice_region_variant        | Other             | 0 of 4 Predicted Splicing Disrupted    | ?                                       | NM_018321.3                           | NM_018321.3:c.793-3T>A        |  |  |  |
| BRIX1                             | splice_acceptor_variant      | LoF               | 3 of 4 Predicted Splicing Disrupted    | GeneSplicer,MaxEntScan,NNSplice         | NM_018321.3                           | NM_018321.3:c.793-2dupA       |  |  |  |
| AGXT2                             | splice_donor_variant         | LoF               | 2 of 4 Predicted Splicing Disrupted    | MaxEntScan,PWM                          | NM_031900.3                           | NM_031900.3:c.*46G>T          |  |  |  |
| AGXT2                             | synonymous_variant           | Other             | ?                                      | ?                                       | NM_031900.3                           | NM_031900.3:c.1305T>C         |  |  |  |
| AGXT2                             | missense_variant             | Missense          | ?                                      | ?                                       | NM_031900.3                           | NM_031900.3:c.635C>T          |  |  |  |
| AGXT2                             | missense_variant             | Missense          | ?                                      | ?                                       | NM_031900.3                           | NM_031900.3:c.418G>A          |  |  |  |
| AGXT2                             | missense_variant             | Missense          | ?                                      | ?                                       | NM_031900.3                           | NM_031900.3:c.305G>A          |  |  |  |
| SPEF2                             | missense_variant             | Missense          | ?                                      | ?                                       | NM_024867.3                           | NM_024867.3:c.211A>C          |  |  |  |
| SPEF2                             | synonymous_variant           | Other             | 0 of 4 Predicted Splicing Disrupted    | ?                                       | NM_024867.3                           | NM_024867.3:c.579T>C          |  |  |  |
| SPEF2                             | synonymous_variant           | Other             | ?                                      | ?                                       | NM_024867.3                           | NM_024867.3:c.861C>T          |  |  |  |
| SPEF2                             | missense_variant             | Missense          | ?                                      | ?                                       | NM_024867.3                           | NM_024867.3:c.1498G>A         |  |  |  |
| SPEF2                             | synonymous_variant           | Other             | 0 of 4 Predicted Splicing Disrupted    | ?                                       | NM_024867.3                           | NM_024867.3:c.2142T>C         |  |  |  |
| SPEF2                             | missense_variant             | Missense          | ?                                      | ?                                       | NM_024867.3                           | NM_024867.3:c.2711C>T         |  |  |  |
| SPEF2                             | missense_variant             | Missense          | ?                                      | ?                                       | NM_024867.3                           | NM_024867.3:c.2800G>C         |  |  |  |
| SPEF2                             | intron_variant               | Other             | ?                                      | ?                                       | NM_024867.3                           | NM_024867.3:c.2839+630C>T     |  |  |  |
| SPEF2                             | intron_variant               | Other             | ?                                      | ?                                       | NM_024867.3                           | NM_024867.3:c.2839+815C>T     |  |  |  |
| SPEF2                             | intron_variant               | Other             | ?                                      | ?                                       | NM_024867.3                           | NM_024867.3:c.2839+1107G····  |  |  |  |
| SPEF2                             | intron_variant               | Other             | ?                                      | ?                                       | NM_024867.3                           | NM_024867.3:c.2839+1163A      |  |  |  |
| SPEF2                             | intron_variant               | Other             | ?                                      | ?                                       | NM_024867.3                           | NM_024867.3:c.2839+1505C····  |  |  |  |
| SPEF2                             | intron_variant               | Other             | 0 of 4 Predicted Splicing Disrupted    | ?                                       | NM_024867.3                           | NM_024867.3:c.2914+19T>G      |  |  |  |
| SPEF2                             | intron_variant               | Other             | 0 of 4 Predicted Splicing Disrupted    | ?                                       | NM_024867.3                           | NM_024867.3:c.3331-11T>C      |  |  |  |
| CAPSL                             | missense_variant             | Missense          | ?                                      | ?                                       | NM_144647.3                           | NM_144647.3:c.254G>A          |  |  |  |
| CAPSL                             | intron_variant               | Other             | 0 of 4 Predicted Splicing Disrupted    | ?                                       | NM_144647.3                           | NM_144647.3:c.137+17A>G       |  |  |  |
| UGT3A1                            | 3_prime_UTR_variant          | Other             | ?                                      | ?                                       | NM_152404.3                           | NM_152404.3:c.*607T>C         |  |  |  |
| UGT3A1                            | splice_region_variant        | Other             | 0 of 4 Predicted Splicing Disrupted    | ?                                       | NM_152404.3                           | NM_152404.3:c.1296-8G>A       |  |  |  |

3. アノテーション付加が完了すると、変異データテーブルに各データベースのアノテーション列が追加される

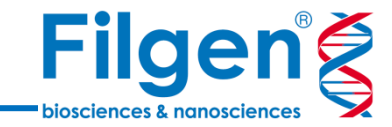

## 手順3. フィルタリング

基本ワークフローの作成

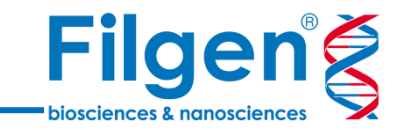

| 🗹 🖆 Filter Variants                  | 🔦 13,086 |
|--------------------------------------|----------|
| Read Depths (DP) (Current) >= 30     | - به     |
| 30                                   | kth      |
|                                      | +        |
| Less than 30                         | 3,114    |
| Equal to 30                          | 79       |
| Greater than 30                      | 3,881    |
| Missing                              | 6,012    |
|                                      | 3,960    |
| Variant Allele Freq (Current) >= 0.2 | × -      |
| 0.2                                  | http     |
|                                      | +        |
| Less than 0.2                        | 141      |
| Equal to 0.2                         | 0        |
| Greater than 0.2                     | 3,814    |
| Missing                              | 27       |
|                                      | 3,814    |

- Proband (P12878) $\mathcal{O}$  [Read Depths (DP)]  $\geq$  30
- Proband (P12878) $\mathcal{O}[Variant Allele Freq] \ge 0.2$

1. Proband (P12878サンプル)の「Read Depths (DP)」と「Variant Allele Freq」の2フィールドのコンテナを つくり、上記のとおり検索条件を指定する 基本ワークフローの作成

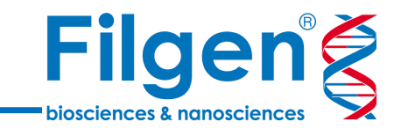

| 🔽 🖆 Filter Variants                  | 3 | 13,086     |
|--------------------------------------|---|------------|
| Read Depths (DP) (Current) >= 30     | ٩ |            |
|                                      |   | 3,960      |
| Variant Allele Freq (Current) >= 0.2 | ٩ |            |
|                                      |   | 3,814      |
| Allele Frequencies < 0.01 OR missing | ٩ |            |
| 0.01                                 |   | <b>idu</b> |
|                                      |   | +          |
| Less than 0.01                       |   | 76         |
| Equal to 0.01                        |   | 0          |
| Greater than 0.01                    |   | 3,249      |
| Missing                              |   | 490        |
|                                      |   | 566        |
| ☑ Alt_allele_freq < 0.01 OR missing  | 3 | . –        |
| 0.01                                 |   | <b>idu</b> |
|                                      |   | +          |
| Less than 0.01                       |   | 24         |
| Equal to 0.01                        |   | 0          |
| Greater than 0.01                    |   | 97         |
| Missing                              |   | 445        |
|                                      |   | 469        |

- 1kG Phase3 Variant Frequencies 5aの 「Allele Frequencies」 < 0.01 or Missing</li>
- HGVD1210-V2\_30の「Alt\_allele\_freq」< 0.01 or Missing

2. 人種特異的なSNPの除去のため、1kG Phase3 - Variant Frequencies 5aの「Allele Frequencies」、 さらにHGVD1210-V2\_30の「Alt\_allele\_freq」の2フィールドのコンテナをつくり、上記のとおり検索条件を指 定する

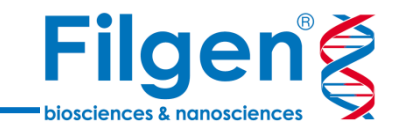

| 🗹 🖬 Filter Variants                  | ٩ | 1  | 3,086 |
|--------------------------------------|---|----|-------|
| Read Depths (DP) (Current) >= 30     | J | 6  |       |
|                                      |   | 3, | 960   |
| Variant Allele Freq (Current) >= 0.2 | 3 | 6  |       |
|                                      |   | 3, | 814   |
| Allele Frequencies < 0.01 OR missing | J | 6  |       |
|                                      |   |    | 566   |
| ☑ Alt_allele_freq < 0.01 OR missing  | J | 6  |       |
|                                      |   |    | 469   |
| Effect (Combined) is (LoF, Missense) | J | 6  | -     |
| LoF                                  |   |    | 8     |
| Missense                             |   |    | 126   |
| Other                                |   |    | 335   |
| Missing                              |   |    | 0     |
|                                      |   |    | 134   |

• RefSeq Geneの「Effect (Combined)」 is LoF, Missense

3. 生体に有害な変異の抽出のため、RefSeq Geneの「Effect (Combined)」のフィールドのコンテナをつくり、 上記のとおり検索条件を指定する

## 解析アルゴリズムの実行

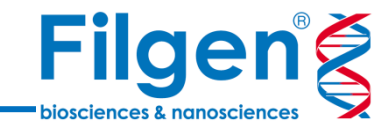

| 父 *Exome Trio - Golden Helix VarSeq 2.1.0 |                       |                         |        |         |  |  |  |  |  |
|-------------------------------------------|-----------------------|-------------------------|--------|---------|--|--|--|--|--|
| <u>File View Tools H</u> elp              |                       |                         |        |         |  |  |  |  |  |
|                                           |                       | Add 🛃 🛃 Export 🛔 📈 Plot | . 🔍 o  | onnect  |  |  |  |  |  |
| <b>Filter</b>                             | □,                    | Variant Annotation      |        |         |  |  |  |  |  |
| Variants 👻                                |                       | Secondary Tables        |        | Variant |  |  |  |  |  |
| 🔽 🖬 Filter                                | $\Sigma_{\mathbf{r}}$ | Computed Data           | 13,086 |         |  |  |  |  |  |
|                                           |                       |                         | -      |         |  |  |  |  |  |
|                                           |                       | _                       |        |         |  |  |  |  |  |
|                                           |                       |                         |        |         |  |  |  |  |  |
|                                           |                       |                         |        |         |  |  |  |  |  |
|                                           |                       | •                       |        |         |  |  |  |  |  |

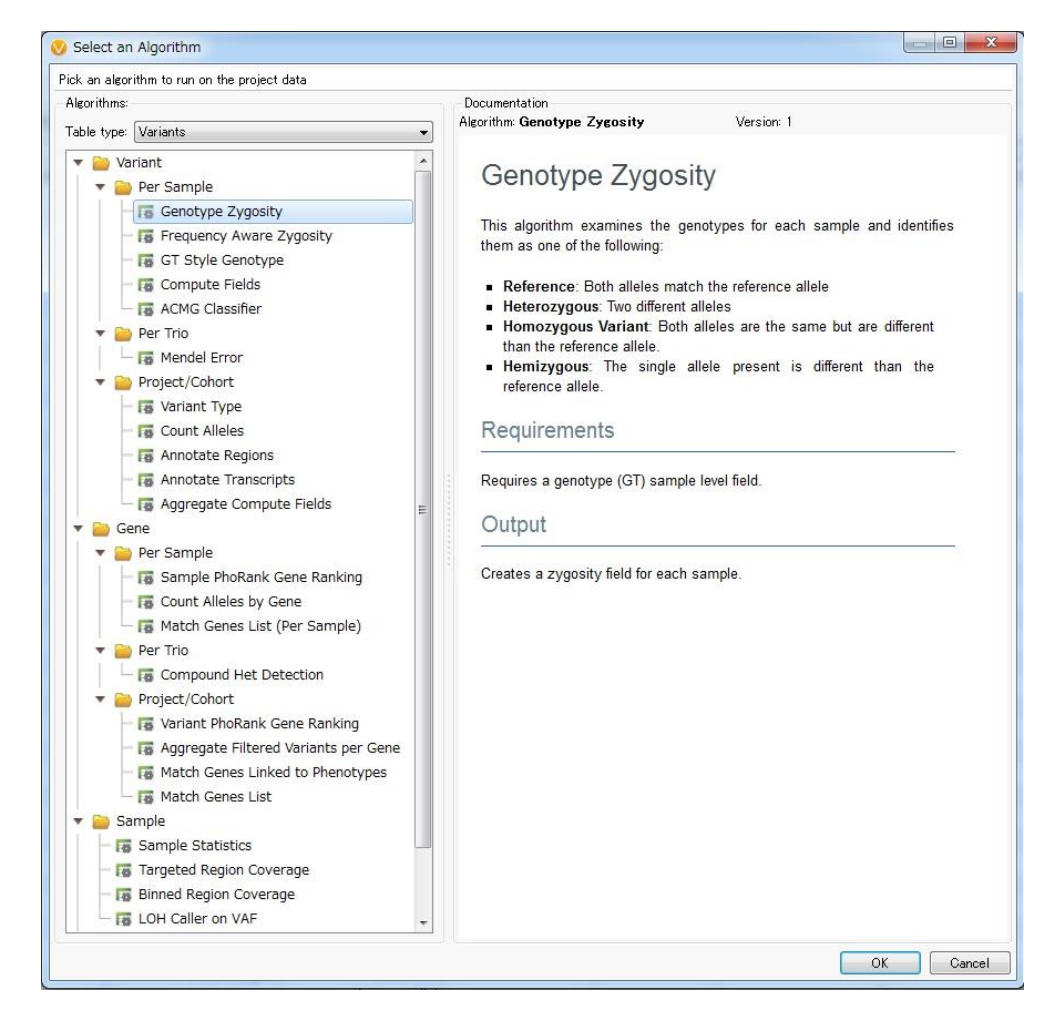

- 1. プロジェクト画面の「Add」をクリックし、メニューより「Computed Data」を選択してクリック
- 2. Select an Algorithm画面において、任意の解析アルゴリズムを選択して、「OK」をクリック
- 3. 解析アルゴリズムの種類によっては、計算時のパラメータなどを指定する
- 4. 多くの解析アルゴリズムでは、計算が終了すると、変異テーブルに計算結果のアノテーションが付加され、 フィルタリングに使用できるようになる

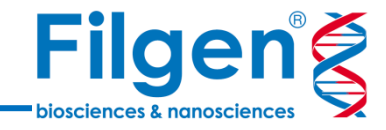

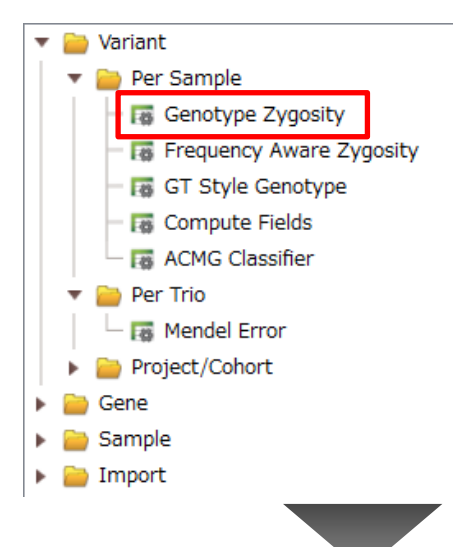

| Variant Info |         | Pro                 | band (P12878)    |              | Mother (M12892)     |                  |              | Father (F12891)     |                  |              |
|--------------|---------|---------------------|------------------|--------------|---------------------|------------------|--------------|---------------------|------------------|--------------|
| Chr:Pos      | Ref/Alt | Variant Allele Freq | Read Depths (DP) | Zygosity     | Variant Allele Freq | Read Depths (DP) | Zygosity     | Variant Allele Freq | Read Depths (DP) | Zygosity     |
| 6:564567     | C/G     | 0.393443            | 122              | Heterozygous | ?                   | ?                | ?            | 0.496552            | 145              | Heterozygous |
| 6:7405508    | G/A     | 0.457143            | 70               | Heterozygous | 0.514925            | 134              | Heterozygous | ?                   | ?                | ?            |
| 6:8428249    | A/C     | 0.505155            | 194              | Heterozygous | ?                   | ?                | ?            | ?                   | ?                | ?            |
| 6:10626704   | T/G     | 0.409836            | 122              | Heterozygous | 0.46                | 150              | Heterozygous | ?                   | ?                | ?            |
| 6:10709632   | G/A     | 0.552941            | 85               | Heterozygous | ?                   | ?                | ?            | 0.514563            | 103              | Heterozygous |
| 6:12124988   | T/C     | 0.433862            | 189              | Heterozygous | ?                   | ?                | ?            | ?                   | ?                | ?            |
| 6:12290906   | G/T     | 0.336538            | 104              | Heterozygous | 0.369295            | 241              | Heterozygous | 0.38806             | 67               | Heterozygous |
| 6:15501276   | C/G     | 0.417722            | 79               | Heterozygous | ?                   | ?                | ?            | ?                   | ?                | ?            |
| 6:17794528   | A/C     | 0.381818            | 112              | Heterozygous | ?                   | ?                | ?            | ?                   | ?                | ?            |
| 6:18208415   | G/A     | 0.416667            | 110              | Heterozygous | ?                   | ?                | ?            | 0.481481            | 135              | Heterozygous |
| 6:24850081   | A/C     | 0.603239            | 250              | Heterozygous | ?                   | ?                | ?            | 0.58871             | 250              | Heterozygous |
| 6:26056427   | T/G     | 0.462963            | 162              | Heterozygous | ?                   | ?                | ?            | 0.443787            | 169              | Heterozygous |
| 6:26108282   | C/A     | 0.245902            | 62               | Heterozygous | ?                   | 80               | Heterozygous | ?                   | ?                | ?            |
| 6:26234929   | T/G     | 0.42029             | 138              | Heterozygous | 0.513043            | 115              | Heterozygous | 0.470588            | 153              | Heterozygous |
| 6:26506950   | T/G     | 0.389558            | 249              | Heterozygous | 0.512295            | 245              | Heterozygous | 0.436214            | 243              | Heterozygous |
| 6:27420048   | G/C     | 0.44697             | 132              | Heterozygous | 0.446541            | 160              | Heterozygous | ?                   | ?                | ?            |

- 1. Select an Algorithm画面より「Genotype Zygosity」を選択して「OK」をクリック
- 2. 変異テーブルに、各サンプルの各変異ごとに接合体情報のフィールドが追加される

## メンデル遺伝情報の付加

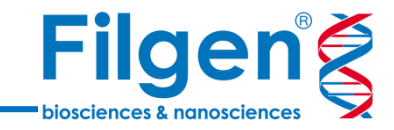

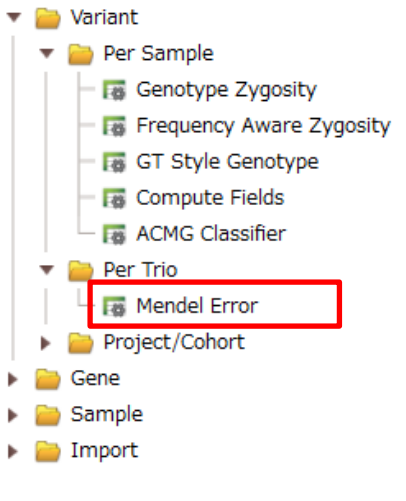

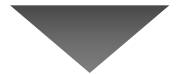

| Variant Info |         |                     | Proband (P12     | 878)         |                | Mother (M12892)     |                  |              |              | Father (F12891)     |                  |              |              |
|--------------|---------|---------------------|------------------|--------------|----------------|---------------------|------------------|--------------|--------------|---------------------|------------------|--------------|--------------|
| Chr:Pos      | Ref/Alt | Variant Allele Freq | Read Depths (DP) | Zygosity     | Mendel Error   | Variant Allele Freq | Read Depths (DP) | Zygosity     | Mendel Error | Variant Allele Freq | Read Depths (DP) | Zygosity     | Mendel Error |
| 6:564567     | C/G     | 0.393443            | 122              | Heterozygous | Transmitted    | ?                   | ?                | ?            | ?            | 0.496552            | 145              | Heterozygous | ?            |
| 6:7405508    | G/A     | 0.457143            | 70               | Heterozygous | Transmitted    | 0.514925            | 134              | Heterozygous | ?            | ?                   | ?                | ?            | ?            |
| 6:8428249    | A/C     | 0.505155            | 194              | Heterozygous | de Novo Allele | ?                   | ?                | ?            | ?            | ?                   | ?                | ?            | ?            |
| 6:10626704   | T/G     | 0.409836            | 122              | Heterozygous | Transmitted    | 0.46                | 150              | Heterozygous | ?            | ?                   | ?                | ?            | ?            |
| 6:10709632   | G/A     | 0.552941            | 85               | Heterozygous | Transmitted    | ?                   | ?                | ?            | ?            | 0.514563            | 103              | Heterozygous | ?            |
| 6:12124988   | T/C     | 0.433862            | 189              | Heterozygous | de Novo Allele | ?                   | ?                | ?            | ?            | ?                   | ?                | ?            | ?            |
| 6:12290906   | G/T     | 0.336538            | 104              | Heterozygous | Transmitted    | 0.369295            | 241              | Heterozygous | ?            | 0.38806             | 67               | Heterozygous | ?            |
| 6:15501276   | C/G     | 0.417722            | 79               | Heterozygous | de Novo Allele | ?                   | ?                | ?            | ?            | ?                   | ?                | ?            | ?            |
| 6:17794528   | A/C     | 0.381818            | 112              | Heterozygous | de Novo Allele | ?                   | ?                | ?            | ?            | ?                   | ?                | ?            | ?            |
| 6:18208415   | G/A     | 0.416667            | 110              | Heterozygous | Transmitted    | ?                   | ?                | ?            | ?            | 0.481481            | 135              | Heterozygous | ?            |
| 6:24850081   | A/C     | 0.603239            | 250              | Heterozygous | Transmitted    | ?                   | ?                | ?            | ?            | 0.58871             | 250              | Heterozygous | ?            |
| 6:26056427   | T/G     | 0.462963            | 162              | Heterozygous | Transmitted    | ?                   | ?                | ?            | ?            | 0.443787            | 169              | Heterozygous | ?            |
| 6:26108282   | C/A     | 0.245902            | 62               | Heterozygous | Transmitted    | ?                   | 80               | Heterozygous | ?            | ?                   | ?                | ?            | ?            |
| 6:26234929   | T/G     | 0.42029             | 138              | Heterozygous | Transmitted    | 0.513043            | 115              | Heterozygous | ?            | 0.470588            | 153              | Heterozygous | ?            |
| 6:26506950   | T/G     | 0.389558            | 249              | Heterozygous | Transmitted    | 0.512295            | 245              | Heterozygous | ?            | 0.436214            | 243              | Heterozygous | ?            |
| 6:27420048   | G/C     | 0.44697             | 132              | Heterozygous | Transmitted    | 0.446541            | 160              | Heterozygous | ?            | ?                   | ?                | ?            | ?            |

- 1. Select an Algorithm画面より「Mendel Error」を選択して「OK」をクリック
- 2. 変異テーブルのProbandサンプルにおいて、各変異ごとのメンデル遺伝情報のフィールドが追加される

## 複合ヘテロ接合体の検出

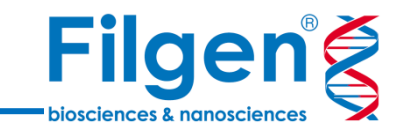

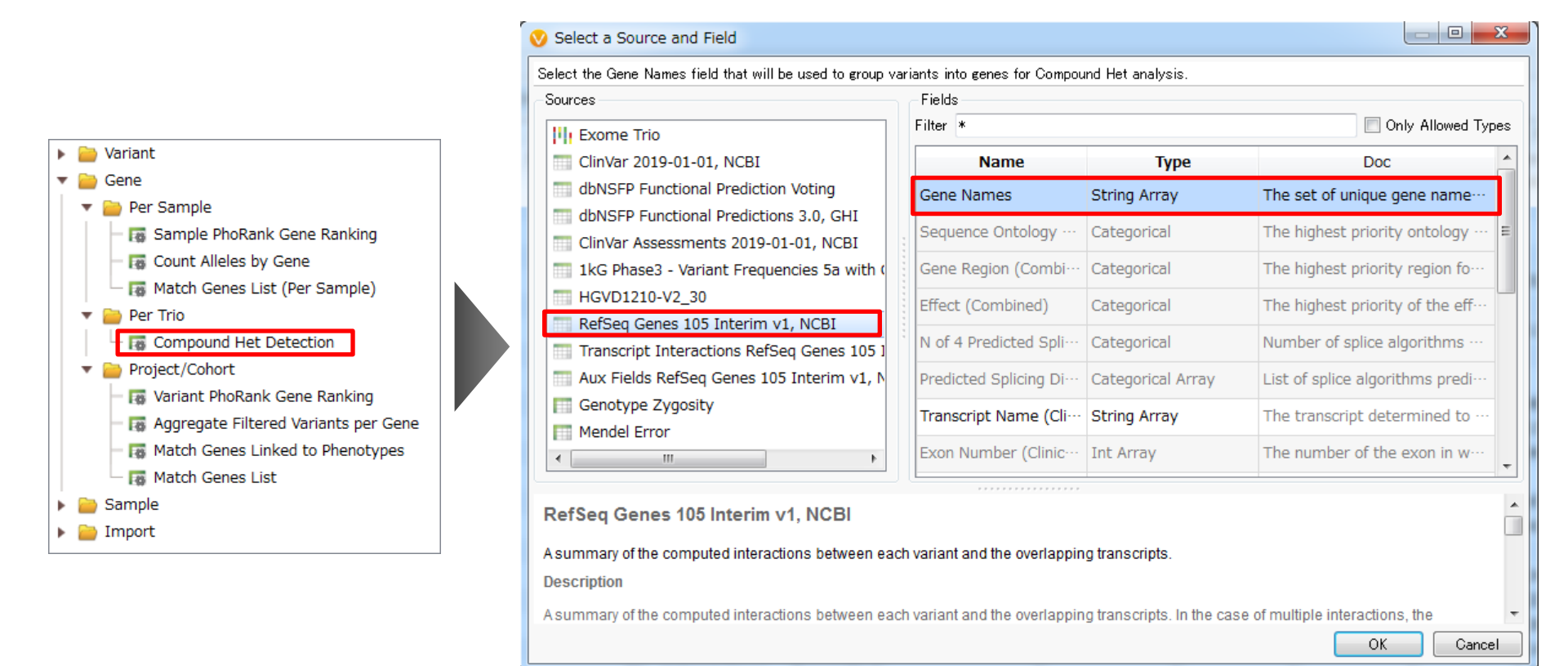

- 1. Select an Algorithm画面より「Mendel Error」を選択して「OK」をクリック
- 2. Select a Source and Field画面において、変異テーブル上の遺伝子名のフィールド(この例では RefSeq GenesのGene Namesフィールド)を選択して、「OK」をクリック

## 複合ヘテロ接合体の検出

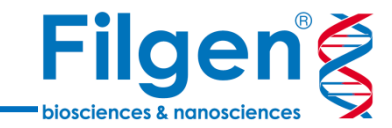

| burces                                                                                      | Fields             |                          |                                           |   |                                              |
|---------------------------------------------------------------------------------------------|--------------------|--------------------------|-------------------------------------------|---|----------------------------------------------|
| Exome Trio                                                                                  | Filter *           |                          | Only Allowed Types                        | - |                                              |
| ClinVar 2019-01-01, NCBI                                                                    | Name               | Туре                     | Doc                                       |   |                                              |
| dbNSFP Functional Prediction Voting                                                         | Ref/Alt            | String                   | Reference and Alternate all… <sub>■</sub> |   |                                              |
| dbNSFP Functional Predictions 3.0, GHI                                                      | Identifier         | String Array             | Known identifier (often dbS…              |   | VarSeq 2                                     |
| 1kG Phase3 - Variant Frequencies 5a with                                                    | Flags              | Categorical Array        | All boolean flags defined in t…           |   | Advanced Parameters                          |
| HGVD1210-V2_30                                                                              | Read Depth (DP)    | Int                      | Total read depth; only low c···           |   | Allow de Novo het mutations to be considered |
| RefSeq Genes 105 Interim v1, NCBI                                                           | Allele Counts      | Int Array                | Counts of each alternate all…             |   | Allow duos (one missing parent)              |
| Aux Fields RefSeq Genes 105 Interim v1,                                                     | Allele Frequencies | Float Array              | The Allele Counts divided b…              |   |                                              |
| Genotype Zygosity                                                                           | # Alleles          | Int                      | Total number of observed a…               |   |                                              |
| Mendel Error                                                                                | # Het              | Int                      | Count of the number of het                |   |                                              |
| G Phase3 - Variant Frequencies 5a wit<br>atching variants of 1kG Phase3 - Variant Frequenci | h Genotype Counts  | , <b>GHI</b><br>nts, GHI |                                           |   |                                              |

- 2つ目のSelect a Source and Field画面において、変異テーブル上のアレル頻度データのフィールド (この例では1kG Phase3のAllele Frequenciesフィールド)を選択して「OK」または「Skip」をクリック \*本トレーニングでは「Skip」をクリック
- 4. Advanced Parametersで、de Novoのヘテロ接合性変異を含めるか、また片親だけのサンプルデータしか存在しない場合も計算を行うかどうかを指定し、「OK」をクリック

## 複合ヘテロ接合体の検出

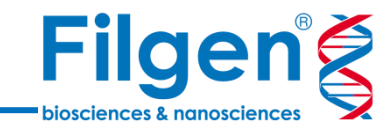

#### 変異テーブル

| Gene       | <b>Compound Het</b> | Variants for…  | Compound Het Genes for Proband (P12878) |                       |                       |                 |                      |  |
|------------|---------------------|----------------|-----------------------------------------|-----------------------|-----------------------|-----------------|----------------------|--|
| Gene Names | Compound Het?       | Inherited From | Has Compound Het?                       | Inherited from Father | Inherited from Mother | Inherited Total | Hets In Both Parents |  |
| EXOC2      | False               | NA             | False                                   | 1                     | 0                     | 1               | 0                    |  |
| RIOK1      | False               | NA             | False                                   | 0                     | 1                     | 1               | 0                    |  |
| SLC35B3    | False               | NA             | False                                   | 0                     | 0                     | 0               | 0                    |  |
| GCNT2      | False               | NA             | False                                   | 0                     | 1                     | 1               | 0                    |  |
| PAK1IP1    | False               | NA             | False                                   | 1                     | 0                     | 1               | 0                    |  |
| HIVEP1     | False               | NA             | False                                   | 0                     | 0                     | 0               | 0                    |  |
| EDN1       | False               | NA             | False                                   | 0                     | 0                     | 0               | 1                    |  |
| JARID2     | False               | NA             | False                                   | 0                     | 0                     | 0               | 0                    |  |
| KIF13A     | False               | NA             | False                                   | 0                     | 0                     | 0               | 0                    |  |
| KDM1B      | False               | NA             | False                                   | 1                     | 0                     | 1               | 0                    |  |
| FAM65B     | False               | NA             | False                                   | 1                     | 0                     | 1               | 0                    |  |
| HIST1H1C   | False               | NA             | False                                   | 1                     | 0                     | 1               | 0                    |  |
| HIST1H1T   | False               | NA             | False                                   | 0                     | 1                     | 1               | 0                    |  |
| HIST1H1D   | False               | NA             | False                                   | 0                     | 0                     | 0               | 1                    |  |

#### ワークフロー

| 🔽 📭 Filter Variants                    | 🔦 13,086 |
|----------------------------------------|----------|
| Read Depths (DP) (Current) >= 30       | ∢ □      |
|                                        | 3,960    |
| Variant Allele Freq (Current) >= 0.2   | ₹ □      |
|                                        | 3,814    |
| ☑ Allele Frequencies < 0.01 OR missing | ۹ ۵      |
|                                        | 566      |
| ☑ Alt_allele_freq < 0.01 OR missing    | ۹ 🗆      |
|                                        | 469      |
| Effect (Combined) is (LoF, Missense)   | ₹ □      |
|                                        | 134      |
| Compound Het? (Current)                | r –      |
| True                                   | 3        |
| False                                  | 131      |
| Missing                                | 0        |
|                                        | 134      |

| Variant Gene Info |                                                                                                    | Compound Het                                                                                                    | Genes for Proband                                                                                                    | (P12878)                                                                                                    |                                                                                                    |
|-------------------|----------------------------------------------------------------------------------------------------|----------------------------------------------------------------------------------------------------|----------------------------------------------------------------------------------------------------|----------------------------------------------------------------------------------------------------|----------------------------------------------------------------------------------------------------|
| Gene Names        | Has Compound Het?                                                                                                    | Inherited from Father                                                                                                    | Inherited from Mother                                                                                                    | Inherited Total                                                                                                    | Hets In Both Parents                                                                                                    |
| AARS2             | False                                                                                                    | 0                                                                                                    | 0                                                                                                    | 0                                                                                                    | 0                                                                                                    |
| ABCC10            | False                                                                                                    | 0                                                                                                    | 0                                                                                                    | 0                                                                                                    | 0                                                                                                    |
| ABCF1             | False                                                                                                    | 0                                                                                                    | 0                                                                                                    | 0                                                                                                    | 0                                                                                                    |
| ABHD16A           | False                                                                                                    | 0                                                                                                    | 0                                                                                                    | 0                                                                                                    | 0                                                                                                    |
| ABRACL            | False                                                                                                    | 0                                                                                                    | 0                                                                                                    | 0                                                                                                    | 0                                                                                                    |
| ABT1              | False                                                                                                    | 0                                                                                                    | 0                                                                                                    | 0                                                                                                    | 0                                                                                                    |
| ACAT2             | False                                                                                                    | 1                                                                                                    | 0                                                                                                    | 1                                                                                                    | 0                                                                                                    |
| ACOT13            | False                                                                                                    | 0                                                                                                    | 0                                                                                                    | 0                                                                                                    | 0                                                                                                    |
| ADAT2             | False                                                                                                    | 0                                                                                                    | 0                                                                                                    | 0                                                                                                    | 0                                                                                                    |
| ADGB              | False                                                                                                    | 0                                                                                                    | 0                                                                                                    | 0                                                                                                    | 0                                                                                                    |
| ADGRB3            | False                                                                                                    | 1                                                                                                    | 0                                                                                                    | 1                                                                                                    | 0                                                                                                    |
| ADGRF1            | False                                                                                                    | 0                                                                                                    | 0                                                                                                    | 0                                                                                                    | 0                                                                                                    |
| ADGRF2            | False                                                                                                    | 1                                                                                                    | 0                                                                                                    | 1                                                                                                    | 0                                                                                                    |
|                   | Variant Gene Info<br>Gene Names<br>AARS2<br>ABCC10<br>ABCC10<br>ABCF1<br>ABHD16A<br>ABRACL<br>ABT1<br>ACAT2<br>ACAT2<br>ACOT13<br>ADAT2<br>ADGB<br>ADGRB3<br>ADGRF1<br>ADGRF2 | Variant Gene InfoGene NamesHas Compound Het?AARS2FalseABCC10FalseABCF1FalseABHD16AFalseABRACLFalseABRACLFalseABRACLFalseABRACLFalseABRACLFalseABRACLFalseACAT2FalseACOT13FalseADAT2FalseADGRBFalseADGRF1False | Variant Gene InfoCompound HettGene NamesHas Compound Het?Inherited from FatherAARS2False0ABCC10False0ABCF1False0ABHD16AFalse0ABRACLFalse0ABRAC1False0ABRAC2False0ABRAC3False0ABRAC4False0ACAT2False0ADAT2False0ADGRB3False0ADGRF1False0ADGRF2False0 | Variant Gene InfoCompound Het Compound Het Genes for Proband of Inherited from FatherInherited from MotherAARS2FalseInherited from FatherInherited from MotherABRC10False00ABCF1False00ABHD16AFalse00ABRACLFalse00ABRACLFalse00ABRACLFalse00ABRACLFalse00ABRACLFalse00ABRACLFalse00ACAT2False00ACAT3False00ADGRBFalse00ADGRB1False00ADGRF2False00ADGRF2False00 | Variant Gene InfoCompound Het Genes for Proband (P12878)Gene NamesHas Compound Het?Inherited from FatherInherited from MotherInherited TotalAARS2False000ABCC10False000ABCF1False000ABHD16AFalse000ABRACLFalse000ABRAC1False000ABRAC2False000ABT1False000ACAT2False000ADAT2False000ADGBFalse000ADGR51False000ADGR52False000 |

5. ワークフローに自動的にCompound Het?のフィルターコンテナが作成される

6. 同時に変異テーブルへアノテーション付けされ、別タブで情報が付加された遺伝子テーブルも作成される

## トリオ解析ワークフローの作成

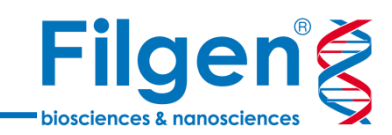

| 🔽 🖬 Filter Variants                    | A 13,086 |
|----------------------------------------|----------|
| Read Depths (DP) (Current) >= 30       | ∢ □      |
|                                        | 3,960    |
| Variant Allele Freq (Current) >= 0.2   | ۹ ۵      |
|                                        | 3,814    |
| ☑ Allele Frequencies < 0.01 OR missing | ۹ ۵      |
|                                        | 566      |
| ☑ Alt_allele_freq < 0.01 OR missing    | × 🗆      |
|                                        | 469      |
| Effect (Combined) is (LoF, Missense)   | × 🗆      |
|                                        | 134      |
| Compound Het? (Current) is true        | * -      |
| True                                   | 3        |
| False                                  | 131      |
| Missing                                | 0        |
|                                        | 8        |
| Enabled                                |          |
| Inverted                               |          |
| AND AND                                |          |
| OR                                     |          |
| Lock                                   |          |

Add Filter

Add Filter Container

| 🗹 🖬 Filter Variants                                   | з,      | 13,086 |  |  |  |  |  |
|-------------------------------------------------------|---------|--------|--|--|--|--|--|
| Read Depths (DP) (Current) >= 30                      | ٩       | . 🗆    |  |  |  |  |  |
|                                                       |         | 3,960  |  |  |  |  |  |
| Variant Allele Freq (Current) >= 0.2                  | ٩       | . 🗆    |  |  |  |  |  |
|                                                       |         | 3,814  |  |  |  |  |  |
| Allele Frequencies < 0.01 OR missing                  | ٩       | . 🗆    |  |  |  |  |  |
|                                                       |         | 566    |  |  |  |  |  |
| ☑ Alt_allele_freq < 0.01 OR missing                   | ٩       | . 🗆    |  |  |  |  |  |
|                                                       |         | 469    |  |  |  |  |  |
| Effect (Combined) is (LoF, Missense)                  | ٩       |        |  |  |  |  |  |
|                                                       |         | 134    |  |  |  |  |  |
| Compound Het? (Current) is true                       | ٩       | )      |  |  |  |  |  |
| True                                                  |         | 3      |  |  |  |  |  |
| False                                                 |         | 131    |  |  |  |  |  |
| Missing                                               |         | 0      |  |  |  |  |  |
|                                                       |         | 3      |  |  |  |  |  |
| Trio Analysis                                         | 1       |        |  |  |  |  |  |
| AND Results satisfy criteria of all contained filters |         |        |  |  |  |  |  |
| OR Results satisfy criteria of any contained          | l filte | r      |  |  |  |  |  |
|                                                       |         | 2      |  |  |  |  |  |

| 🗹 🖬 Filter Variants                                                                                                 | 3                        | 1        | 3,086 |
|----------------------------------------------------------------------------------------------------|--------------------------|----------|-------|
| Read Depths (DP) (Current) >= 30                                                                                    | 3                        | 6        |       |
|                                                                                                    |                          | 3,       | 960   |
| Variant Allele Freq (Current) >= 0.2                                                                                | 3                        | 6        |       |
|                                                                                                    |                          | 3,       | 814   |
| Allele Frequencies < 0.01 OR missing                                                                                | 3                        | 6        |       |
|                                                                                                    |                          |          | 566   |
| Alt_allele_freq < 0.01 OR missing                                                                                   | a                        | 6        |       |
|                                                                                                    |                          |          | 469   |
| Ffect (Combined) is (LoF, Missense)                                                                                 | a                        | 6        |       |
|                                                                                                    |                          |          | 134   |
| 🔽 Trio Analysis                                                                                                    |                          | ۴        | -     |
| <ul> <li>AND Results satisfy criteria of all contain</li> <li>OR Results satisfy criteria of any contain</li> </ul> | ned filter<br>ined filte | rs<br>er |       |
| 🕼 Compound Het? (Current) is tri 🔌 🛽                                                                                |                          |          |       |
| True 3                                                                                                    |                          |          |       |
| False 131                                                                                                    |                          |          |       |
| Missing 0                                                                                                    |                          |          |       |
| 3                                                                                                    |                          |          |       |
|                                                                                                    |                          |          | 3     |

- 1. ワークフロー下側の空きスペース上で右クリックし、メニューから「Add Filter Container」選択してクリック
- 2. 新たなコンテナが作成されるので、コンテナ名をダブルクリックして「Trio Analysis」に変更し、さらに「Show Filter Configuration」をクリックし、検索条件に「OR」を指定
- 3. Compound Het?コンテナを選択し、Trio Analysisコンテナ内にドラッグ&ドロップ

トリオ解析ワークフローの作成

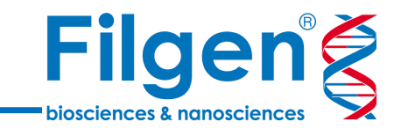

| 🗹 🖬 Filter Variants                  |            |  |  |  |  |  |
|--------------------------------------|------------|--|--|--|--|--|
| Read Depths (DP) (Current) >= 30     |            |  |  |  |  |  |
|                                      |            |  |  |  |  |  |
| Variant Allele Freq (Current) >= 0.2 |            |  |  |  |  |  |
|                                      |            |  |  |  |  |  |
| Allele Frequencies < 0.01 OR missing |            |  |  |  |  |  |
|                                      |            |  |  |  |  |  |
| ☑ Alt_allele_freq < 0.01 OR missing  |            |  |  |  |  |  |
|                                      | 469        |  |  |  |  |  |
| Effect (Combined) is (LoF, Missense) |            |  |  |  |  |  |
|                                      |            |  |  |  |  |  |
| 🕼 Trio Analysis                      |            |  |  |  |  |  |
| Compound Het? 🔦 I                    | <b>ч</b> I |  |  |  |  |  |
| True 3 MIE                           | 1          |  |  |  |  |  |
| False 131 Transmitted                | 96         |  |  |  |  |  |
| Missing 0 Untransmitted              | 0          |  |  |  |  |  |
| de Novo Allele                       | 37         |  |  |  |  |  |
| Missing                              | 0          |  |  |  |  |  |
|                                      |            |  |  |  |  |  |
| 3                                    | 37         |  |  |  |  |  |
|                                      | 40         |  |  |  |  |  |

• Proband (P12878)の「Mendel Error」 is de Novo Allele

4. Proband (P12878サンプル)の「Mendel Error」のフィールドのコンテナをつくり、上記のとおり検索条件を 指定する トリオ解析ワークフローの作成

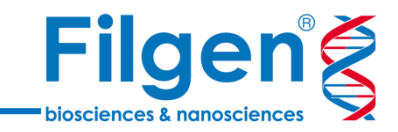

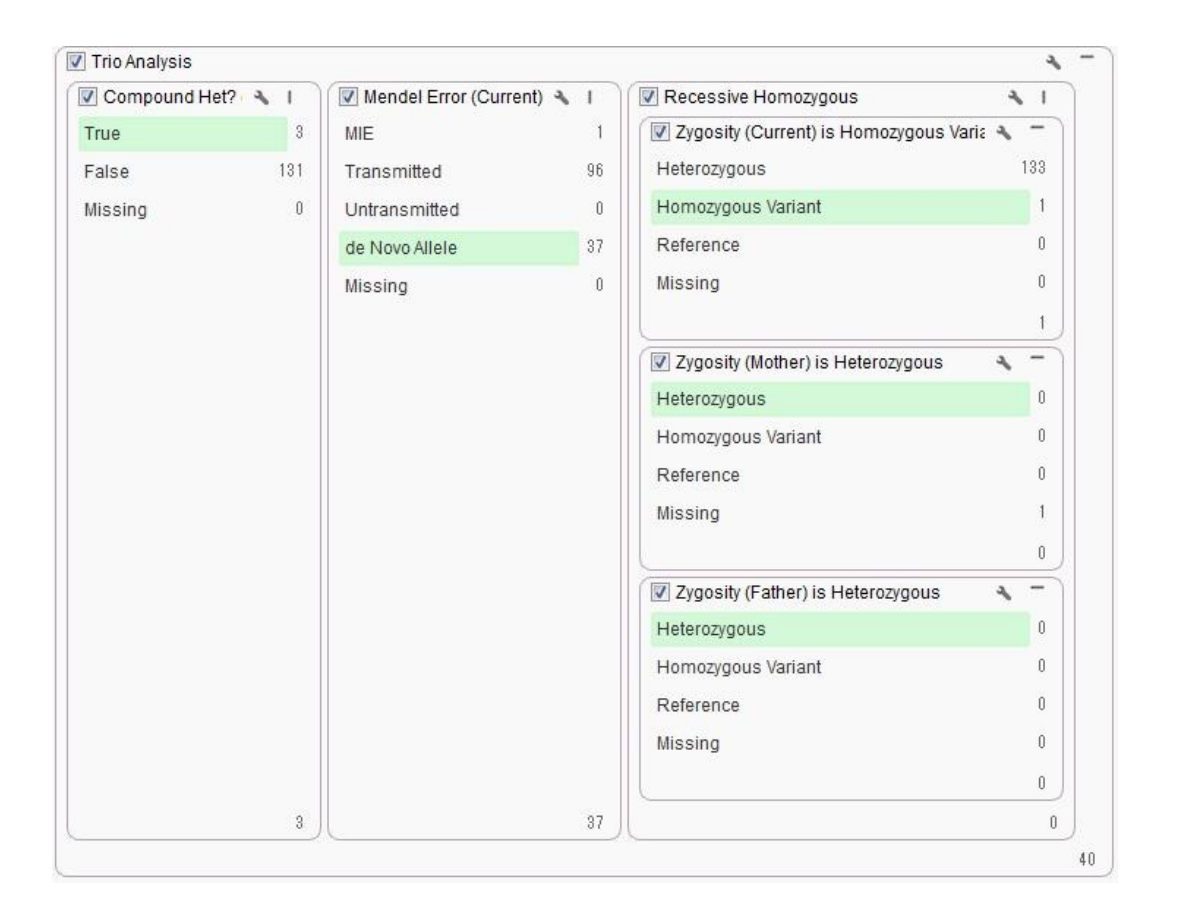

- Proband (P12878)の「Zygosity」 is Homozygous Variant
- Mother (M12892)の「Zygosity」 is Heterozygous
- Father (F12891)の「Zygosity」 is Heterozygous

- 5. Trio Analysisコンテナ内の空きスペース上で右クリックし、メニューから「Add Filter Container」選択して クリック
- 6. 新たなコンテナが作成されるので、コンテナ名をダブルクリックして「Recessive Homozygous」に変更
- 7. Proband (P12878サンプル)、Mother (M12892サンプル)、Father (F12891サンプル)それぞれの 「Zygosity」のフィールドのコンテナをつくり、上記のとおり検索条件を指定する

## 遺伝子ランキングの計算

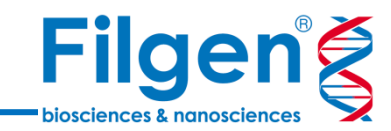

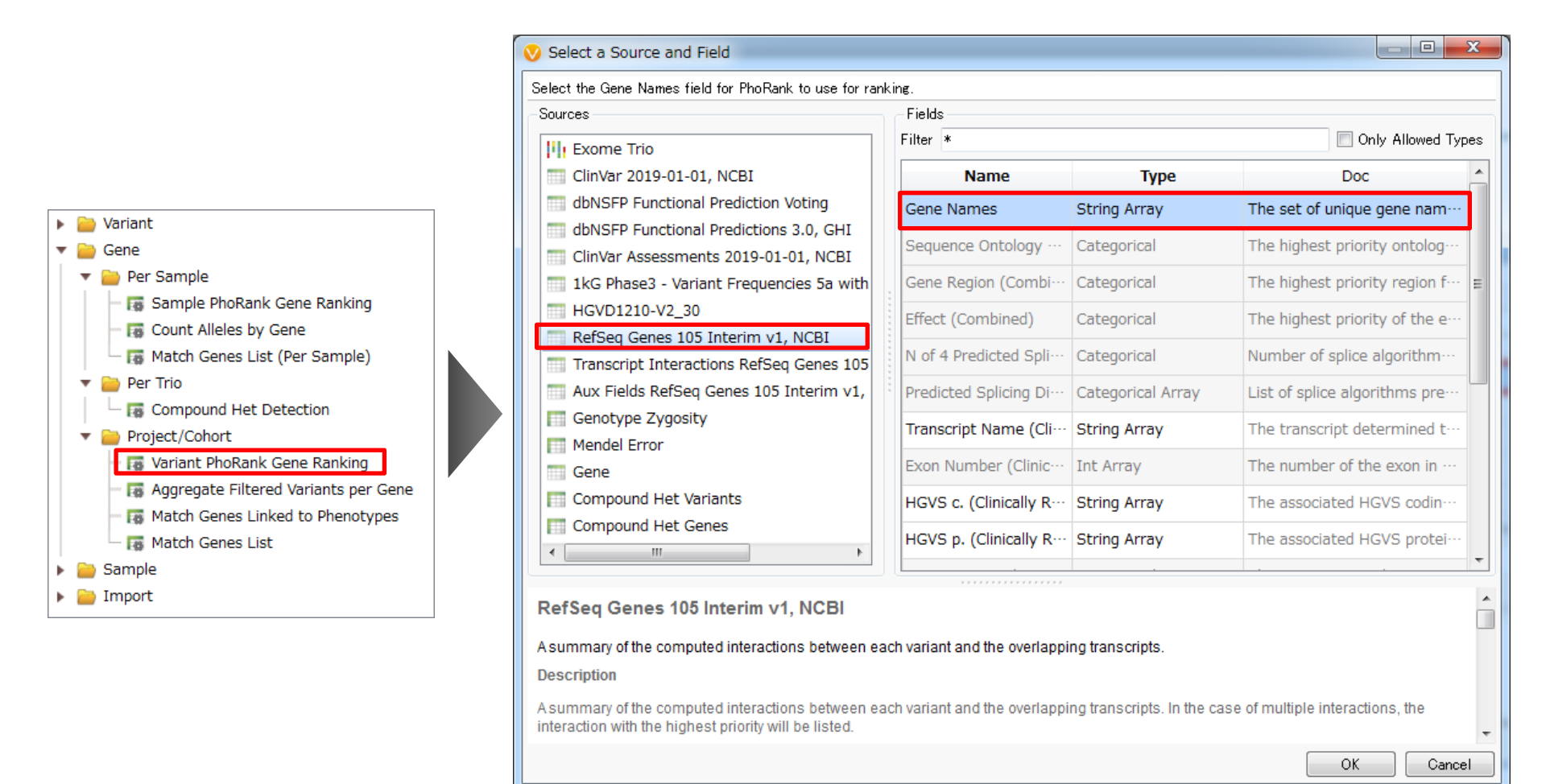

- 1. Select an Algorithm画面より「Variant PhoRank Gene Ranking」を選択して「OK」をクリック
- 2. Select a Source and Field画面において、変異テーブル上の遺伝子名のフィールド(この例では RefSeq GenesのGene Namesフィールド)を選択して、「OK」をクリック

遺伝子ランキングの計算

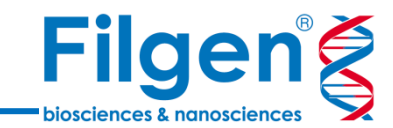

| V PhoRank                                           |           |              |                 |
|-----------------------------------------------------|-----------|--------------|-----------------|
| Phenotype Group Name: Muscular Dystrophy            | Muscular  | Dystrophy Pl | noRank          |
| Phenotype Terms:                                    | Gene Rank | Gene Score   | Path            |
|                                                     | 0.425273  | 0.00136835   | SLC35B3 / G···  |
| late-onset muscular dystrophy                       | 0.221142  | 0.000465594  | HIVEP1 / GO···  |
| congenital muscular dystrophy<br>muscular dystrophy | 0.379101  | 0.000974205  | JARID2 / GO···  |
| scapulohumeral muscular dystrophy                   | 0.281896  | 0.000590947  | KIF13A / GO     |
| limb-girdle muscular dystrophy                      | 0.377886  | 0.000968939  | DHX16 / GO:     |
|                                                     | 0.247874  | 0.000517044  | C6orf47 / GO··· |
|                                                     | 0.215067  | 0.000437204  | LY6G6F / GO···  |
|                                                     | 0.247874  | 0.000517044  | DXO / GO:00…    |
|                                                     | 0.336574  | 0.000794162  | EGFL8 / GO:···  |
|                                                     | 0.221142  | 0.000465594  | PBX2 / GO:0     |
|                                                     | 0.221142  | 0.000465594  | PBX2 / GO:0     |
|                                                     | 0.36695   | 0.000910578  | HLA-DQB2 / ···  |
|                                                     | 0.550425  | 0.00761623   | SYNGAP1 / ···   |
| OK Cancel                                           |           |              |                 |

- 3. PhoRank画面において、Phenotype Terms:に任意のHPO Term(この例ではmuscular dystrophy) を入力、あるいはTermの候補リストから選択して、「OK」をクリック
- 4. 変異あるいは遺伝子テーブルに、遺伝子ごとの入力HPO Termとの関連の強さを数値化したフィールドが 追加される

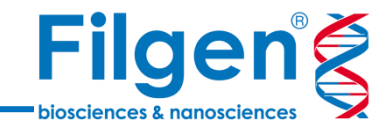

### ワークフロー解析結果の確認

| Tilter Variants X +             |                          |     |                                           |                  |              | / Variants: 40 🗙 🕅 Variant Genes: 902 🗙 🕂 |         |                     |                  |                  |                |  |
|---------------------------------|--------------------------|-----|-------------------------------------------|------------------|--------------|-------------------------------------------|---------|---------------------|------------------|------------------|----------------|--|
| Variants 💌                      |                          |     |                                           |                  | V            | ariants                                   |         |                     | Tric             | Analysis: P12878 | <b>∼ m</b> î   |  |
| 🔽 🖬 Filter Variants 🔹 13,086    |                          |     |                                           |                  | Variant Info |                                           |         |                     |                  |                  |                |  |
| Read Depths (DP) (Current)      | ) >= 30                  |     |                                           | * □              |              | Chr:Pos                                   | Bef/Alt | Variant Allele Freg | Read Denths (DP) | Zvensity         | Mendel Error   |  |
|                                 |                          |     |                                           | 3,960            |              | 6:8428249                                 | A/C     | 0.505155            | 194              | Heterozvaous     | de Novo Allele |  |
| Voriant Allela Frag (Ourrant)   |                          |     |                                           |                  |              | 6:12124988                                | T/C     | 0.433862            | 189              | Heterozygous     | de Novo Allele |  |
| Variant Anele Freq (Current)    | ~= 0.2                   |     |                                           |                  |              | 6:15501276                                | C/G     | 0.417722            | 79               | Heterozygous     | de Novo Allele |  |
|                                 |                          |     |                                           | 3,814            |              | 6:17794528                                | A/C     | 0.381818            | 112              | Heterozygous     | de Novo Allele |  |
| Allele Frequencies < 0.01 O     | R missing                |     |                                           | × 🗆              |              | 6:30622603                                | G/T     | 0.449275            | 69               | Heterozygous     | de Novo Allele |  |
|                                 |                          |     |                                           | 566              |              | 6:31626986                                | C/G     | 0.244444            | 91               | Heterozygous     | de Novo Allele |  |
| Alt allele free < 0.01 OP m     | iccina                   |     |                                           | • •              |              | 6:31675842                                | A/G     | 0.39375             | 160              | Heterozygous     | de Novo Allele |  |
| M All_allele_lieq < 0.01 OK III | issing                   |     |                                           |                  |              | 6:31938841                                | T/C     | 0.4375              | 112              | Heterozygous     | de Novo Allele |  |
|                                 |                          |     |                                           | 409              |              | 6:32135202                                | A/G     | 0.528302            | 54               | Heterozygous     | de Novo Allele |  |
| Effect (Combined) is (LoF, M    | lissense)                |     |                                           | × 🗆              |              | 6:32155057                                | T/G     | 0.438596            | 57               | Heterozygous     | de Novo Allele |  |
|                                 |                          |     |                                           | 134              |              | 6:32156189                                | G/C     | 0.470588            | 34               | Heterozygous     | de Novo Allele |  |
|                                 |                          |     |                                           | <u> </u>         |              | 6:32725625                                | T/C     | 0.321429            | 57               | Heterozygous     | de Novo Allele |  |
|                                 |                          |     |                                           |                  |              | 6:33410691                                | T/C     | 0.343137            | 102              | Heterozygous     | de Novo Allele |  |
| Compound Het?                   | Mendel Error (Current) 🔌 |     | Recessive Homozygous                      | A 1              |              | 6:34985432                                | G/C     | 0.210526            | 38               | Heterozygous     | de Novo Allele |  |
| True 3                          | MIE                      | 1   | 🛛 🕅 Zygosity (Current) is Homozygous Vari | ٤ <b>٩</b> 🛛 🗎   |              | 6:35782521                                | A/G     | 0.523077            | 65               | Heterozygous     | de Novo Allele |  |
| False 131                       | Transmitted              | 96  |                                           | 1                |              | 6:41533574                                | C/A     | 0.6                 | 146              | Heterozygous     | de Novo Allele |  |
| Missing                         | Untransmitted            | 0   | Zvaosity (Mother) is Heterozvaous         | * -              |              | 6:43267651                                | A/G     | 0.5                 | 112              | Heterozygous     | de Novo Allele |  |
| wissing 0                       | Untransmitted            |     |                                           |                  |              | 6:43581563                                | A/C     | 0.588235            | 102              | Heterozygous     | de Novo Allele |  |
|                                 | de Novo Allele           | 37  |                                           | <u> </u>         | -            | 6:44108008                                | C/G     | 0.456522            | 46               | Heterozygous     | de Novo Allele |  |
|                                 | Missing                  | 0   | Zygosity (Father) is Heterozygous         | < □              |              | 6:47649853                                | G/C     | 0.380282            | 71               | Heterozygous     | de Novo Allele |  |
|                                 |                          |     |                                           | 0                |              | 6:69685178                                | A/C     | 0.507692            | 65               | Heterozygous     | de Novo Allele |  |
|                                 |                          | 0.7 |                                           |                  |              | 6:75893766                                | G/T     | 0.269565            | 115              | Heterozygous     | de Novo Allele |  |
| 0                               |                          | 57  |                                           | ─── <b>└──</b> ┛ |              | 6:83877723                                | C/A     | 0.34375             | 97               | Heterozygous     | de Novo Allele |  |
|                                 |                          |     |                                           | 40               |              | 6:88387622                                | A/C     | 0.407407            | 135              | Heterozygous     | de Novo Allele |  |
|                                 |                          |     |                                           |                  |              | 6:110064911                               | C/G     | 0.487179            | 78               | Heterozygous     | de Novo Allele |  |
|                                 |                          |     |                                           |                  |              | 6:121563477                               | C/A     | 0.471429            | 71               | Heterozygous     | de Novo Allele |  |

1. 複合ヘテロ接合体では3つ、de Novoアレルでは37個、劣性ホモ接合体では0個の変異が検出され、合計40個の変異がテーブルに表示される
## ワークフロー解析結果の確認

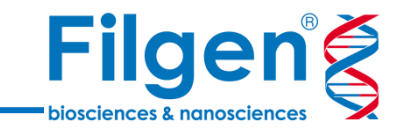

| Variants: 40 🗙 🔲 Variant Genes: 37 🗙 +                                       |              |                                                      |                       |                       |                            |             |  |              |         |                     |                  |              |                |
|------------------------------------------------------------------------------|--------------|------------------------------------------------------|-----------------------|-----------------------|----------------------------|-------------|--|--------------|---------|---------------------|------------------|--------------|----------------|
| Variants by Variant Genes 🚽 🖽 💿 🔍 🗔 🔯 Trio Analysis: P12878 🖬 💟 🤾 GeneRank 🗙 |              |                                                      |                       |                       |                            |             |  |              |         |                     |                  |              |                |
|                                                                              | Variant Gene | Aariant Gene Compound Het Genes for Proband (P12878) |                       |                       | Muscular Dystrophy PhoRank |             |  | Variant Info |         | Proband (P12878)    |                  |              |                |
|                                                                              | Gene Names   | Has Compound Het?                                    | Inherited from Father | Inherited from Mother | Gene Rank                  | Gene Score  |  | Chr:Pos      | Ref/Alt | Variant Allele Freq | Read Depths (DP) | Zygosity     | Mendel Error   |
|                                                                              | COL12A1      | False                                                | 0                     | 0                     | 0.990279                   | 0.736401    |  | 6:152470619  | C/G     | 0.538462            | 119              | Heterozygous | Transmitted    |
|                                                                              | SYNE1        | True                                                 | 2                     | 1                     | 0.986634                   | 0.735329    |  | 6:152542036  | C/G     | 0.352941            | 153              | Heterozygous | de Novo Allele |
|                                                                              | FIG4         | False                                                | 0                     | 0                     | 0.855407                   | 0.0306254   |  | 6:152555877  | C/T     | 0.47191             | 90               | Heterozygous | Transmitted    |
|                                                                              | PGM3         | False                                                | 0                     | 0                     | 0.749696                   | 0.0131189   |  | 6:152784621  | T/C     | 0.482759            | 58               | Heterozygous | Transmitted    |
|                                                                              | SYNGAP1      | False                                                | 0                     | 0                     | 0.550425                   | 0.00761623  |  | 6:152786454  | C/T     | 0.421053            | 152              | Heterozygous | de Novo Allele |
|                                                                              | FGFR10P      | False                                                | 0                     | 0                     | 0.470231                   | 0.00190696  |  |              |         |                     |                  |              |                |
|                                                                              | SLC35B3      | False                                                | 0                     | 0                     | 0.425273                   | 0.00136835  |  |              |         |                     |                  |              |                |
|                                                                              | CLDN20       | False                                                | 0                     | 0                     | 0.399757                   | 0.00108969  |  |              |         |                     |                  |              |                |
|                                                                              | JARID2       | False                                                | 0                     | 0                     | 0.379101                   | 0.000974205 |  |              |         |                     |                  |              |                |
|                                                                              | DHX16        | False                                                | 1                     | 0                     | 0.377886                   | 0.000968939 |  |              |         |                     |                  |              |                |
|                                                                              | HLA-DQB2     | False                                                | 0                     | 0                     | 0.36695                    | 0.000910578 |  |              |         |                     |                  |              |                |
|                                                                              | ADGRB3       | False                                                | 1                     | 0                     | 0.35723                    | 0.000870164 |  |              |         |                     |                  |              |                |
|                                                                              | SF3B5        | False                                                | 0                     | 0                     | 0.343864                   | 0.00080745  |  |              |         |                     |                  |              |                |

- 2. Variants by Variant Genesテーブルでは、フィルタリングの結果抽出された変異に対して、画面左側に 遺伝子名、右側に該当する変異をテーブル表示
- 3. 必要に応じて、複合ヘテロ接合体のHas Compound Het?フィールドや遺伝子ランキングのGene Rank フィールドで表示を並び替え、複合ヘテロ接合体の構成変異や、表現型との関連が高い遺伝子の変異 を確認する

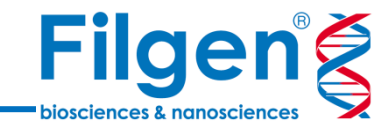

## お問い合わせ先:フィルジェン株式会社 TEL: 052-624-4388 (9:00~18:00) FAX: 052-624-4389 E-mail: biosupport@filgen.jp